# La gestió econòmica a la UPC:

# PROCEDIMENTS DE GESTIÓ ECONÒMICA MÉS FREQÜENTS

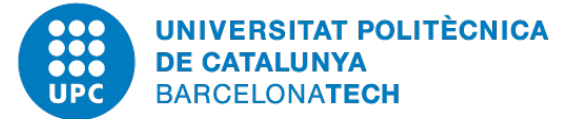

Campus d'Excel·lència Internacional

27 de maig de 2015

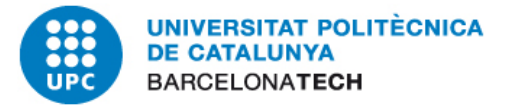

# **TANCAMENT PER PERÍODES**

Implementació i fases

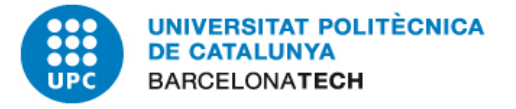

L'exercici 2015 es comencen a tancar períodes comptables mensuals.

➢Quan un període (mes) estigui tancat <u>no permetrà cap</u> <u>comptabilització en aquell mes, pagaments i compensacions</u> <u>inclosos</u>

### **Motius**

- Reportar una informació estable mensualment
- Complir amb les obligacions fiscals vigents
- Estar preparats per l'exercici 2017

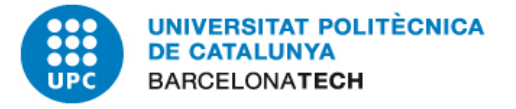

L'Agència Tributària ha presentat l'estratègia de modernització en la gestió de l'Impost sobre el Valor Afegit (IVA) mitjançant el sistema de Subministrament Immediat de la Informació (SII).

Les companyies que facturen per sobre dels sis milions d'euros, aproximadament, tindran l'obligació de remetre a l'AEAT informació sobre les factures emeses i rebudes a partir de gener de 2017.

El contribuent tindrà l'obligació de remetre les dades fiscals de les factures emeses o rebudes (la data d'emissió de la factura, CIF / NIF, import de l'operació i impostos) indicant, a més, si es tracta d'una operació d'inversió o d'una de despesa corrent per determinar la seva deduïbilitat en un termini màxim de 4 dies hàbils des del moment d'emissió o recepció de cada factura o tiquet.

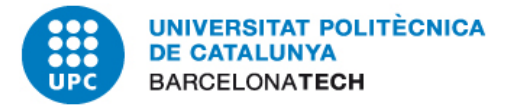

- > Instruccions:
  - ✓ La data de comptabilització hauria de ser, com a norma general, la mateixa que la data del document que entrem en el sistema.
  - De forma excepcional, si el document que introduïm en el sistema té data d'un període ja tancat haurem de posar com a data de comptabilització el dia 1 del període (obert) immediatament disponible.

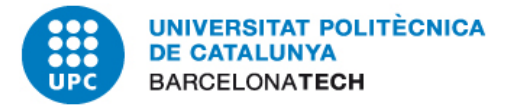

- Calendari previst 2015:
  - ✓ Amb data 30 de setembre 2015 es tancarà la comptabilització de 1 de gener a 30 de juny 2015.
  - ✓ A l'acabament de l'exercici tancarem la resta de l'any.

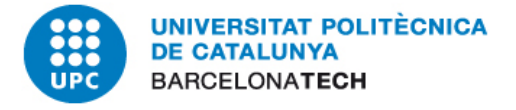

|                |          |                 |          |            |                 |                 |          |                 | 20              | )15              |            |                  |                                                                               |
|----------------|----------|-----------------|----------|------------|-----------------|-----------------|----------|-----------------|-----------------|------------------|------------|------------------|-------------------------------------------------------------------------------|
| mes<br>període | GEN<br>1 | <b>FEB</b><br>2 | MAR<br>3 | ABR<br>4   | <b>MAI</b><br>5 | <b>JUN</b><br>6 |          |                 |                 |                  |            |                  | data tancament:<br><b>30/09/2015</b>                                          |
| mes<br>període |          |                 |          |            |                 |                 | JUL<br>7 | <b>AGO</b><br>8 | <b>SET</b><br>9 | <b>ОСТ</b><br>10 | <b>NOV</b> | <b>DES</b><br>12 | data de tancament: <i>d'acord amb<br/>"Normativa de tancament d'exercici"</i> |
|                |          |                 |          |            |                 |                 |          |                 | 20              | )16              |            |                  |                                                                               |
| mes<br>període | GEN<br>1 | FEB             | MAR<br>3 | <b>ABR</b> | <b>MAI</b><br>5 | JUN<br>6        |          |                 |                 |                  |            |                  | data tancament:<br><b>30/09/2016</b>                                          |
| mes<br>període |          |                 |          |            |                 |                 | JUL<br>7 | AGO<br>8        |                 |                  |            |                  | data tancament:<br><b>31/10/2016</b>                                          |
| mes            |          |                 |          |            |                 |                 |          | U               | SET             | ОСТ              |            |                  | data tancament:<br>30/11/2016                                                 |
| període        |          |                 |          |            |                 |                 |          |                 | 9               | 10               |            |                  | 50,11,2010                                                                    |
| mes<br>període |          |                 |          |            |                 |                 |          |                 |                 |                  | <b>NOV</b> | <b>DES</b><br>12 | data de tancament: <i>d'acord amb<br/>"Normativa de tancament d'exercici"</i> |

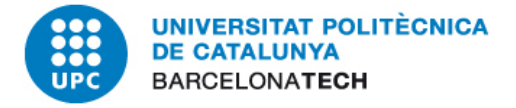

Data document : Ha de ser = Data factura
Data comptabilitat: ha de ser >o = que la data de la factura.
Quan més propera sigui una de l'altre millor.
Data de registre és el dia que s'introdueix el document al sistema (el posa el sistema)
Data de compensació: Data en la que es dona per cancel·lat

del deute. No té perquè coincidir amb la de pagament, però freqüentment són la mateixa data.

Data de pagament: La data en la qual surten els diners <u>del</u> banc de la UPC.

Exemples en proj. a justif. amb les obligacions dels FEDER o sens elles:

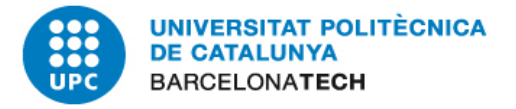

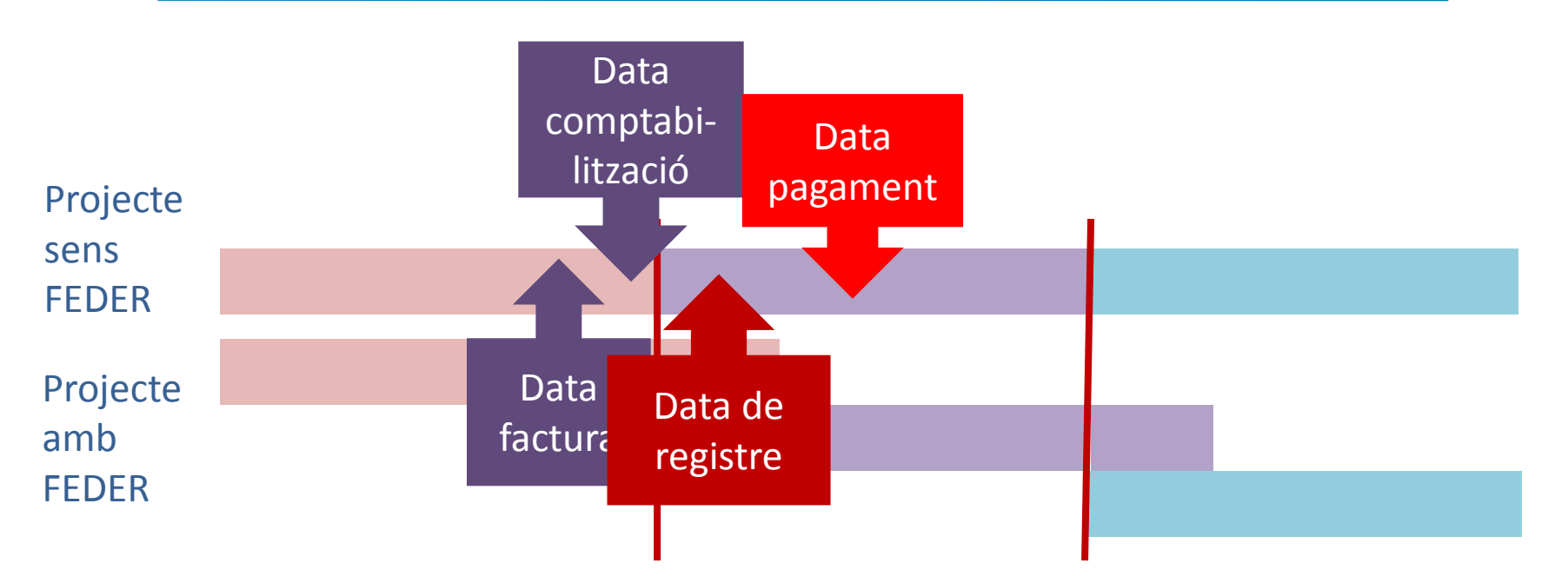

- ✓ Normativa de la subvenció /ajut en relació als pagaments
- Normativa de la subvenció /ajut en relació als pressupostos
- ✓ Procediment intern de pagaments per remesa
- ✓ Peculiaritats dels pagaments per compta d'avançada
- ✓ Peculiaritats dels pagaments a perceptors (≠ proveïdors)

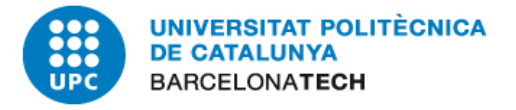

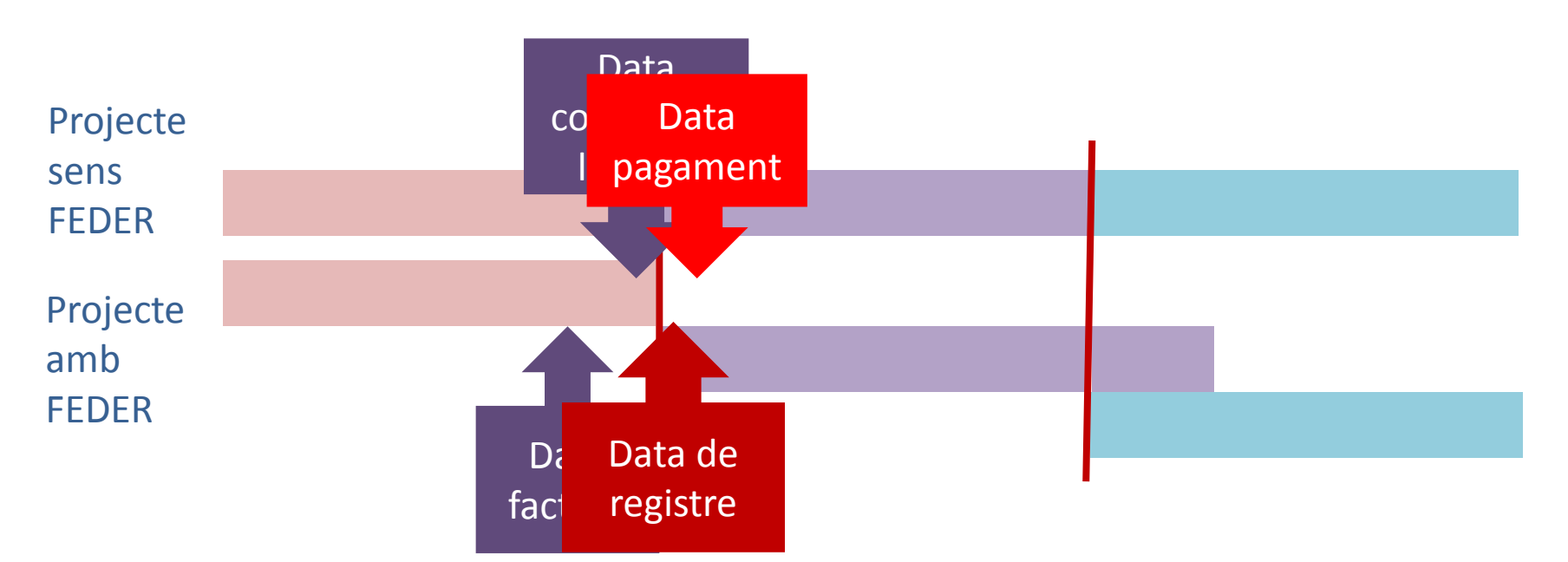

- ✓ Normativa de la subvenció /ajut en relació als pagaments
- Normativa de la subvenció /ajut en relació als pressupostos
- ✓ Procediment intern de pagaments per remesa
- ✓ Peculiaritats dels pagaments per compta d'avançada
- ✓ Peculiaritats dels pagaments a perceptors (≠ proveïdors)

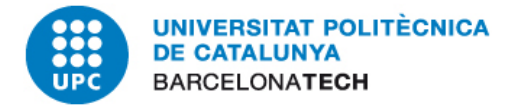

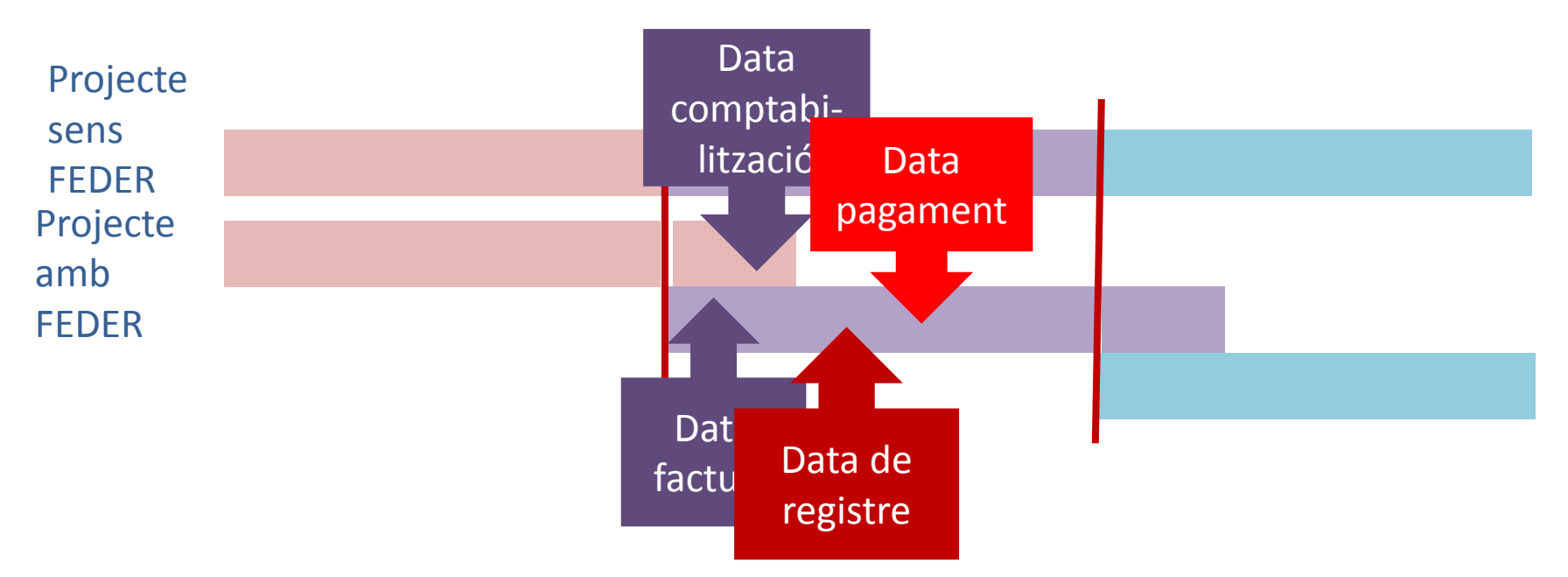

- ✓ Normativa de la subvenció /ajut en relació als pagaments
- Normativa de la subvenció /ajut en relació als pressupostos
- ✓ Procediment intern de pagaments per remesa
- ✓ Peculiaritats dels pagaments per compta d'avançada
- ✓ Peculiaritats dels pagaments a perceptors (≠ proveïdors)

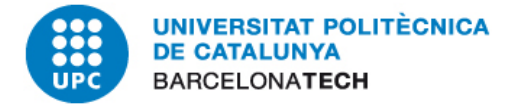

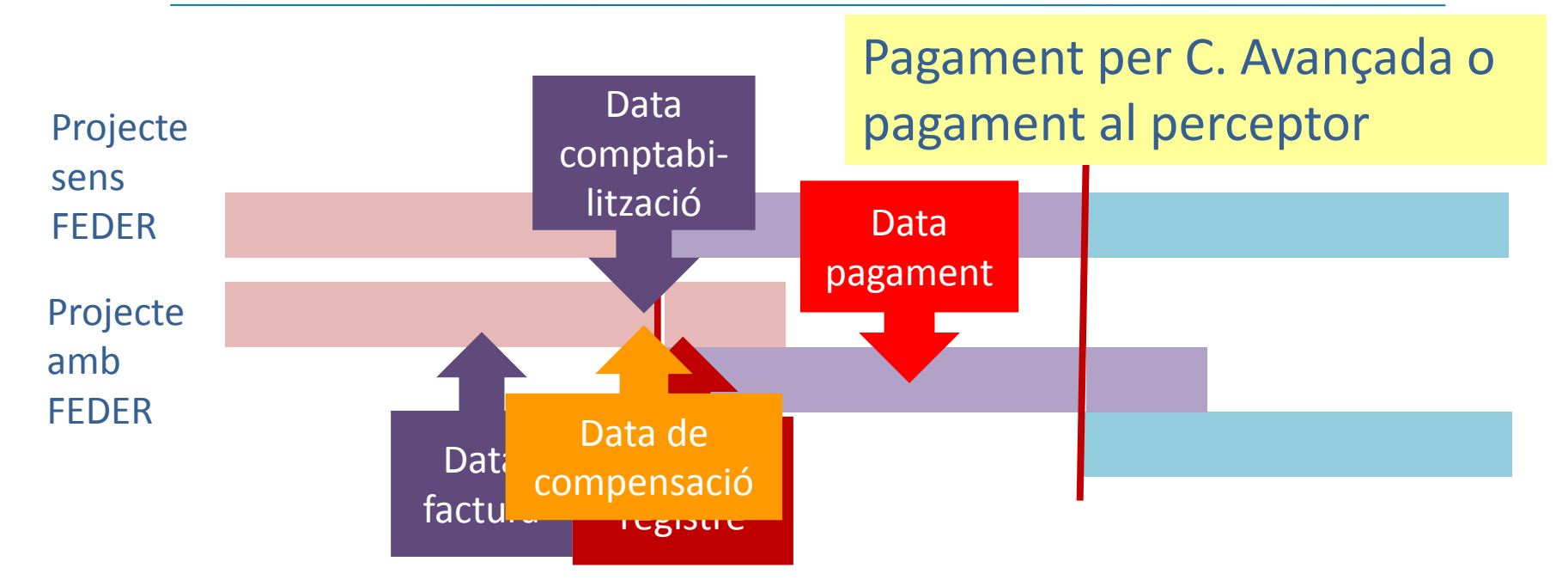

- ✓ Normativa de la subvenció /ajut en relació als pagaments
- Normativa de la subvenció /ajut en relació als pressupostos
- ✓ Procediment intern de pagaments per remesa
- ✓ Peculiaritats dels pagaments per compta d'avançada
- ✓ Peculiaritats dels pagaments a perceptors (≠ proveïdors)

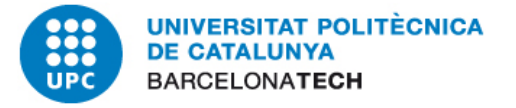

# DIETES

Normativa

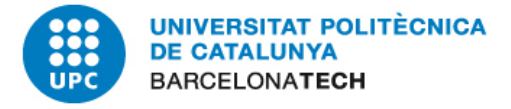

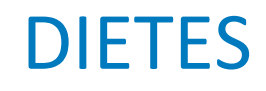

|                                 | <b>Dietes</b> per<br>locomoció             | En transport públic<br>Despesa justificada amb factura o<br>document equivalent.<br>No existeix màxim fiscal.<br>En vehicle particular<br>Import màxim permès sense<br>retenció: fins 0,19 € per quilòmetre |                                                                                  |                                                                  |  |  |
|---------------------------------|--------------------------------------------|----------------------------------------------------------------------------------------------------|----------------------------------------------------------------------------------|------------------------------------------------------------------|--|--|
| Existeix relació laboral i      |                                            |                                                                                                    | Pernocta                                                                         | NO pernocta                                                      |  |  |
| ordenat nel nagador             |                                            | Allotjament                                                                                                    | Justificat                                                                       | -                                                                |  |  |
| ordenat per pagador             | despeses de<br>manutenció i<br>allotjament | Manutenció nacional                                                                                                    | PDI (funcionari)> RD 462/2002<br>PDI (laboral) i PAS> D 138/2008                 | PDI (funcionari)> RD 462/2002<br>PDI (laboral) i PAS> D 138/2008 |  |  |
|                                 |                                            | Manutenció estranger                                                                                                    | PDI (funcionari)> RD 462/2002<br>PDI (laboral) i PAS> D 138/2008                 | PDI (funcionari)> RD 462/2002<br>PDI (laboral) i PAS> D 138/2008 |  |  |
| Existeix relació laboral i      | <b>Retribució</b> . Aplicar                | - Professors en any sabàtic                                                                                                    |                                                                                  |                                                                  |  |  |
| el desplaçament és<br>voluntari | retenció segons<br>LIRPF                   | - Professors en estades de recerca en una altra universitat si és per voluntat pròpia del participant<br>(consulta DGT V 2445-13)                                                                           |                                                                                  |                                                                  |  |  |
|                                 | Compensació de de                          | espeses                                                                                                    | - Professors d'altres universitats que fan una estada a la nostra<br>universitat |                                                                  |  |  |
| NO existeix relació<br>laboral  | Límit: Reemborsar o<br>acreditades documo  | estrictament les despeses<br>entalment (factures)                                                                                                    | - Investigadors de Centres d'inves                                               | tigació : ICFO, BSC,                                             |  |  |
|                                 | Retribució (si no hi                       | ha factures)                                                                                                    | - Beneficiaris Programa Leonardo                                                 | Da Vinci                                                         |  |  |

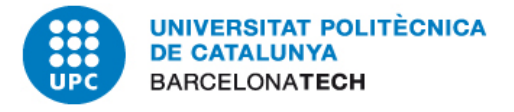

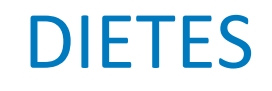

El 18 de maig de 2015 el Ple del Consell Social ha aprovat les quanties de les indemnitzacions per raons de serveis (dietes) del personal de la UPC següents:

- a. Personal docent i investigador funcionari: les establertes al Reial Decret 462/2002, de 24 de maig, o norma que el substitueixi
- b. Personal docent i investigador laboral i Personal d'administració i serveis laboral i funcionari: les establertes en el Decret 138/2008, de 8 de juliol, o norma que el substitueixi

Si una altra administració assumeix el cost de les dietes, directament o a través de la UPC, tindran l'import que fixi aquesta altra administració

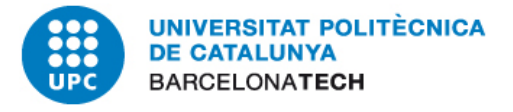

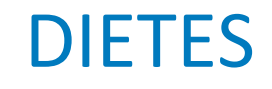

# NOVETATS: en el càlcul de les dietes influiran diferents factors:

- El col·lectiu a què pertanyi el viatger, perquè es regeixen per Decrets diferents
- El grup/escala del viatger
- El país de destí del viatge

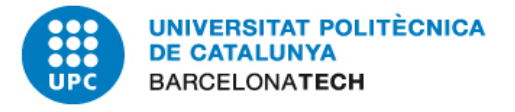

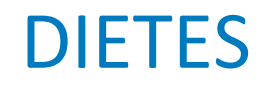

# Reial Decret 462/2002, de 24 de maig (BOE)

http://www.boe.es/buscar/pdf/2002/BOE-A-2002-10337-consolidado.pdf

# Decret 138/2008, de 8 de juliol (DOGC)

https://www.gencat.cat/eadop/imatges/5170/08182128.pdf

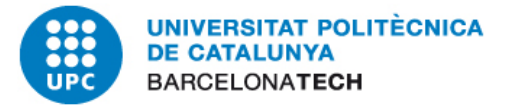

# **OP'S COMPARTIDES**

El seu tractament

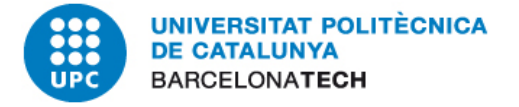

# **OP'S COMPARTIDES**

#### **OPs COMPARTIDES – Característiques:**

- Quan una despesa ha d'anar a càrrec del pressupost de dues unitats diferents o a càrrec de pressupost d'una unitat i de projectes CTT es comptabilitza al SE
- Les unitats informen a SE–Unitat de Despeses dels documents fase "D" que han comptabilitzat que són les fases anteriors de les diferents posicions de l'OP
- L'indicador d'IVA per a una mateixa despesa dintre d'una OP compartida és el mateix per a totes les posicions de l'OP i serà "no deduïble amb prorrata" si hi ha combinació de pressupost i projectes CTT. (Quan es tracti de serveis o compres de serveis diferenciats és recomanable demanar factures separades al proveïdor.)
- S'ha recomanat en ocasions anteriors que, en la mida del possible, per a despeses d'imports reduïts o quan no existeix necessitat de justificació de projectes, es substitueixin les OPs compartides per TR+TC

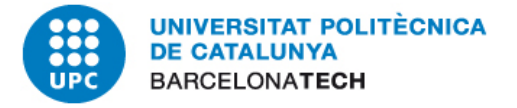

#### **OPs compartides: Canvis amb la factura electrònica**

- El proveïdor ha de rebre un número de comanda "D" per tal que el fitxer de la factura entri en el sistema i vagi a parar a la safata de la unitat que ha demanat el material i ha comptabilitzat el compromís de despesa. En el cas de l'OP compartida hi ha més d'un document "D", les unitats implicades hauran d'acordar quin número de D informen al proveïdor perquè l'inclogui a la factura electrònica i les dades d'aquesta entrin en el sistema i es pugui comptabilitzar l'OP.
- Les persones del centre gestor que ha rebut la factura electrònica a la seva safata hauran d'informar-ne a SE – Unitat de Despeses del proveïdor i número de la factura a comptabilitzar així com dels números de totes les "D"s que completen l'import total de la factura.

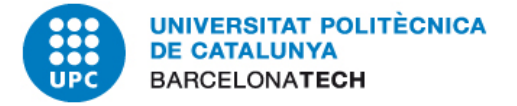

#### **OPs compartides: Canvis amb la creació d'UTGs**

A les UTGs, les persones encarregades de la comptabilització de documents tenen autorització a SAP sobre el pressupost i els projectes CTT de les unitats que gestionen d'acord amb la definició de la seva estructura

- ✓ podran comptabilitzar:
  - 1- documents a càrrec del pressupost de les unitats autoritzades
  - 2- documents a càrrec de projectes CTT de les unitats autoritzades

es seguiran comptabilitzant centralitzadament:

1- SE – Unitat de Despeses: documents a càrrec de pressupostos d'unitats que no entrin dintre de l'àmbit de la mateixa UTG

2- SE – Unitat de Despeses: quan es barregi pressupost i projectes en el mateix document

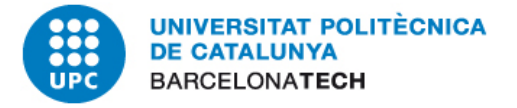

# **OP's compartides**

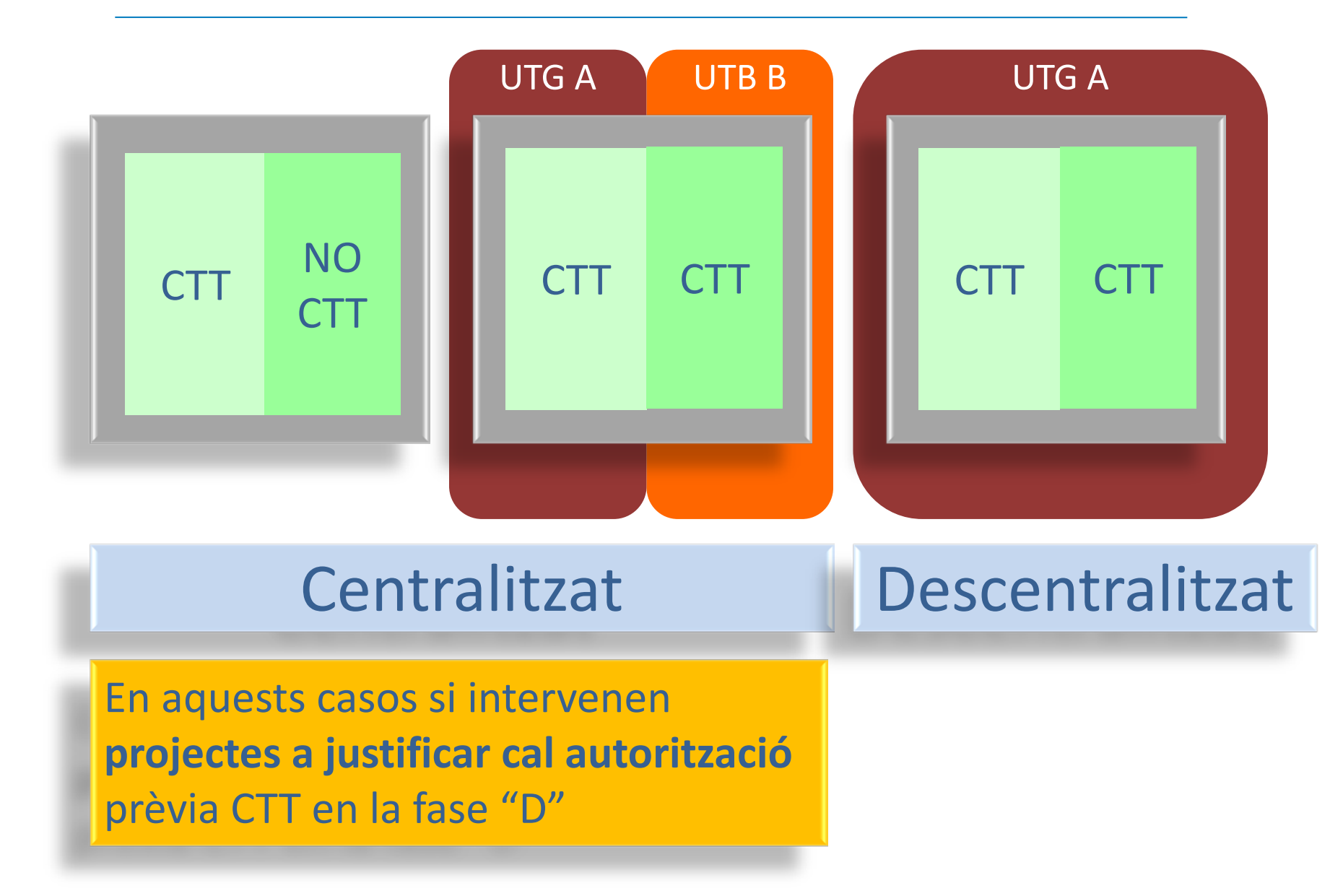

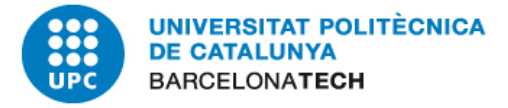

L'import total de la factura s'ha de comptabilitzar SEMPRE al projecte amb FEDER o amb FSE

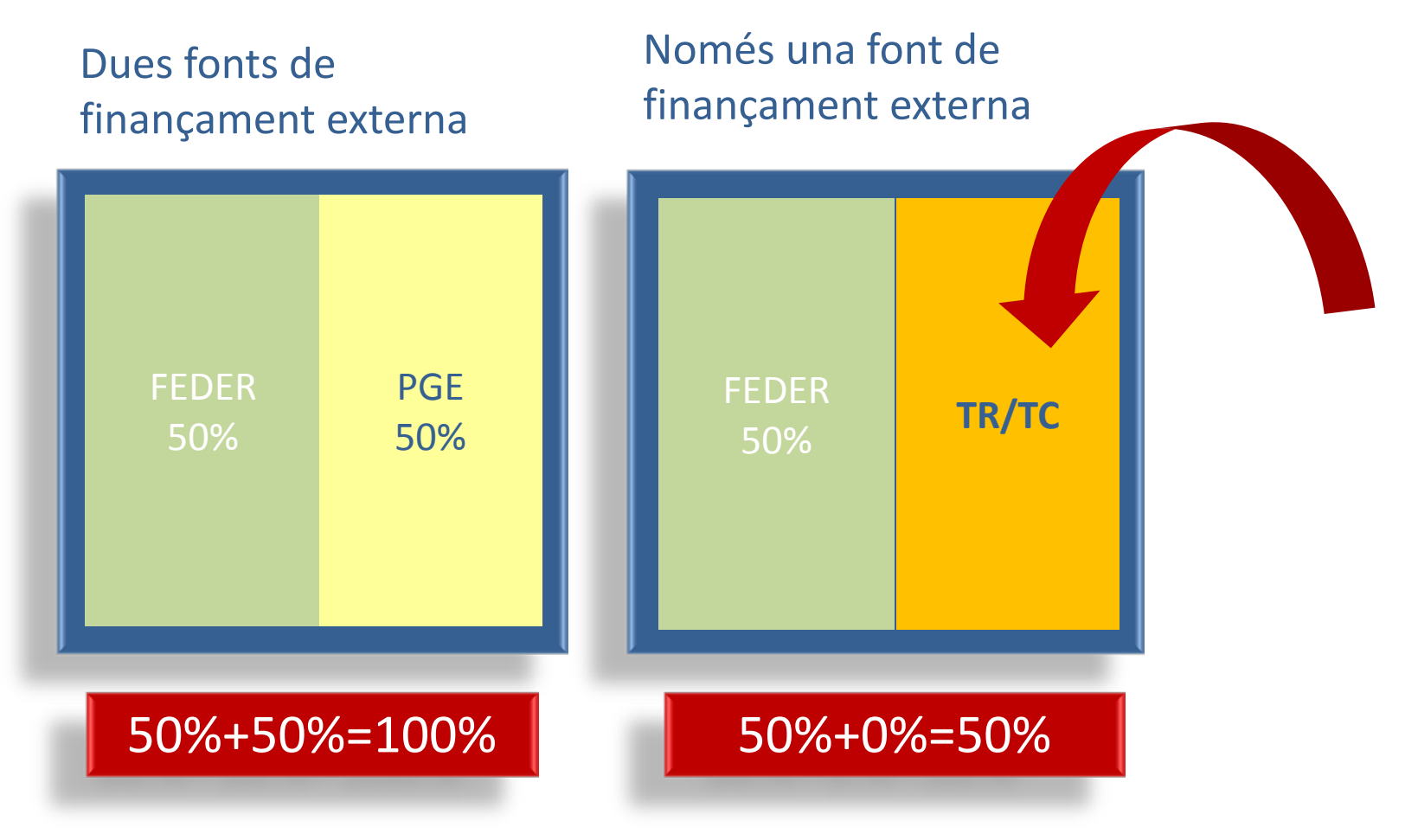

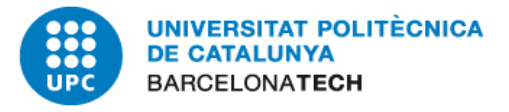

# Cofinançament de despeses amb FEDER o FSE

Factura 1200€ que es finança amb un projecte A FEDER (50%)i un altre projecte B NO FEDER (50%)

### **PROJECTE FEDER**

Càrrec per 1200€ total fra.

TR/TC per -600€

Total 600€

### **PROJECTE NO FEDER**

Càrrec TR/TC per 600 €

Total

600€

Justif. al projecte A, 1200€ En rebem 600€ Justif. al projecte B, 600€ En rebem 600€

Total percebut 1200€

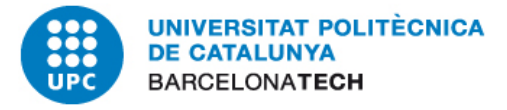

# Cofinançament de despeses amb FEDER o FSE

La factura de 1200 es carrega 50% al projecte A i 50% al projecte B fent dues línies a la OP. Total percebut : 600€+600€=1200€

Factura 1200€ que es finança amb un projecte A FEDER (50%)i PGE (50%) i un projecte B **sí** FEDER

La factura de 1200 NO es pot carregar al projecte B perquè FEDER finançaria mes del 50% Total percebut 600€ Per rebre finançament dels 600€ restants s'han de carregar a un projecte NO FEDER

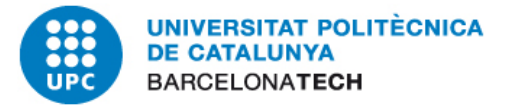

# **DOCUMENTS DE DEDUCCIÓ DE DESPESES**

Abonaments i Correccions

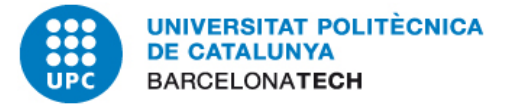

Quan es comptabilitza un document de despesa i posteriorment es rep un ABONAMENT o FACTURA RECTIFICATIVA del proveïdor, s'ha d'anar per la transacció

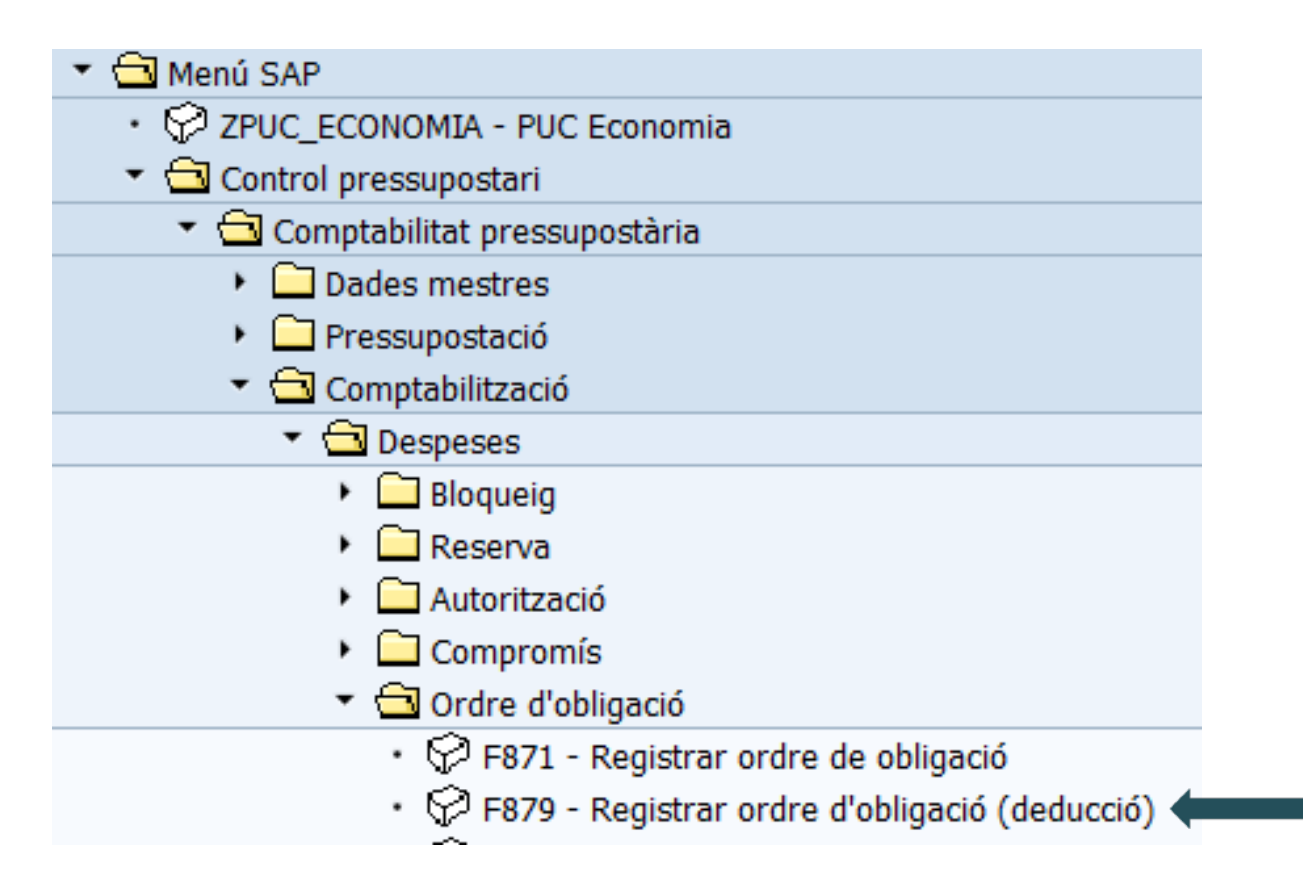

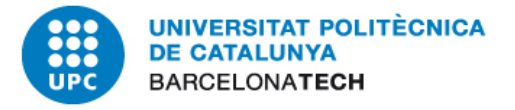

### DOCUMENTS DE DEDUCCIÓ DE DESPESES

. . ./

| Data document    | ſ⊻                | Cl.doc. | M | Soc  |
|------------------|-------------------|---------|---|------|
| Data comptab.    | 18.05.2015        | Període |   | Mon  |
| Dat.decl.fiscal  |                   |         |   | Data |
| Referència       |                   |         |   |      |
| TextCapç         |                   |         |   |      |
| Número Exp.      |                   |         |   |      |
| 🗁 Registrar mana | ment pagament dec | lucció  | × |      |
| Manament model   |                   | Ð       |   |      |
| Núm.document     |                   |         |   |      |
| Contestat        | UPC               |         |   |      |
| Societat         |                   |         |   |      |

Cal fer servir el "Model"

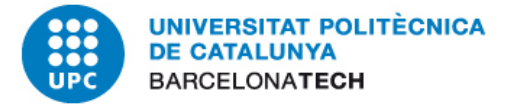

# SAP proposa la classe de document adient:

### EXERCICI CORRENT: ABONAMENT DE DESPESES NO COMPENSADES

| DOCUMENT DE<br>DESPESA | FASE PRESS. | DOCUMENT DE<br>DEDUCCIÓ DE<br>DESPESA | FASE PRESS. |  |  |
|------------------------|-------------|---------------------------------------|-------------|--|--|
| RP                     | RADOP       | AB                                    | RADOP/      |  |  |
| AP                     | ADOP        | AJ                                    | ADOP/       |  |  |
| ОР                     | OP          | AK                                    | OP/         |  |  |

### EXERCICI CORRENT: ABONAMENT/CORRECCIÓ DE DESPESES COMPENSADES

| DOCUMENT DE<br>DESPESA | FASE PRESS. | DOCUMENT DE<br>DESE | FASE PRESS. |          |
|------------------------|-------------|---------------------|-------------|----------|
| DD                     |             | Correcció           | CN          | RADOP/   |
| ĸr                     | KADOP       | Abonament           | RN          | RI RADOP |
| AD                     |             | Correcció           | CJ          | ADOP/    |
| АР                     | ADOP        | Abonament           | RJ          | RI ADOP  |
| 00                     | OD          | Correcció           | СК          | OP/      |
| OP                     | OP          | Abonament           | RK          | RI OP    |

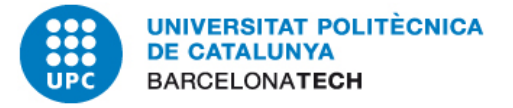

Si el document és d'exercici **corrent** i ja ha estat **pagat**, en introduir el Model, SAP proposarà dues opcions:

CORRECCIÓ OP: quan hi ha hagut un error a la comptabilització i el proveïdor no ha enviat cap document rectificatiu

si cal corregir:

- imputació pressupostària
- imputació de costos (projecte, centre de cost, ordre)
- compte de major, impostos, retencions
- import superior al de la factura

(En el cas de documents no pagats d'exercici corrent, si hi ha errors cal Anul·lar l'OP (FB08) i tornar-la a comptabilitzar correctament)

ABONAMENT OP: quan existeix un document enviat pel proveïdor d'abonament o factura rectificativa

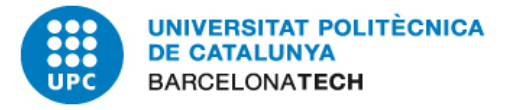

### **Documents d'abonament i correccions:** Aclariment de conceptes

- Per modificar un document d'exercici corrent ja compensat, hem de fer servir el model i escollir entre dos tipus de document:
  - Consum negatiu (CN, CJ, CK): No es pot modificar l'import, tan sols permet fer un document exactament igual al que hem de rectificar afegint el bloqueig corresponent. Aquest document s'ha de compensar amb el nou
  - Abonament (RN, RJ, RK) : Tenim una factura d'abonament que es comptabilitzarà a la mateixa partida pressupostària del document abonat
- Per rectificar i/o anular un document d'exercici corrent sense compensar caldrà fer un Doc/ (FB08).

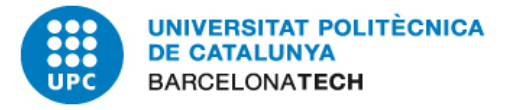

### **Documents d'abonament i correccions:** Aclariment de conceptes

- Cal tenir em compte les següents recomanacions:
  - Consum negatiu (CN, CJ, CK):

1- comptabilitzar immediatament la nova OP amb les dades correctes

2- introduir el bloqueig "C" al document de correcció i a l'OP amb què s'ha de compensar

Abonament (RN, RJ, RK): els abonaments no s'han de boquejar ja que se li ha de restar l'import al següent pagament

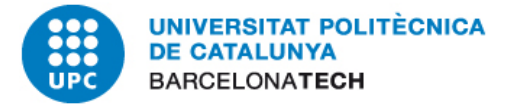

# SAP proposa la classe de document adient:

#### EXERCICIS ANTERIORS: DESPESES NO COMPENSADES

| DOCUMENT<br>DE DESPESA | FASE PRESS. | DOCUMENT<br>DE DEDUCCIÓ<br>DE DESPESA | FASE PRESS. |  |
|------------------------|-------------|---------------------------------------|-------------|--|
| RP                     | RADOP       |                                       |             |  |
| АР                     | ADOP        | GA <sup>(1)</sup>                     | OP/ (T)     |  |
| ОР                     | OP          |                                       |             |  |

#### EXERCICIS ANTERIORS: DESPESES COMPENSADES

| DOCUMENT DE<br>DESPESA | FASE PRESS. | DOCUMENT DE<br>DEDUCCIÓ DE<br>DESPESA | FASE PRESS. |  |  |
|------------------------|-------------|---------------------------------------|-------------|--|--|
| RP                     | RADOP       |                                       |             |  |  |
| AP                     | ADOP        | RI <sup>(1)</sup>                     | RD (C)      |  |  |
| OP                     | OP          |                                       |             |  |  |

(1) COMPTABILITZACIÓ CENTRALITZADA: <u>https://www.upc.edu/economia/treballem\_junts/reintegrament</u><sup>3</sup>

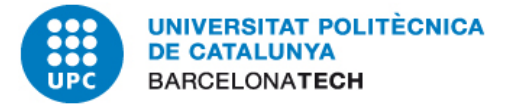

### **Documents d'abonament i correccions:** Aclariment de conceptes

Per rectificar un error o tenim un abonament d'una despesa comptabilitzada en un exercici tancat:

➢ Si la despesa no està compensada s'enviarà el formulari de GT,GA o T al Servei d'Economia SE-Àrea de Despeses (a l'atenció de Marta Bassols ) o a la delegació del CTT que correspongui.

Si la despesa està **pagada/compensada** caldrà enviar el formulari de RI a l'Àrea d'Ingressos i Reclamacions del Servei d'Economia (a l'atenció de Mabel Vidal) o a la delegació del CTT que correspongui.

(https://www.upc.edu/economia/treballem\_junts/reintegrament)

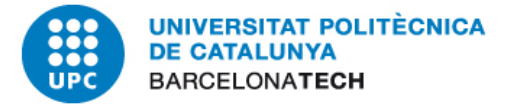

### **Documents d'abonament i correccions:** Aclariment de conceptes

Repercussió de no fer el document correcte quan comptabilitzem un CN, CJ o CK :

Pressupostària : La despesa no quedarà reflectida a l'exercici corrent :

| 22110 3101292834 RP 17.02.2015 60000100 390002 21-MAT.CAMP: TUBS TRIANGULARS 108.85 MAQUINARIA AGRÍCOLA BATX LLOBREGAT 17  | D.Document | Nom Creditor                       | Import  | Σ |                 | Text         | Centre | Compte   | D.Comptab. | Ti | Agrupació 🚽 | Ecòno |
|----------------------------------------------------------------------------------------------------|------------|------------------------------------|---------|---|-----------------|--------------|--------|----------|------------|----|-------------|-------|
|                                                                                                    | 17.02.2015 | MAQUINARIA AGRÍCOLA BAIX LLOBREGAT | 108,85  | S | TUBS TRIANGULAR | 21-MAT.CAMP: | 390002 | 60000100 | 17.02.2015 | RP | 3101292834  | 22110 |
| 22110 7100007220 CN 17.02.2015 60000100 390002 21-MAT.CAMP: TUBS TRIANGULARS 108,85- MAQUINARIA AGRÍCOLA BAIX LLOBREGAT 17 | 17.02.2015 | MAQUINARIA AGRÍCOLA BAIX LLOBREGAT | 108,85- | S | TUBS TRIANGULAR | 21-MAT.CAMP: | 390002 | 60000100 | 17.02.2015 | CN | 7100007220  | 22110 |
| = 0,00                                                                                                    |            |                                    |         |   |                 |              |        |          |            |    |             |       |

el creditor (Model 347), etc...

|   | Ni | Referència   | Núm.manam.               | Núm.doc.                 | Centre gestor    | Dat.doc.                 | Clas     | Import en MD      | Mon        | Text                                                           |
|---|----|--------------|--------------------------|--------------------------|------------------|--------------------------|----------|-------------------|------------|----------------------------------------------------------------|
|   |    | 5771<br>5771 | 7100007220<br>3101292834 | 1007000006<br>1003007145 | 390002<br>390002 | 17.02.2015<br>17.02.2015 | CN<br>RP | 108,85<br>108,85- | EUR<br>EUR | 21-MAT.CAMP: TUBS TRIANGULARS<br>21-MAT.CAMP: TUBS TRIANGULARS |
| * |    |              |                          |                          |                  |                          |          | 0,00              | EUR        |                                                                |

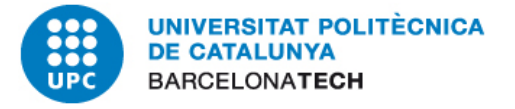

Documents d'abonament i correccions:

La Data Document d'un abonament o factura rectificativa és la data d'aquest document, no la data de la factura original.

- Si la factura està pagada i hi ha un abonament caldrà
  - 1- que demaneu al proveïdor que retorni els diners, a menys que
  - 2- sigui un proveïdor habitual i se li pugui descomptar del proper pagament
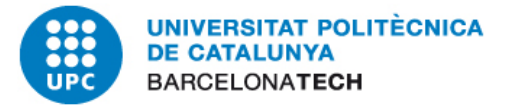

## **TRASLLATS DE RECURSOS I DE COSTOS**

El seu tractament

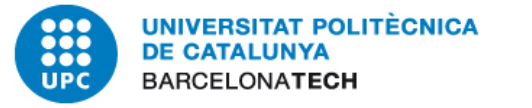

S'utilitzen en el casos en què ja s'ha consumit pressupost d'una partida pressupostària i en què s'ha de carregar contra el disponible d'una altra partida.

Els TR+TC resten o sumen despesa executada, per tant cal que hagi despesa prèvia a la partida pressupostària emissora per poder traslladar-la.

En el cas dels projectes CTT també s'utilitzen per traslladar disponibilitat.

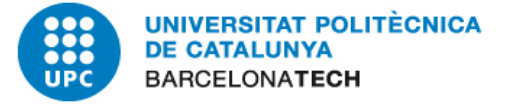

En el cas de "facturacions internes" s'intentarà resoldre-les per Trasllat de Crèdit sempre que sigui possible.

Quan es "factura" a projectes CTT només és possible fer-ho mitjançant TR+TC perquè no tenen crèdit/pressupost a nivell de projecte.

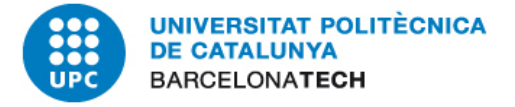

#### Trasllats de Recursos + Costos: canvis amb la creació d'UTGs

A les UTGs, les persones encarregades de la comptabilitat tenen autorització a SAP per actuar sobre el pressupost i els projectes CTT de les unitats que gestionen d'acord amb la definició de la seva estructura

### ✓ podran comptabilitzar:

1- documents a càrrec del pressupost de les unitats autoritzades
 2- documents a càrrec de determinats projectes CTT de les unitats autoritzades

es seguiran comptabilitzant centralitzadament:

1- SE–Unitat de Despeses: documents a càrrec de pressupostos d'unitats que no entrin dintre de l'àmbit de la mateixa UTG

2- SE–Unitat de Despeses o CTT quan es barregin pressupost i projectes en el mateix document

3- CTT: quan hi hagi càrrecs a projectes d'unitats que no entrin en l'àmbit de la UTG

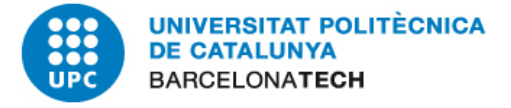

#### TRASLLATS DE RECURSOS + COSTOS

| Ter CD       Ter CD                                                                                                    | Execució Pressupost Despes                            | ses |                                                                      |                      |
|----------------------------------------------------------------------------------------------------|-------------------------------------------------------|-----|----------------------------------------------------------------------|----------------------|
| Vanadoč: Característiques       UNIVERSITAT POLITÊCNICA DE CATALUNYA<br>Execució Pressupost Despesse         • Pos.pressup.       Exercici: 2014         • Centre gestor       Informe : 2EDT-001         • Programa press.       Centre Gestor: 160000 a 160000       Posició Pressup:G/23050/GEN a G/23050/GEN         • Contro Gestor: 160000 a 160000       Posició Pressup:G/23050/GEN a G/23050/GEN       a G/23050/GEN         • Contro Gestor: 160000 a 160000       Posició Pressup:G/23050/GEN       a G/23050/GEN         • Contro Gestor: 160000 a 160000       Posició Pressup:G/23050/GEN       a G/23050/GEN         • Contro Gestor: 160000 a 160000       Posició Pressup:G/23050/GEN       a G/23050/GEN         • Contro Gestor: 160000 a 160000       Posició Pressup:G/23050/GEN       a G/23050/GEN         • Contro Gestor: 160000 a 160000       Posició Pressup:G/23050/GEN       a G/23050/GEN         • Contro Gestor: 160000 a 160000       Posició Pressup:G/23050/GEN       a G/23050/GEN         • Contro Gestor: 160000       Pressup:G/23050/GEN       a G/23050/GEN         • Contro Gistor: 10000       Pressup:G/23050/GEN       a G/23050/GEN         • Contro Gestor: 10000       Pressup:G/23050/GEN       a G/23050/GEN         • Contro Gistor: 10000       Pressup:G/23050/GEN       a G/23050/GEN         • Contro Gestor: 100000       Pressup:GEStor: 100000       a G/230                                                                                                    | "= @ 🐜 🗉 🗈 🗳 🖪 🗮 🐨 🔍                                  | ∀ 2 | 🛅 🛅 🖴 📅 👪 🌾   😂 🔂 Columna 🛛 🔍 🕨   🖻 🖁                                | · 맘 얘 얘              |
| <ul> <li>Pospressup.</li> <li>Pospressup.</li> <li>Ecntre gestor</li> <li>Centre gestor</li> <li>Programa press.</li> <li>Programa press.</li> <li>Centre Gestor:160000 a 160000</li> <li>Poslció Pressup:G/23050/GEN a G/23050/GEN</li> <li>Centre Gestor:160000 a 160000</li> <li>Poslció Pressup:G/23050/GEN a G/23050/GEN</li> <li>Centre Gestor:160000 a 160000</li> <li>Poslció Pressup:G/23050/GEN a G/23050/GEN</li> <li>Centre Gestor:160000 a 160000</li> <li>Poslció Pressup:G/23050/GEN a G/23050/GEN</li> <li>Centre Gestor:160000 a 160000</li> <li>Poslció Pressup:G/23050/GEN a G/23050/GEN</li> <li>Centre Gestor:160000 a 160000</li> <li>Poslció Pressup:G/23050/GEN a G/23050/GEN</li> <li>Pospressupostària</li> <li>G/2200/GEN Rep.,mant.i consAlmm</li> <li>G/2200/GEN Fotochjes i enquad.</li> <li>G/22200/GEN Fotochjes i enquad.</li> <li>G/22200/GEN Fotochjes i enquad.</li></ul>                                                                                                    | Variació: Característiques                            | 2   | UNIVERSITAT POLITÈCNICA DE CATALUNYA<br>Execució Pressupost Despeses |                      |
| <ul> <li>Pros</li> <li>Centre gestor</li> <li>Programa press.</li> </ul> Pariadés des de: 0 fins: 999 Data d'Impressió: 02.12.2014 Versió: 0 Programa press. Variadó: Pos.pressup. Versió: 0 Centre Gestor: 160000 a 160000 Posició Pressup: 6/23050/GEN a G/23050/GEN Fons: C2 a C2 Programa Pressupostaria <ul> <li>G/2000/GEN Altr. lloguers i càn</li> <li>G/21200/GEN Rep.,mant.i consAImm</li> <li>G/21200/GEN Rep.,mant.i consAImm</li> <li>G/22000/GEN Nachci. linformat.</li> <li>G/22000/GEN Tribust i consAImm</li> <li>G/22000/GEN Tribust i impostos</li> <li>G/22000/GEN Natres dass.publ. prom</li> <li>G/22000/GEN Natres dass.publ. prom</li> <li>G/22000/GEN Natres dass.publ.prom</li> <li>G/22000/GEN Natres dass.publ.prom</li> <li>G/22000/GEN Natres dass.publ.prom</li> <li>G/22000/GEN Natres dass.publ.prom</li> <li>G/22000/GEN Natres dass.publ.prom</li> <li>G/22000/GEN Natres dass.publ.prom</li> <li>G/22000/GEN Natres material tut</li> <li>Dass.pass.publ.prom</li> <li>G/22000/GEN Na</li></ul>                                                  | • Pos.pressup.                                        |     | Exercici: 2014 Informe                                               | : ZPDT-001           |
| Image: Centre gestor       Image: Centre gestor         Image: Programa press.       Image: Centre Gestor:160000 a 160000       Posició Pressup:G/23050/GEN a G/23050/GEN Fons: C2 a C2         Image: Centre Gestor:160000 a 160000       Posició Pressup:G/23050/GEN a G/23050/GEN Fons: C2 a C2       Image: Centre Gestor:160000 a 160000         Image: Centre Gestor:160000 a 160000       Posició Pressup:G/23050/GEN a G/23050/GEN Fons: C2 a C2       Image: Centre Gestor:160000 a 160000         Image: Centre Gestor:160000 a 160000       Posició Pressup:G/23050/GEN a G/23050/GEN Fons: C2 a C2       Image: Centre Gestor:160000 a 160000         Image: Centre Gestor:160000 a 160000       Posició Pressup:G/23050/GEN Fons: C2 a C2       Image: Centre Gestor:160000 a 160000         Image: Centre Gestor:160000 a 160000       Posició Pressup:G/23050/GEN Fons: C2 a C2       Image: Centre Gestor:160000 a 160000         Image: Centre Gestor:160000 a 160000       Posició Pressup:G/23050/GEN Fons: Centre Gestor:160000 a 160000       0,00         Image: Centre Gestor:160000 a 160000       Posició Pressup:G/23050/GEN Fons: Centre Gestor:160000 a 160000       0,00         Image: Centre Gestor:160000 a 160000       Centre Gestor:160000 a 160000       0,00         Image: Centre Gestor:160000 a 160000       Centre Gestor:160000 a 160000       0,00         Image: Centre Gestor:160000 a 160000       Centre Gestor:160000 a 160000       0,00         Image: Centre Gestor:160000 a 160000 a 160000                                                                                                    | • 🖹 Fons                                              |     | Períodes des de: O fins: 999 Data d'i                                | mpressió: 02.12.2014 |
| <ul> <li>Programa press.</li> <li>Centre Gestor:160000 a 160000 Posició Pressup:G/23050/GEN a G/23050/GEN a G/2300/GEN a G/2300/GEN a G/2300/GE</li></ul>         | • 📄 Centre gestor                                     |     | Versió. O                                                            |                      |
| Variació: Pos.pressup.       FORS: C2       a C2            • Stronge Pos.pressupostària           • Programa Pressupostarii           a             • Stronge Pos.pressupostària           • Oli: PRESSUPOST DE DESPESES           IMPORT             • Stronge Pressupostària           • Oli: PRESSUPOST DE DESPESES           IMPORT             • Stronge Pressupostària           • Oli: PRESSUPOST DE DESPESES           0,00             • Stronge Pressupostària           • Oli: PRESSUPOST INICIAL           0,00             • Stronge Pressupostària           • Oli: PRESSUPOST INICIAL           0,00             • Stronge Pressupostària           • Oli: PRESSUPOST INICIAL           0,00             • Stronge Pressupostària           • Oli: PRESSUPOST INICIAL           0,00             • Stronge Pressupostària           • Oli: PRESSUPOST DE DESPEses           • Oli: Oli PRESSUPOST OLI             • Stronge Pressupostària           • Oli: Oli Stronge Pressupostària           • Oli: Oli Stronge Pressupostària           • Oli: Oli Stronge Pressupostària             • Stronge Primes d'asseguranc.           • Oli: Oli Stro                                                                                                    | <ul> <li>Programa press.</li> </ul>                   |     | Centre Gestor:160000 a 160000 Posició Pressup:G/230                  | 50/GEN a G/23050/GEN |
| Variació: Pos.pressup.ostária       Import            • Pos.pressup.ostária           • Os.pressup.ostária             • O S./20000/GEN Rep.,mant.i conserv.           • O(22000/GEN Rep.,mant.i conserv.             • O S/21200/GEN Rep.,mant.i conserv.           • O(22000/GEN Rep.,mant.i conserv.             • O G/22000/GEN Rep.,mant.i conserv.           • O(22000/GEN Rep.,mant.i conserv.             • O G/22000/GEN Totocópies i enquad.           • O(22000/GEN Trinsport pers.,merc             • O G/22200/GEN Trinsport pers.,merc           • O(22000/GEN Trinsport pers.,merc             • O G/22200/GEN Trinsport pers.,merc           • O(22000/GEN Trinsport pers.,merc             • O G/22000/GEN Trinsport pers.,merc           • O(22000/GEN Trinsport pers.,merc             • O G/22000/GEN Trinsport pers.,merc           • O(2000/GEN Neteja             • O G/22000/GEN Natr.desp.pub.i prom           • O. Reserves de crèdit           • O,00             • O G/22000/GEN Neteja           • O (22000/GEN Neteja           • O,00             • O G/22000/GEN Neteja           • O (22000/GEN Neteja           • O,00             • O G/22000/GEN Neteja           • O (22000/GEN Neteja                                                                                                    |                                                       |     | Fons: C2 a C2                                                        |                      |
| Variacić: Pos.pressup. <ul> <li>■ Pos.pressupostária</li> <li>■ G/20900/GEN Altr. lloguers i càn</li> <li>■ G/21200/GEN Rep.,manti conserv.</li> <li>■ G/21200/GEN Rep.,manti consAlmm</li> <li>■ G/21200/GEN Rep.,manti consAlmm</li> <li>■ G/22000/GEN Matofic.i informat.</li> <li>■ G/22000/GEN Matofic.i informat.</li> <li>■ G/22000/GEN Totocòpies i enquad.</li> <li>■ G/22000/GEN Transport pers.,merc</li> <li>■ G/22200/GEN Transport pers.,merc</li> <li>■ G/22200/GEN Tributs i impostos</li> <li>■ G/22500/GEN Tributs i impostos</li> <li>■ G/22500/GEN Tributs i impostos</li> <li>■ G/22701/GEN Seguretat</li> <li>■ G/22701/GEN Seguretat</li> <li>■ G/22701/GEN Altres serv. externs</li> <li>■ G/22701/GEN Altres serv. externs</li> <li>■ G/22701/GEN Altres serv. externs</li> <li>■ G/22702/GEN Jardineria</li> <li>■ G/22702/GEN Jardineria</li> <li>■ G/22702/GEN Jardineria</li> <li>■ G/22702/GEN Jardineria</li> <li>■ G/22099/ESP Cap. 2 despesa desc.</li> <li>■ G/22099/ESP Cap. 2 despesa desc.</li> <li>■ G/22099/ESP Cap. 2 despesa desc.</li> <li>■ G/22099/ESP Cap. 2 despesa desc.</li> <li>■ G/22099/ESP Cap. 2 despesa desc.</li> <li>■ G/22099/ESP Cap. 2 despesa desc.</li> <li>■ G/22099/ESP Cap. 2 despesa desc.</li> <li>■ G/22099/ESP Cap. 2 despesa desc.</li> <li>■ G/22099/ESP Cap. 2 despesa desc.</li> <li>■ G/22099/ESP Cap. 2 despesa desc.</li> <li>■ G/22099/ESP Cap. 2 despesa desc.</li> <li>■ G/22099/ESP Cap. 2 despesa desc.</li> <li>■ G/22099/ESP Cap. 2 despesa desc.</li> <li>■ G/22099/ESP Cap. 2 despesa desc.</li> <li>■ G/22099/ESP Cap</li></ul>                                                                                                    |                                                       |     | riograma riessupostari, a                                            |                      |
| <ul> <li>Pos.pressupostària</li> <li>G/20900/GEN Altr. lloguers i càn</li> <li>G/21000/GEN Rep.,mant.i conserv.</li> <li>G/21000/GEN Rep.,mant.i consAlmm</li> <li>G/22000/GEN Rep.,mant.i consAlmm</li> <li>G/22000/GEN Rep.,mant.i consAlmm</li> <li>G/22000/GEN Rotochpies i enquad.</li> <li>G/22000/GEN Totochpies i enquad.</li> <li>G/22210/GEN Correu i missatgeria</li> <li>G/22210/GEN Correu i missatgeria</li> <li>G/22200/GEN Trinsport pers.,merc</li> <li>G/22200/GEN Trinsport pers.,merc</li> <li>G/22200/GEN Tributs i impostos</li> <li>G/22600/GEN Ntr.desp.pub.i prom</li> <li>G/22200/GEN Ntr.desp.pub.i prom</li> <li>G/22200/GEN Neteja</li> <li>G/22200/GEN Neteja</li> <li>G/22202/GEN Natres serv. externs</li> <li>G/22202/GEN Natres serv. externs</li> <li>G/22209/SEP Cap. 2 despesa desc.</li> <li>G/2209/GEN Cap. 2 despesa desc.</li> <li>G/2209/GEN Desp.altres desplag.</li> <li>G/2209/GEN Ners.mao.inst.i ut</li> <li>C/22000/GEN Invers.mao.inst.i ut</li> </ul>                                                                                                    | Variació: Pos.pressup.                                |     | EXECUCIÓ PRESSUPOST DE DESPESES                                      | IMPORT               |
| <ul> <li>G/20900/GEN Altr. lloguers i càn</li> <li>G/21200/GEN Rep., mant.i conserv.</li> <li>G/21200/GEN Rep., mant.i conserv.</li> <li>G/2100/GEN Rep., mant.i conserv.</li> <li>G/22000/GEN Rep., mant.i conserv.</li> <li>G/22000/GEN Rep., mant.i conserv.</li> <li>G/22000/GEN Rep., mant.i conserv.</li> <li>G/22000/GEN Mat.ofic.i informat.</li> <li>G/22200/GEN Mat.ofic.i informat.</li> <li>G/22210/GEN Correu i missatgeria</li> <li>G/22200/GEN Transport pers., merc</li> <li>G/22200/GEN Tributs i impostos</li> <li>G/22200/GEN Altres desp.protocol</li> <li>G/22200/GEN Altres desp.protocol</li> <li>G/22200/GEN Neteja</li> <li>G/22200/GEN Neteja</li> <li>G/22202/GEN Altres desp.protocol</li> <li>G/22202/GEN Altres serv. externs</li> <li>G/22202/GEN Altres serv. externs</li> <li>G/22203/GEN Altres serv. externs</li> <li>G/22209/ESP Cap. 2 despesa desc.</li> <li>G/22099/ESP Cap. 2 despesa desc.</li> <li>G/22099/GEN Cap. 2 despesa desc.</li> <li>G/22099/GEN Cap. 2 despesa desc.</li> <li>G/22099/GEN Lap. 2 despesa desc.</li> <li>G/22090/GEN Invers.man.inst.i ut</li> </ul>                                                                                                    | 🔻 🔂 * Pos.pressupostària                              |     |                                                                      |                      |
| <ul> <li>G/21200/GEN Rep.,mant.i conserv.</li> <li>G/21900/GEN Rep.,mant.i consAImm</li> <li>G/22000/GEN Mat.ofic.i informat.</li> <li>G/22000/GEN Mat.ofic.i informat.</li> <li>G/22000/GEN Fotocòpies i enquad.</li> <li>G/22210/GEN Correu i missatgeria</li> <li>G/22210/GEN Correu i missatgeria</li> <li>G/22200/GEN Transport pers.,merc</li> <li>G/22200/GEN Trinbuts i impostos</li> <li>G/22200/GEN Trinbuts i impostos</li> <li>G/22600/GEN Ntres desp.protocol</li> <li>G/22200/GEN Altres desp.protocol</li> <li>G/22200/GEN Neteja</li> <li>G/22700/GEN Neteja</li> <li>G/22700/GEN Neteja</li> <li>G/22700/GEN Seguretat</li> <li>G/22700/GEN Seguretat</li> <li>G/22702/GEN Jardineria</li> <li>G/22702/GEN Jardineria</li> <li>G/22702/GEN Altres serv. externs</li> <li>G/22703/GEN Neteja</li> <li>G/22709/GEN Correu i missatger.</li> <li>G/22709/GEN Altres serv. externs</li> <li>G/22709/GEN Altres desp. 2 despesa desc.</li> <li>G/22009/GEN Thypers.maq.inst.i ut</li> <li>C/22009/GEN Netspattres desplag.</li> <li>G/22009/GEN Naps.altres desplag.</li> <li>G/22000/GEN Invers.maq.inst.i ut</li> <li>C/22000/GEN Invers.maq.inst.i ut</li> <li>G/22000/GEN Invers.maq.inst.i ut</li> <li>C/22000/GEN Invers.maq.inst.i ut</li> <li>C/22000/GEN Invers.maq.inst.i ut</li> <li>C/22000/GEN Invers.maq.inst.i ut</li> <li>C/22000/GEN Invers.maq.inst.i ut</li> <li>C/22000/GEN Invers.maq.inst.i ut</li> <li>C/22000/GEN Invers.maq.inst.i ut</li> <li>C/22000/GEN Invers.maq.inst.i ut</li> <li>C/22000/GEN Invers.maq.inst.i ut</li> </ul>                                                                                                    | <ul> <li>G/20900/GEN Altr. lloguers i càn</li> </ul>  |     | 01. PRESSUPOST INICIAL                                               | 0,00                 |
| <ul> <li>G/21900/GEN Rep.,mant.i consAlmm</li> <li>G/22000/GEN Mat.ofic.i informat.</li> <li>G/22000/GEN Mat.ofic.i informat.</li> <li>G/22000/GEN Fotocòpies i enquad.</li> <li>G/22210/CEN Correu i missatgeria</li> <li>G/22210/CEN Correu i missatgeria</li> <li>G/22200/GEN Transport pers.,merc</li> <li>G/22200/GEN Tributs i impostos</li> <li>G/22500/GEN Tributs i impostos</li> <li>G/22600/GEN Natr.desp.pub.i prom</li> <li>G/22200/GEN Natr.desp.pub.i prom</li> <li>G/22700/GEN Neteja</li> <li>G/22700/GEN Neteja</li> <li>G/22700/GEN Neteja</li> <li>G/22702/GEN Jardineria</li> <li>G/22703/GEN Altres serv. externs</li> <li>G/22703/GEN Altres serv. externs</li> <li>G/22099/ESP Cap. 2 despesa desc.</li> <li>G/22099/ESP Cap. 2 despesa desc.</li> <li>G/22099/ESP Cap. 2 despesa desc.</li> <li>G/22000/GEN Invers.map.inst.i ut</li> <li>Despeses compromeses(07+08+09+10+14)</li> <li>3.079, 74</li> <li>Despeses compromeses(07+08+09+10+14)</li> <li>0,00</li> </ul>                                                                                                    | <ul> <li>G/21200/GEN Rep., mant.i conserv.</li> </ul> |     | 02 Madificacione de crèdit (alter)                                   | 0.00                 |
| <ul> <li>G/2200/GEN Mat.ofic.i informat.</li> <li>G/22040/GEN Fotocòpies i enquad.</li> <li>G/2210/GEN Correu i missatgeria</li> <li>G/22200/GEN Transport pers.,merc</li> <li>G/22300/GEN Transport pers.,merc</li> <li>G/22400/GEN Primes d'asseguranc.</li> <li>G/22500/GEN Tributs i impostos</li> <li>G/22500/GEN Altres desp.protocol</li> <li>G/22602/GEN Altres desp.protocol</li> <li>G/22700/GEN Neteja</li> <li>G/22700/GEN Neteja</li> <li>G/22700/GEN Seguretat</li> <li>G/22700/GEN Altres serv. externs</li> <li>G/22700/GEN Altres serv. externs</li> <li>G/22703/GEN Altres serv. externs</li> <li>G/22703/GEN Altres despesa desc.</li> <li>G/22999/ESP Cap. 2 despesa desc.</li> <li>G/22999/GEN Cap. 2 despesa desc.</li> <li>G/22050/GEN Desp.altres desplaç.</li> <li>G/22050/GEN Desp.altres desplaç.</li> <li>G/22050/GEN Desp.altre</li></ul> | • 🖹 G/21900/GEN Rep.,mant.i consAImm                  |     | 03. Modificacions de crèdit (artes)                                  | 0,00                 |
| <ul> <li>         G/22040/GEN Fotocòpies i enquad.     </li> <li>         G/22210/GEN Correu i missatgeria     </li> <li>         G/22200/GEN Transport pers,merc     </li> <li>         G/22300/GEN Trinsport pers,merc     </li> <li>         G/22400/GEN Primes d'asseguranc.     </li> <li>         G/22500/GEN Tributs i impostos     </li> <li>         G/22602/GEN Altres desp.protocol     </li> <li>         G/22602/GEN Altres desp.protocol     </li> <li>         G/22700/GEN Neteja     </li> <li>         G/22700/GEN Neteja     </li> <li>         G/22701/GEN Seguretat     </li> <li>         G/22702/GEN Jardineria     </li> <li>         G/22763/GEN Altres serv. externs     </li> <li>         G/22763/GEN Altres serv. externs     </li> <li>         G/22099/ESP Cap. 2 despesa desc.     </li> <li>         G/22000/GEN Invers, maq.inst, i.ut     </li> <li>         Despeses compromeses (07+08+09+10+14)     </li> <li>         Despeses compromeses (07+08+09+10+14)     </li> <li>         Despeses compromeses (07+08+09+10+14)     </li> <li>         Despeses compromeses (07+08+09+10+14)     </li> </ul>                                                                                                    | <ul> <li>G/22000/GEN Mat.ofic.i informat.</li> </ul>  |     | 04. Trasllats de crèdit (emisor)                                     | 0,00                 |
| <ul> <li>G/22210/GEN Correu i missatgeria</li> <li>G/22300/GEN Transport pers, merc</li> <li>G/22400/GEN Primes d'asseguranc.</li> <li>G/22500/GEN Tributs i impostos</li> <li>G/22500/GEN Tributs i impostos</li> <li>G/22602/GEN Altres desp.protocol</li> <li>G/22680/GEN Altr.desp.pub.i prom</li> <li>G/22700/GEN Neteja</li> <li>G/22701/GEN Seguretat</li> <li>G/22702/GEN Jardineria</li> <li>G/22703/GEN Altres serv. externs</li> <li>G/22763/GEN Altres serv. externs</li> <li>G/22999/ESP Cap. 2 despesa desc.</li> <li>G/22999/GEN Cap. 2 despesa desc.</li> <li>G/22050/GEN Intres desplaç.</li> <li>G/22050/GEN Intres desplaç.</li> <li>G/22000/GEN Intres. maq.inst.i ut</li> </ul>                                                                                                    | <ul> <li>G/22040/GEN Fotocòpies i enquad.</li> </ul>  |     | 05. Trasllats de crèdit (receptor)                                   | 3.079,74             |
| <ul> <li>G/22300/GEN Transport pers.,merc</li> <li>G/22400/GEN Primes d'asseguranc.</li> <li>G/22500/GEN Tributs i impostos</li> <li>G/22500/GEN Tributs i impostos</li> <li>G/22500/GEN Altres desp.protocol</li> <li>G/22680/GEN Altres desp.protocol</li> <li>G/22700/GEN Neteja</li> <li>G/22701/GEN Seguretat</li> <li>G/22702/GEN Jardineria</li> <li>G/22763/GEN Altres serv. externs</li> <li>G/22763/GEN Altres serv. externs</li> <li>G/22999/ESP Cap. 2 despesa desc.</li> <li>G/22999/GEN Cap. 2 despesa desc.</li> <li>G/22050/GEN Desp.altres desplaç.</li> <li>G/22050/GEN Invers.maq.inst.i ut</li> <li>PRESSUPOST DISPONIBLE (06-15)</li> <li>G/2000/GEN Invers.maq.inst.i ut</li> </ul>                                                                                                    | <ul> <li>G/22210/GEN Correu i missatgeria</li> </ul>  | _   |                                                                      |                      |
| <ul> <li>G/22400/GEN Primes d'asseguranc.</li> <li>G/22500/GEN Tributs i impostos</li> <li>G/22602/GEN Altres desp.protocol</li> <li>G/22602/GEN Altres desp.protocol</li> <li>G/22608/GEN Altr.desp.pub.i prom</li> <li>G/22700/GEN Neteja</li> <li>G/22700/GEN Neteja</li> <li>G/22701/GEN Seguretat</li> <li>G/22702/GEN Jardineria</li> <li>G/22702/GEN Altres serv. externs</li> <li>G/22763/GEN Altres serv. externs</li> <li>G/22999/ESP Cap. 2 despesa desc.</li> <li>G/22999/GEN Cap. 2 despesa desc.</li> <li>G/22999/GEN Cap. 2 despesa desc.</li> <li>G/22000/GEN Invers.maq.inst.i ut</li> <li>Of 2000/GEN Invers.maq.inst.i ut</li> </ul>                                                                                                    | <ul> <li>G/22300/GEN Transport pers.,merc</li> </ul>  | 1   | 06. PRESSUPOST DEFINITIU(01+02+03+04+05)                             | 3.079,74             |
| <ul> <li>G/22500/GEN Tributs i impostos</li> <li>G/22602/GEN Altres desp.protocol</li> <li>G/22602/GEN Altres desp.protocol</li> <li>G/22680/GEN Altr.desp.pub.i prom</li> <li>G/22700/GEN Neteja</li> <li>G/22701/GEN Seguretat</li> <li>G/22702/GEN Jardineria</li> <li>G/22703/GEN Altres serv. externs</li> <li>G/22763/GEN Altres serv. externs</li> <li>G/22999/ESP Cap. 2 despesa desc.</li> <li>G/22999/GEN Cap. 2 despesa desc.</li> <li>G/22999/GEN Cap. 2 despesa desc.</li> <li>G/22999/GEN Desp.altres desplaç.</li> <li>G/22000/GEN Invers.maq.inst.j ut</li> </ul>                                                                                                    | <ul> <li>G/22400/GEN Primes d'asseguranc.</li> </ul>  |     |                                                                      | 0.00                 |
| <ul> <li>G/22602/GEN Altres desp.protocol</li> <li>G/22680/GEN Altr.desp.pub.i prom</li> <li>G/22700/GEN Neteja</li> <li>G/22701/GEN Seguretat</li> <li>G/22702/GEN Jardineria</li> <li>G/22702/GEN Altres serv. externs</li> <li>G/22999/ESP Cap. 2 despesa desc.</li> <li>G/22999/GEN Cap. 2 despesa desc.</li> <li>G/22999/GEN Desp.altres desplaç.</li> <li>G/23050/GEN Invers.maq.inst.i ut</li> <li>PRESSUPOST DISPONIBLE (06-15)</li> </ul>                                                                                                    | <ul> <li>G/22500/GEN Tributs i impostos</li> </ul>    |     | 07. Bioquejos de crédit                                              | 931 46               |
| <ul> <li>G/22680/GEN Altr.desp.pub.i prom</li> <li>G/22700/GEN Neteja</li> <li>G/22701/GEN Seguretat</li> <li>G/22702/GEN Jardineria</li> <li>G/22702/GEN Altres serv. externs</li> <li>G/22703/GEN Altres serv. externs</li> <li>G/22999/ESP Cap. 2 despesa desc.</li> <li>G/22999/GEN Cap. 2 despesa desc.</li> <li>G/22999/GEN Desp.altres desplaç.</li> <li>G/23050/GEN Desp.altres desplaç.</li> <li>PressuPost DISPONIBLE (06-15)</li> <li>0,00</li> </ul>                                                                                                    | <ul> <li>G/22602/GEN Altres desp.protocol</li> </ul>  |     | 09. Autoritzacions de crèdit                                         | 0,00                 |
| <ul> <li>G/22700/GEN Neteja</li> <li>G/22701/GEN Seguretat</li> <li>G/22702/GEN Jardineria</li> <li>G/22702/GEN Altres serv. externs</li> <li>G/22703/GEN Altres serv. externs</li> <li>G/22999/ESP Cap. 2 despesa desc.</li> <li>G/22999/GEN Cap. 2 despesa desc.</li> <li>G/22999/GEN Desp.altres desplaç.</li> <li>G/23050/GEN Desp.altres desplaç.</li> <li>PressuPost DISPONIBLE (06-15)</li> <li>O,00</li> </ul>                                                                                                    | • 🗐 G/22680/GEN Altr.desp.pub.i prom                  |     | 10. Disposicions de crèdit                                           | 0,00                 |
| <ul> <li>G/22701/GEN Seguretat</li> <li>G/22702/GEN Jardineria</li> <li>G/22702/GEN Jardineria</li> <li>G/22703/GEN Altres serv. externs</li> <li>G/22999/ESP Cap. 2 despesa desc.</li> <li>G/22999/GEN Cap. 2 despesa desc.</li> <li>G/22999/GEN Desp.altres desplaç.</li> <li>G/23050/GEN Desp.altres desplaç.</li> <li>G/62000/GEN Invers.maq.inst.i ut</li> <li>PRESSUPOST DISPONIBLE (06-15)</li> </ul>                                                                                                    | • 📄 G/22700/GEN Neteja                                |     |                                                                      |                      |
| <ul> <li>G/22702/GEN Jardineria</li> <li>G/22703/GEN Altres serv. externs</li> <li>G/22999/ESP Cap. 2 despesa desc.</li> <li>G/22999/GEN Cap. 2 despesa desc.</li> <li>G/22999/GEN Desp.altres desplaç.</li> <li>G/23050/GEN Desp.altres desplaç.</li> <li>G/62000/GEN Invers.maq.inst.j ut</li> <li>PRESSUPOST DISPONIBLE (06-15)</li> <li>Q,00</li> </ul>                                                                                                    | • 🗐 G/22701/GEN Seguretat                             |     | 11. Reconeixements oblig. preliminars                                | 0,00                 |
| • ■ G/22763/GEN Altres serv. externs       13. Trasilats de recursos (despeses)       0,00         • ■ G/22999/ESP Cap. 2 despesa desc.       14. Despeses reconegudes (11+12+13)       2.148,28         • ■ G/22999/GEN Cap. 2 despesa desc.       15. Despeses compromeses (07+08+09+10+14)       3.079,74         • ■ G/23050/GEN Desp.altres desplaç.       16. PRESSUPOST DISPONIBLE (06-15)       0,00                                                                                                    | • 🗐 G/22702/GEN Jardineria                            |     | 12. Reconeixements oblig.comptabilitz.                               | 2.148,28             |
| • ■ G/22999/ESP Cap. 2 despesa desc.       • ■ G/22999/GEN Cap. 2 despesa desc.       • ■ G/22999/GEN Cap. 2 despesa desc.       • ■ G/23050/GEN Desp.altres desplaç.       • ■ G/23050/GEN Desp.altres desplaç.       • ■ G/62000/GEN Invers.maq.inst.i ut       • ■ G/62000/GEN Invers.maq.inst.i ut       • ■ G/62000/GEN Invers.mag.inst.i ut       • ■ G/62000/GEN Invers.mag.inst.i ut       • ■ G/62000/GEN Invers.mag.inst.i ut       • ■ G/62000/GEN Invers.mag.inst.i ut       • ■ G/62000/GEN Invers.mag.inst.i ut </td <td>• C/22763/GEN Altres serv. externs</td> <td>7</td> <td>13. Trasllats de recursos (despeses)</td> <td>0,00</td>                                                                                                    | • C/22763/GEN Altres serv. externs                    | 7   | 13. Trasllats de recursos (despeses)                                 | 0,00                 |
| • ■ G/22999/GEN Cap. 2 despesa desc.       15. Despeses compromeses (07+08+09+10+14)       3.079,74         • ■ G/23050/GEN Desp.altres desplaç.       16. PRESSUPOST DISPONIBLE (06-15)       0,00                                                                                                    | • 🗐 G/22999/ESP Cap. 2 despesa desc.                  |     | 11. Despeses reconcegudes (11+12+13)                                 | 2.110,20             |
| G/23050/GEN Desp.altres desplaç.     G/62000/GEN Invers.mag.inst.i ut                                                                                                    | • 🗐 G/22999/GEN Cap. 2 despesa desc.                  |     | 15. Despeses compromeses(07+08+09+10+14)                             | 3.079.74             |
| • G/62000/GEN Invers.mag.inst.i ut 16. PRESSUPOST DISPONIBLE (06-15) 0,00                                                                                                    | G/23050/GEN Desp. altres desplac.                     |     |                                                                      |                      |
|                                                                                                    | • C/62000/GEN Invers.mag.inst.i.ut                    |     | 16. PRESSUPOST DISPONIBLE (06-15)                                    | 0,00                 |

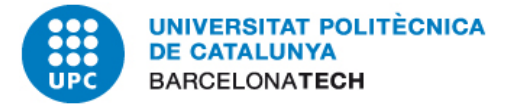

## 1) OMPLIR CORRECTAMENT TOTES LES DADES PRESSUPOSTÀRIES IMPORTANT: TAMBÉ QUAN INTERVENEN PROJECTES DEL CTT

### LA POSICIÓ PRESSUPOSTÀRIA HA DE SER DE DESPESA. NO ÉS POSSIBLE UTILITZAR POSICIONS QUE SÓN NOMÉS DE CRÈDIT

#### Emissor (- despesa)

| Línia | (2) Centre Cost / Projecte / Ordre cost | <sup>(3)</sup> Compte Major | <sup>(4)</sup> Fons | (5) Centre Gestor | <sup>(6)</sup> Posició Pressupostària |       | Import | <sup>(7)</sup> Fase Anterior |
|-------|-----------------------------------------|-----------------------------|---------------------|-------------------|---------------------------------------|-------|--------|------------------------------|
| 01    |                                         |                             | C2                  | 150151            | G/22763/GEN                           |       |        |                              |
| 02    |                                         |                             |                     |                   |                                       |       |        |                              |
| 03    |                                         |                             |                     |                   |                                       |       |        |                              |
| 04    |                                         |                             |                     |                   |                                       |       |        |                              |
| 05    |                                         |                             |                     |                   |                                       |       |        |                              |
|       |                                         |                             |                     |                   | (A) Total in                          | nport | €0,00  |                              |

#### Receptor (+ despesa)

| Línia | (2) Centre Cost / Projecte / Ordre cost | (3) Compte Major | <sup>(4)</sup> Fons | (5) Centre Gestor | ( | <sup>6)</sup> Posició Pressupostària | Import | (7) Fase Anterior |
|-------|-----------------------------------------|------------------|---------------------|-------------------|---|--------------------------------------|--------|-------------------|
| 01    | S-01522                                 |                  |                     | 122150            |   | G/22763/CTT                          |        |                   |

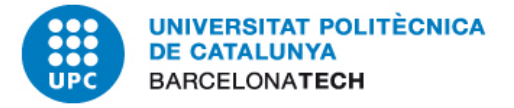

### 1) OMPLIR CORRECTAMENT TOTES LES DADES PRESSUPOSTÀRIES IMPORTANT: TAMBÉ QUAN INTERVENEN PROJECTES DEL CTT

#### L'ECONÒMIC HA DE SER EL MATEIX A L'EMISSOR I RECEPTOR (EN LA MIDA DEL POSSIBLE)

Emissor (- despesa)

| Línia | (2) Centre Cost / Projecte / Ordre cost | <sup>(3)</sup> Compte Major | <sup>(4)</sup> Fons | (5) Centre Gestor | <sup>(6)</sup> Po | sició Press | upostària    | Import | <sup>(7)</sup> Fase Anterior |
|-------|-----------------------------------------|-----------------------------|---------------------|-------------------|-------------------|-------------|--------------|--------|------------------------------|
| 01    |                                         |                             | C2                  | 150151            | G                 | /22763/     | GEN          |        |                              |
| 02    |                                         |                             |                     |                   |                   |             |              |        |                              |
| 03    |                                         |                             |                     |                   |                   |             |              |        |                              |
| 04    |                                         |                             |                     |                   |                   |             |              |        |                              |
| 05    |                                         |                             |                     |                   |                   |             |              |        |                              |
|       |                                         |                             |                     |                   |                   | (A)         | Total import | €0,00  |                              |

#### Receptor (+ despesa)

| Línia | (2) Centre Cost / Projecte / Ordre cost | <sup>(3)</sup> Compte Major | <sup>(4)</sup> Fons | <sup>(5)</sup> Centre Gestor | <sup>(6)</sup> Po | osició Press | upostària | Import | <sup>(7)</sup> Fase Anterior |
|-------|-----------------------------------------|-----------------------------|---------------------|------------------------------|-------------------|--------------|-----------|--------|------------------------------|
| 01    | S-01522                                 |                             |                     | 122150                       | G                 | /22763/      | СТТ       |        |                              |

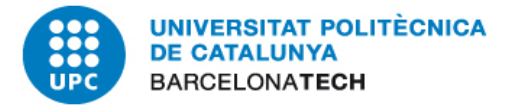

#### 2) OMPLIR CORRECTAMENT EL COMPTE DE MAJOR

#### EL COMPTE DE MAJOR ES TROBA A PARTIR DE L'ECONÒMIC HAURIA DE SER EL MATEIX QUE EL DE LA DESPESA (OP) QUE ES TRASLLADA

| Er    | nissor (- despesa)                      |                             |     |        |                                       |        |  |
|-------|-----------------------------------------|-----------------------------|-----|--------|---------------------------------------|--------|--|
| Línia | (2) Centre Cost / Projecte / Ordre cost | <sup>(3)</sup> Compte Major | (4) | (5)    | <sup>(6)</sup> Posició Pressupostària | Import |  |
| 01    |                                         | 62340100                    | C2  | 150000 | G/22763/GEN                           |        |  |
| 02    |                                         |                             |     |        |                                       |        |  |
| 03    |                                         |                             |     |        |                                       |        |  |
| 04    |                                         |                             |     |        |                                       |        |  |
| 05    |                                         |                             |     |        |                                       |        |  |
|       |                                         |                             |     |        | (A) Total import                      | €0,00  |  |

#### Receptor (+ despesa)

| Línia | (2) Centre Cost / Projecte / Ordre cost | (3) Compte Major |        | <sup>(6)</sup> Posició Pressupostària | Import |  |
|-------|-----------------------------------------|------------------|--------|---------------------------------------|--------|--|
| 01    | 4-GUNI                                  | 62340100         | 122000 | G/22763/GEN                           |        |  |
| 02    |                                         |                  |        |                                       |        |  |

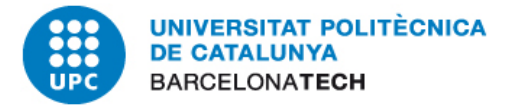

#### 2) OMPLIR CORRECTAMENT EL COMPTE DE MAJOR

#### EL COMPTE DE MAJOR HA DE SER EL MATEIX A EMISSOR I RECEPTOR

#### Emissor (- despesa)

| Línia | (2) Centre Cost / Projecte / Ordre cost | <sup>(3)</sup> Compte Major | <sup>(4)</sup> Fons | <sup>(5)</sup> Centre Gestor | <sup>(6)</sup> Posició Pressupostària | Import |  |
|-------|-----------------------------------------|-----------------------------|---------------------|------------------------------|---------------------------------------|--------|--|
| 01    |                                         | 62340100                    | C2                  | 150000                       | G/22763/GEN                           |        |  |
| 02    |                                         |                             |                     |                              |                                       |        |  |
| 03    |                                         |                             |                     |                              |                                       |        |  |
| 04    |                                         |                             |                     |                              |                                       |        |  |
| 05    |                                         |                             |                     |                              |                                       |        |  |
|       |                                         |                             |                     |                              | (A) Total import                      | €0,00  |  |
| Re    | eceptor (+ despesa)                     |                             |                     |                              |                                       |        |  |
| Línia | (2) Centre Cost / Projecte / Ordre cost | <sup>(3)</sup> Compte Major | <sup>(4)</sup> Fons | <sup>(5)</sup> Centre Gestor | <sup>(8)</sup> Posició Pressupostària | Import |  |
| 01    | 4-GUNI                                  | 62340100                    |                     | 122000                       | G/22763/GEN                           |        |  |
| 02    |                                         |                             |                     |                              |                                       |        |  |

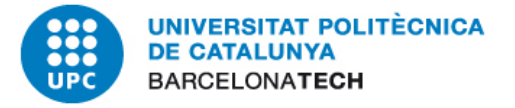

## OMPLIR CORRECTAMENT TOTES LES DADES PRESSUPOSTÀRIES IMPORTANT: TAMBÉ QUAN INTERVENEN PROJECTES DEL CTT LA POSICIÓ PRESSUPOSTÀRIA HA DE SER DE DESPESA

 NO ÉS POSSIBLE UTILITZAR POSICIONS QUE SÓN NOMÉS DE CRÈDIT

 G/22980/ESP
 G/22950/CTT

 G/22999/ESP
 G/64000/CTT

 G/22999/GEN
 G/64070/CTT

 G/22917/GEN
 G/64090/CTT

 G/229\*
 Order of the second second

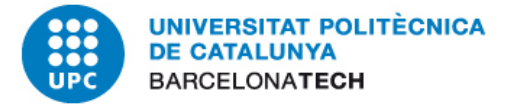

### OMPLIR CORRECTAMENT TOTES LES DADES PRESSUPOSTÀRIES IMPORTANT: TAMBÉ QUAN INTERVENEN PROJECTES DEL CTT

#### POSICIONS PRESSUPOSTÀRIES QUE VAN DESAPARÉIXER EL 2013

G/20001/ESP G/20001/GEN

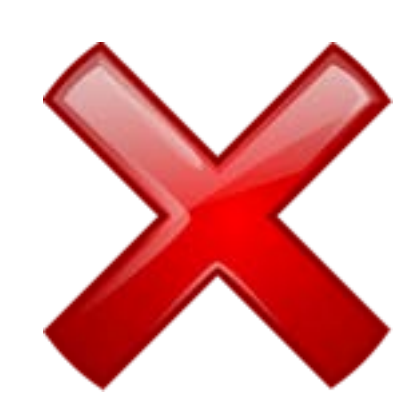

G/64919/CTT G/64929/CTT G/64909/CTT G/64209/CTT G/64249/CTT G/64109/CTT G/64409/CTT

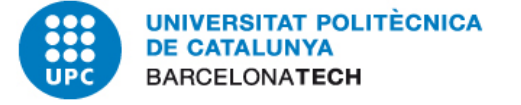

D'acord amb les Bases d'Execució del Pressupost de la UPC:

"No es permet fer apunts comptables de TR+TC que suposin un increment de la disponibilitat dels projectes del CTT en detriment d'altres partides de la UPC."

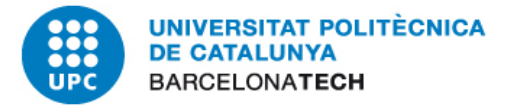

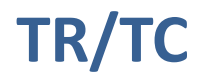

Es tracta d'una operació que afecta a la comptabilització pressupostària (TR) i a la comptabilitat de costos (TC) que no es pot deslligar.

Els TR/TC se suposa que corresponen als serveis interns entre les unitats, però a l'hora de la veritat veiem que a més hi ha altre tipus d'operacions.

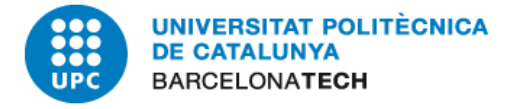

Hi ha de diversos tipus:

- 1. Els que es fan per re-imputar un cost (amb referència a un document FI).
- 2. Els que són serveis interns
- 3. Els que són un traspàs de fons per compensar un dèficit o un traspàs de romanent
- 4. Correccions de l'overhead

| Justificacions projecte  | s CTT                       |                |  |
|--------------------------|-----------------------------|----------------|--|
| 🗌 Trasllat per justifica | cions projectes CTT         |                |  |
| Referència docum         | ient FI de despesa          |                |  |
| Num.doc.FI:              |                             | Num. manament: |  |
| ⊖Servei intern           |                             |                |  |
| ⊖Compensació de o        | lèficit/traspàs de romanent |                |  |
| ⊖Correcció overhea       | ıd                          |                |  |
|                          |                             |                |  |

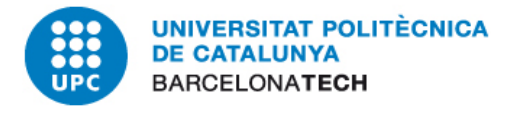

Informació a SAP dels TR/TC que es justifiquen en projectes nacionals

- Si algun dels dos projectes són de tipus 1 (B, F, J, K, L, V) s'ha d'informar obligatòriament si estem traslladant una despesa relacionada amb una OP o document financer o és trasllat de romanent o compensació d'un dèficit, un overhead o un servei intern.
- Si el trasllat està relacionat amb un document FI, hem d'informar aquest document i el número de manament al que pertany.
- La data comptabilització, data document i exercici del TC+TR pot ser diferents de la del document financer de referència, però la 'Data de comptabilitat' ha de ser igual o posterior a la data document.

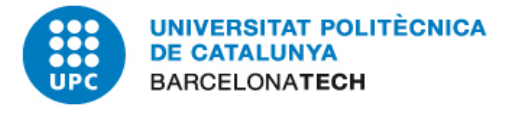

Informació a SAP dels TR/TC que es justifiquen en projectes nacionals

- Ha de correspondre a un únic document financer, encara que l'ordre d'obligació sigui multi-posició. Si es vol traslladar més d'un, s'haurà de fer un TC-TR per cada FI.
- L'import pot ser parcial respecte a l'import del FI que es trasllada, però no podrà superar-lo. Si es fa una deducció o un altre trasllat posterior del mateix document FI la funcionalitat controla el que s'ha fet anteriorment per no passar-se del total. No permet traslladar documents anul·lats.

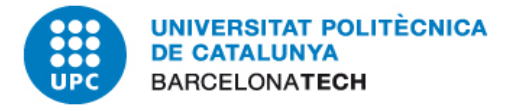

## TR/TC a descentralitzar TR/TC permesos i no permesos

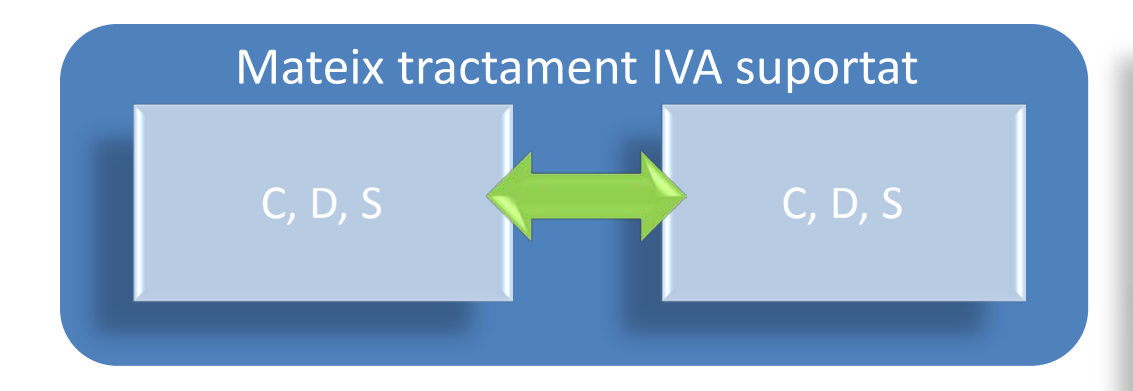

Les fletxes són indicadores de l'**efecte** que el TR/TC tindrà **en la disponibilitat** 

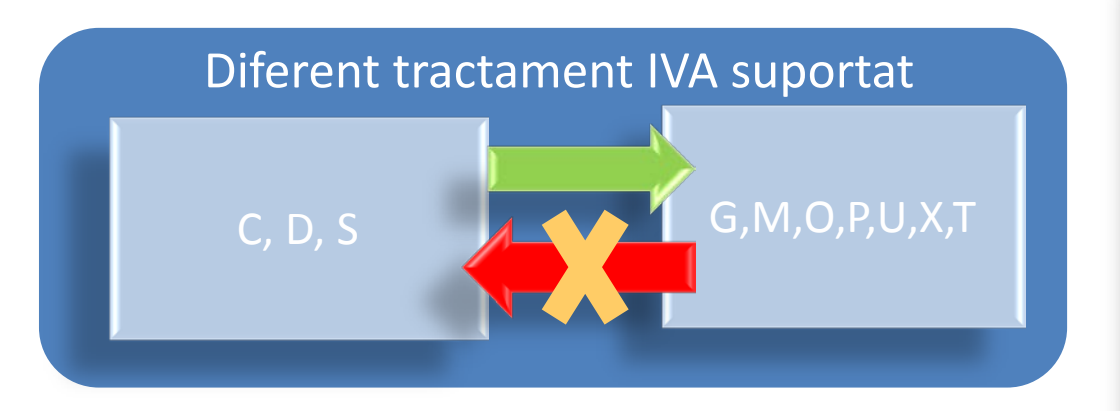

No es poden fer TR/TC en el sentit de la fletxa vermella degut al diferent tractament de l'IVA suportat

## TR/TC centralitzats TR/TC permesos i no permesos

C, D, S, E, Q V, I, Y Tots els TR/TC de projectes a centres de cost es comptabilitzaran de forma

Mateix tractament IVA suportat

Tots els TR/TC que són entre projectes CTT però en el sentit de les fletxes color taronja es **comptabilitzaran centralitzadament** ja que precisen d'una especial autorització

Els de CeCo a projecte si els capítols són diferents **no es podran fer**.

centralitzada.

UNIVERSITAT POLITÈCNICA

DE CATALUNYA BARCELONATECH

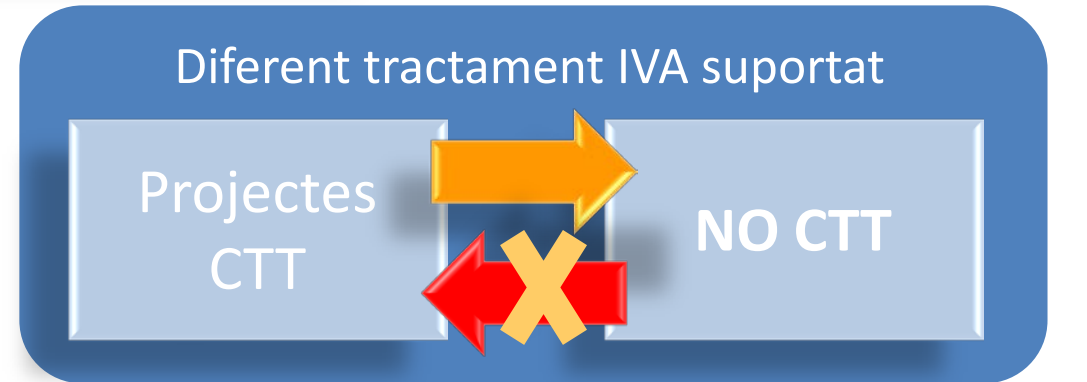

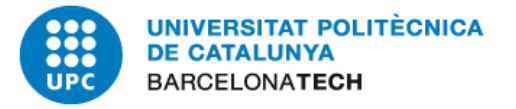

### COMPENSACIONS

Informació necessària i diferents tipus

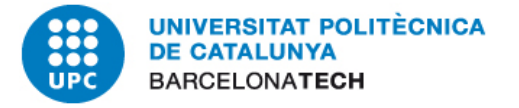

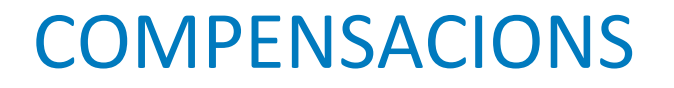

**Compensacions :** Els documents s'han de compensar quan es produeix el seu pagament.

Els pagaments es podem fer de dues maneres:

Pagaments automàtics : Són centralitzats i es fan des del Servei d'Economia.

Pagaments manuals : Els fan les unitats i són pagaments per xec o efectiu.

Anul·lacions de compensacions i correccions d'exercicis tancats: Servei d'Economia

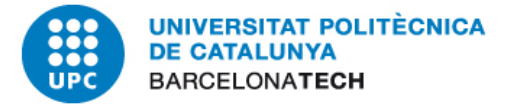

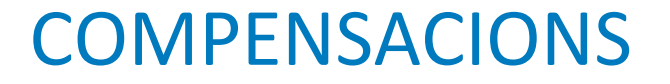

## **Compensacions : SERVEI D'ECONOMIA**

Pagaments automàtics:

Els documents es compensen en el moment de fer les remeses de pagament.

Tots els documents que tenen el camp bloqueig en blanc i han vençut.

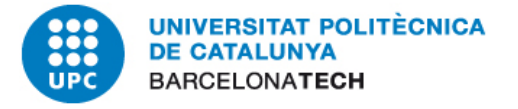

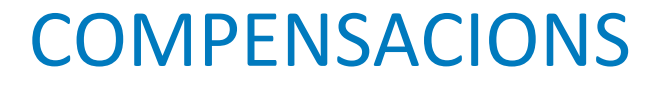

## **Compensacions : UNITATS**

Compensen tots els documents bloquejats amb :

- 'H' Pagaments habilitació
- 'E' Pagaments en efectiu
- 'V' Pagaments amb Visa

Conciliació dels comptes d'habilitació i caixeta.

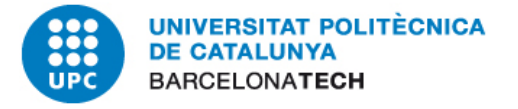

**COMPENSACIONS** 

## **Compensacions : SAP-Automàtiques**

Compensen tots els documents bloquejats amb 'C' si compleixin les següents condicions :

- Si el tercer no són tiquets (T1015, T1016)
- ➢ Si el tercer no es un CPD (PSR01)
- > Si són del mateix tercer i tenen el mateix import

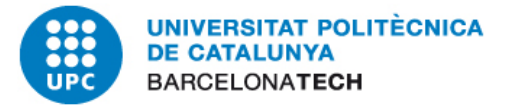

Recomanacions

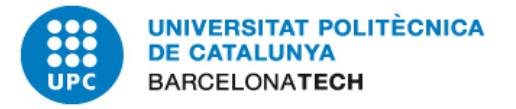

**Accions periòdiques:** Processos que hem d'executar mensualment i al tancament de l'exercici:

Documents preliminars : Els documents només haurien d'estar en fase preliminar uns dies. Abans de què el període comptable es tanqui, hauran d'estar comptabilitzats o anul·lats. Informe de consulta:

Control Pressupostari – Comptabilitat pressupostària – Sistema d'informació – Llistats d'auditoria

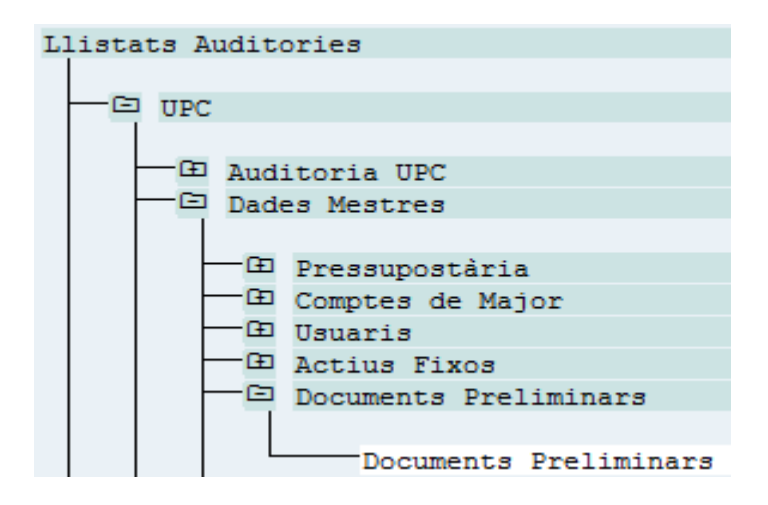

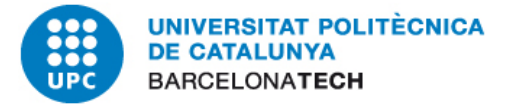

**Accions periòdiques:** Processos que hem d'executar mensualment i al tancament de l'exercici:

No poden quedar documents amb bloqueig 'C' (documents CN, CK, etc.), 'E', 'H' o 'V' sense compensar.

Informe de consulta:

Control Pressupostari – Comptabilitat pressupostària – Sistema d'informació – Llistats d'auditoria

| Llistats Auditories   |
|-----------------------|
|                       |
| - C UPC               |
|                       |
| 🗖 🗗 Auditoria UPC     |
| Dades Mestres         |
|                       |
| 🕀 Pressupostària      |
| 🕀 Comptes de Major    |
| - D Usuaris           |
| - Actius Fixos        |
| Documents Preliminars |
| - Tercers             |
|                       |
| Report Tercers        |

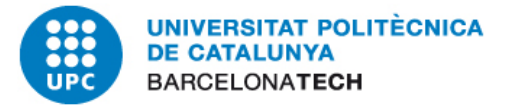

**Accions periòdiques:** Processos que hem d'executar mensualment i al tancament de l'exercici:

Existeix una variant de visualització per tal de detectar documents amb bloqueig sense compensar:

S'ha de prémer la icona 🔥 i sortirà la finestra :

| Variant         |                 |
|-----------------|-----------------|
| Entorn          | <br>            |
| Creat per       | <br>            |
| Modificat per   |                 |
| Idioma original |                 |
|                 | <br><b>~</b> (E |
|                 |                 |

Es prem la icona d'executar, i ens apareix:

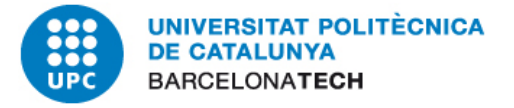

**Accions periòdiques:** Processos que hem d'executar mensualment i al tancament de l'exercici:

| 🖙 ABAP: Catàleg va    | riant del programa AQICZUPC== |        | =ZTERCE  |
|-----------------------|-------------------------------|--------|----------|
|                       |                               |        |          |
| Catàleg variant del p | rograma AQICZUPC======;       | ZTERCE | ROS2===  |
| Nom variant           | Descripció breu               | Entorn | Protegit |
| AR                    | VISUAL ZPUM                   | Α      |          |
| C.TERRASSA            | campus terrassa               | Α      |          |
| CEGES ARQ BCN         | Tots els Cege's q duu ARIS    | Α      | /        |
| CON.TRIM.GENE         | GENE 2009                     | Α      |          |
| CREDITORS             | Creditors-Gene-Definitiu      | Α      |          |
| DEUTE                 | DEUTE                         | A      |          |
| DEVOLUCIONS           | DEVOLUCIONS ORGANISMES        | Α      |          |
| DOC_FACTURACIO        | Documents de facturació       | Α      |          |
| GRUP UPC              | Grup UPC nif's                | Α      |          |
| INE                   | Llistat comptee decl.INE      | Α      |          |
| JUSTIF PAGAM          | Justificants de Pagament      | Α      |          |
| MARTA                 | MARTA                         | Α      |          |
| NOCOMPENSATS          | Doc.bloquejats no compensats  | А      |          |
| PG                    | PG                            | A      |          |
| PREVISIO_TR           | Previsió de Tresoreia         | Α      |          |

Seleccionem la variant

#### "NOCOMPENSATS"

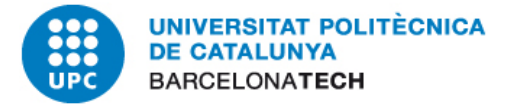

# <u>Accions periòdiques:</u> Processos que hem d'executar mensualment i al tancament de l'exercici:

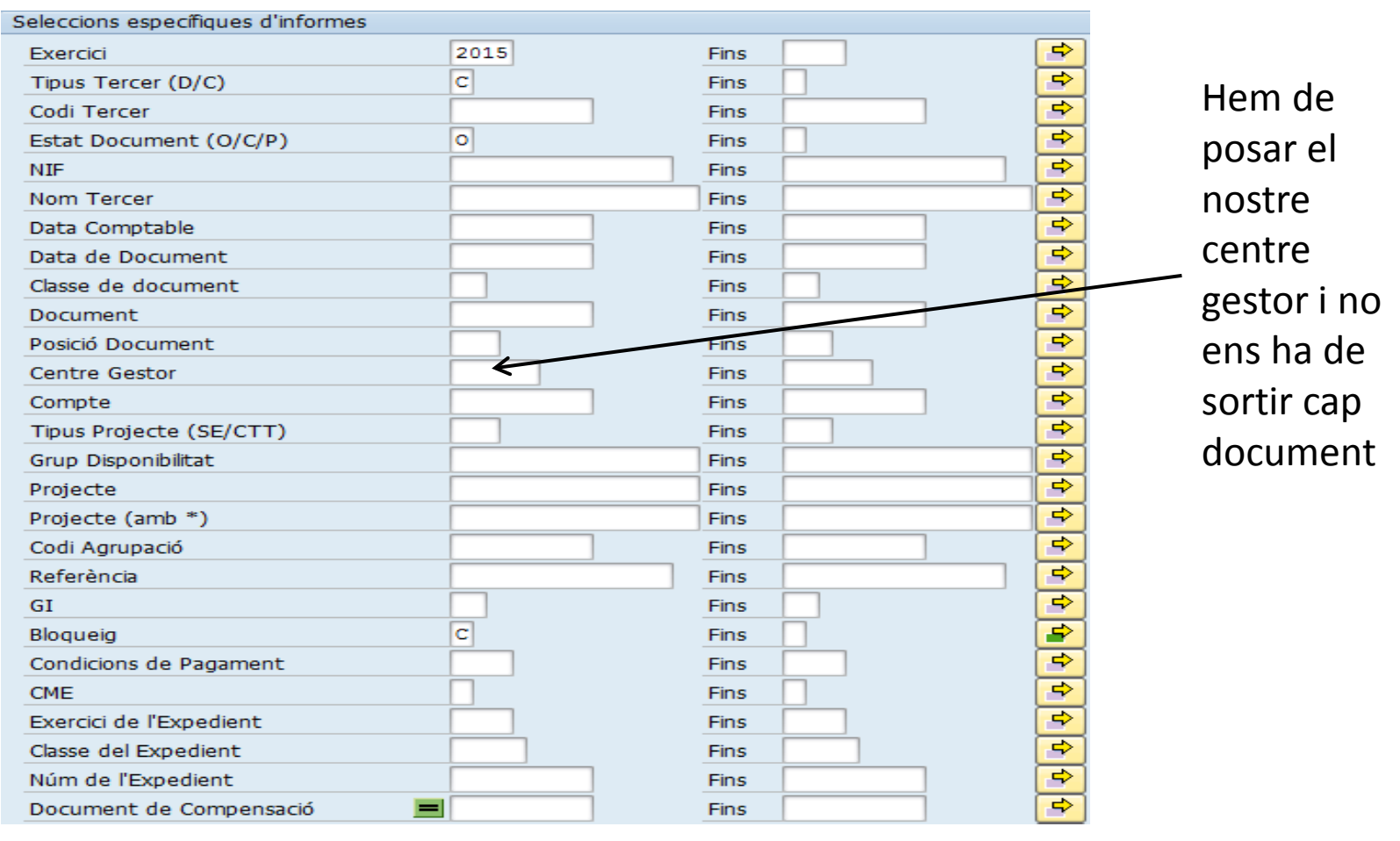

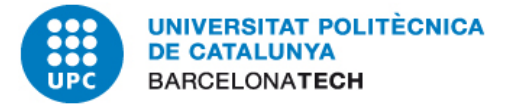

saldos

<u>Accions periòdiques:</u> Processos que hem d'executar mensualment i al tancament de l'exercici:

Conciliació del compte d'habilitació, caixa, i comptes d'avançada del CTT. Per l'habilitació ha de coincidir el saldo del banc amb el SAP.

Informe de consulta (excepte avançada CTT):

Finances – Comptabilitat general – Consultes de compte – Visualitzar

| Període   | Deure    | Haver    | Saldo   | Saldo acumulat |
|-----------|----------|----------|---------|----------------|
| Període e |          |          |         | 293,10         |
| 1         |          |          |         | 293,10         |
| 2         |          |          |         | 293,10         |
| 3         | 500,00   | 212,02   | 287,98  | 581,08         |
| 4         |          | 93,42    | 93,42-  | 487,66         |
| 5         |          |          |         | 487,66         |
| 6         | 300,00   |          | 300,00  | 787,66         |
| 7         |          | 205,10   | 205,10- | 582,56         |
| 8         |          |          |         | 582,56         |
| 9         |          |          |         | 582,56         |
| 10        | 200,00   | 162,99   | 37,01   | 619,57         |
| 11        | 300,00   |          | 300,00  | 919,57         |
| 12        | 300,00   | 775,76   | 475,76- | 443,81         |
| 13        |          |          |         | 443,81         |
| 14        |          |          |         | 443,81         |
| 15        |          |          |         | 443,81         |
| 16        |          |          |         | 443,81         |
| Total     | 1.600,00 | 1.449,29 | 150,71  | 443,81         |

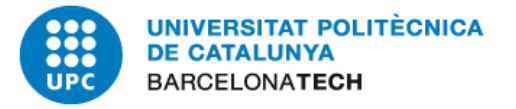

Utilitats poc conegudes

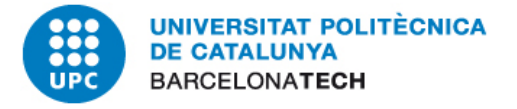

# SISTEMA D'INFORMACIÓ

Hem dissenyat un nou informe de "Detall de l'execució del pressupost de despeses".

| Comptabilitat Pressupostària                    |  |  |  |  |
|-------------------------------------------------|--|--|--|--|
|                                                 |  |  |  |  |
| 🕀 Informació de documents                       |  |  |  |  |
| □ Informes de NAVEGACIÓ                         |  |  |  |  |
|                                                 |  |  |  |  |
| 🗖 🖽 Versió 4.6                                  |  |  |  |  |
| └─ ⊡ Versió 6.0                                 |  |  |  |  |
|                                                 |  |  |  |  |
| Modificacions del Pressupost                    |  |  |  |  |
| 🗖 Execució del Pressupost                       |  |  |  |  |
|                                                 |  |  |  |  |
| 🗁 Execució Pressupost Despeses                  |  |  |  |  |
|                                                 |  |  |  |  |
| Execució del Pressupost de Despeses             |  |  |  |  |
| Execució del Pressupost de Despeses Acumulat    |  |  |  |  |
| Informes Ex Despesa                             |  |  |  |  |
| Detall de llErequeié del Presevent de Dereces   |  |  |  |  |
| Detail de l'Execució del Pressupost de Despeses |  |  |  |  |

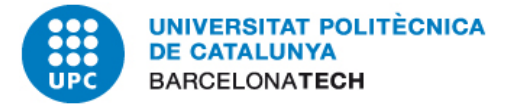

#### Detall de l'Execució del Pressupost de Despeses 🕒 😌 Exercici 2015 ⇔ Centre gestor 160000 Fins ⇔ C2 Fons Fins ⇔ Programa pressupostari Fins Posició pressupostària ⇔ Periode Fins Histar camps addicionals Mostrar subtotals Cal informar obligatòrian entre gestor. La resta de camps són opcionals. Possibilitat de llistar camps addicionals i de mostrar subtotals. Un cop generat, hi ha un botó per crear un fitxer excel directament

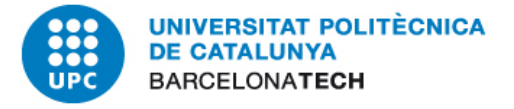

## TRUCS I FUNCIONALITATS SAP

- La tecla Control + Y. Funcions de còpia.
- Reports passats a Excel. Taules dinàmiques.
- Funcionalitat de "Recortes".
- Còpia de dades a SAP.

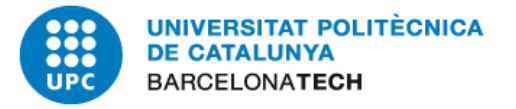

## **ERRORS FREQÜENTS**

Solucions

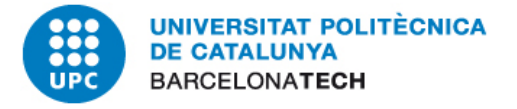

**ERRORS FREQÜENTS** 

# ERRORS FREQÜENTS

- Els tiquets no poden portar IVA deduïble.
- Utilització de CPD amb tercers que ja hi són donats d'alta.
- Comptabilitzar en varis OP's una sola factura.
- Als trasllats de crèdit s'ha d'informar del text de capçalera.
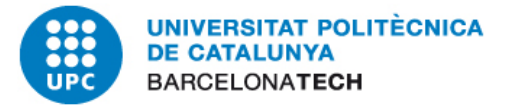

# TRASLLATS DE CRÈDIT PERIÒDICS

Per què es generen

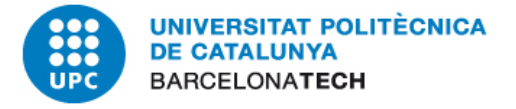

• **Trasllats de crèdit periòdics:** Cada mes fem trasllats de crèdit entre posicions pressupostàries d'un mateix centre gestor, quan hi ha fons o programa/projecte per cobrir les despeses que s'hi carreguen.

Partida on hi ha el crèdit EMISSOR : G/229XX/+++

Partides on s'executa la despesa:

RECEPTOR : G/22000/+++ (Material d'oficina) G/23050/+++ (Dietes, locomoció i trasllats) G/21200/+++ (Manteniment), etc.

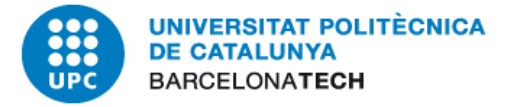

## Trasllats de crèdit periòdics:

| Emissor        |                      |                   |       |   |
|----------------|----------------------|-------------------|-------|---|
| Exercici       | 2015                 | Període           | 001 💌 |   |
| Any efec.caixa | 2015                 |                   |       |   |
| Cl.pressupost  | ZGTC Trasllat de cré | èdit              |       | # |
| Fons           | C2 Capito            | l 2 descentral    |       |   |
| Centre gestor  | 160000               | COOR. CAMPUS NORD |       |   |
|                |                      |                   |       |   |
| Receptor       |                      |                   |       |   |
| Exercici       | 2015                 | Període           | 001 🕶 |   |
| Any efec.caixa | 2015                 |                   |       |   |
| Cl.pressupost  | ZGTC Trasllat de crè | èdit              |       |   |
| Fons           | C2 Capito            | l 2 descentral    |       | _ |
| Centre gestor  | 160000               | COOR. CAMPUS NORD |       | Ŧ |
|                |                      |                   |       |   |
|                |                      |                   |       |   |
| a 7 M H        | 🔀   🖽   📘            | Partir            |       |   |

#### Posicions

| B | -/+ | Posició | Posició pressupostària | Import (EUR) | Text                                        |
|---|-----|---------|------------------------|--------------|---------------------------------------------|
|   | -   | 000001  | G/22999/GEN            | 28.000,00    | Trasllat de crèdit segons despesa executada |
|   | +   | 000002  | G/21200/GEN            | 25.000,00    | Trasllat de crèdit segons despesa executada |
|   | +   | 000003  | G/23050/GEN            | 3.000,00     | Trasllat de crèdit segons despesa executada |

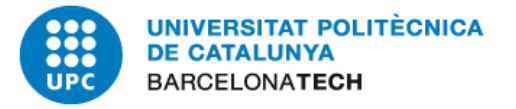

#### **INVENTARI**

Gestió i manteniment

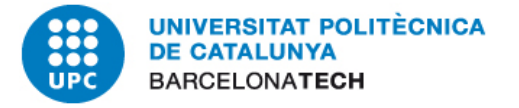

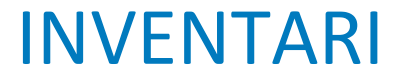

## 2.MANTENIMENT DE L'INVENTARI

# **3.**BAIXES

4.COM TREURE INFORMACIÓ DE L'INVENTARI

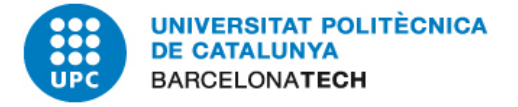

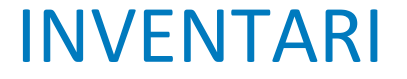

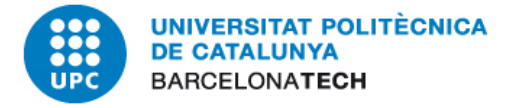

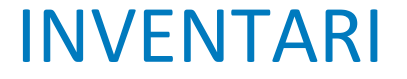

# És inventariable?

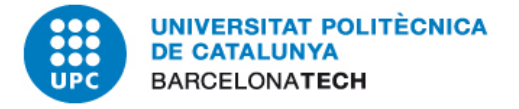

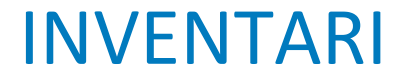

# És inventariable?

# Quan l'import unitari, IVA inclòs, és inferior a 451 € no s'ha d'inventariar

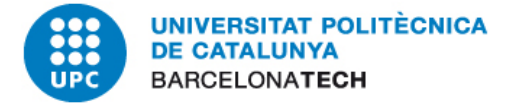

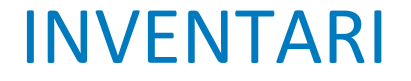

# És inventariable?

# Quan l'import unitari, IVA inclòs, és inferior a 451 € no s'ha d'inventariar

#### FALS

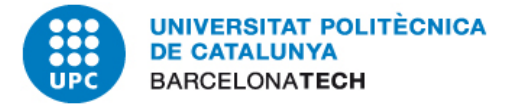

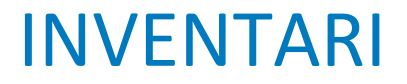

#### MANUAL DE GESTIÓ ECONÒMICA

#### 7. Actius fixos. Immobilitzat material

#### 2.1. Criteris d'inventariabilitat dels béns mobles

Un bé moble serà considerat inventariable quan:

§ No es tracti d'un bé fungible: Diem que una cosa és fungible quan en ser utilitzada es consumeix o es gasta. Per exemple, la bombeta d'un llum o el tòner d'una fotocopiadora.

§ Se li calculi una vida superior a un any

Quan un bé tingui un cost unitari inferior a 450,76 €, si compleix els dos criteris anteriors, s'ha d'inventariar, però com a bé de poca vàlua. És a dir, s'ha d'escollir la Classe d'Actiu per a BÉNS DE POCA VÀLUA que existeix a cada tipus de bé (Són aquells que acaben amb 03).

En el cas de compres de més d'una unitat de béns de poca vàlua, es poden inventariar totes en una sola fitxa, en la qual s'ha de fer constar el nombre d'unitats adquirides.

Cal precisar que el manteniment o les ampliacions d'elements interns dels aparells electrònics o informàtics (canvi de targetes, ampliacions de memòries RAM, plaques, etc.) no s'han d'inventariar. Els recanvis de peces o components per avaria d'un bé tampoc s'inventarien.

Quan un bé moble compleix els requisits especificats, és inventariable i cal fer la fitxa d'inventari al SAP.

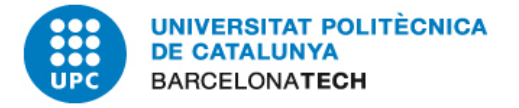

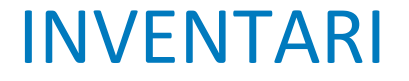

# És inventariable?

#### En cas afirmatiu:

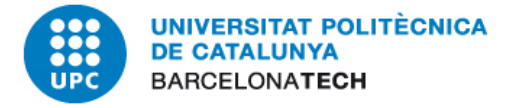

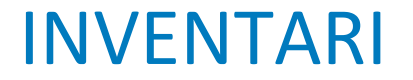

És inventariable?

En cas afirmatiu:

Crear la Fitxa d'Inventari de l'actiu

Comptabilitzar l'actiu creat

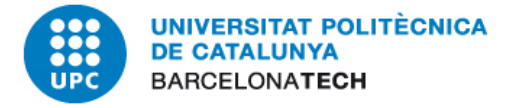

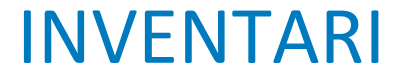

Crear la Fitxa d'Inventari de l'actiu

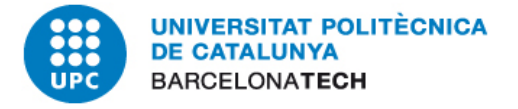

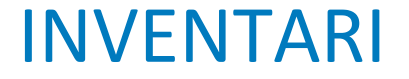

#### Crear la Fitxa d'Inventari de l'actiu

### Classe d'actiu equivocat

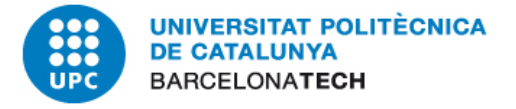

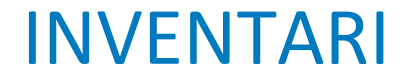

#### Crear la Fitxa d'Inventari de l'actiu

#### **Classe d'actiu equivocat**

La conseqüència d'aquest error obliga a:

- Tornar a crear la fitxa amb la classe d'actiu correcte
- Anul·lar la OP
- Tornar-la a fer, ara, contra el nou actiu creat

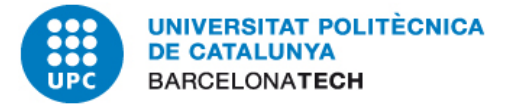

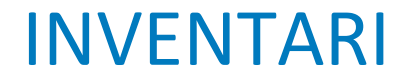

# Per evitar això, abans de crear l'actiu, s'ha de consultar la base de dades

#### disponible en el SAP:

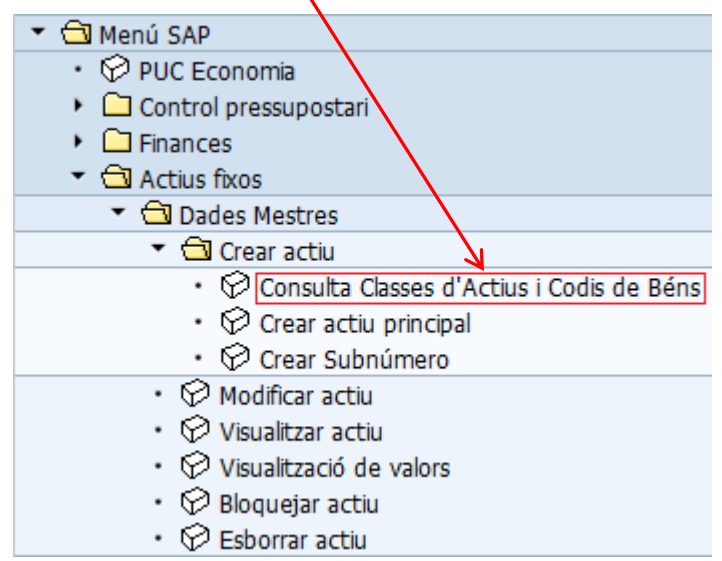

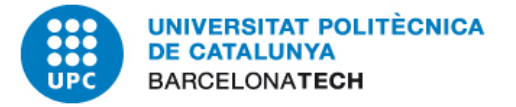

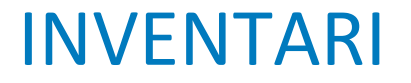

Visualitzar Imprimir

Clicar aquest botó per fer la consulta

#### 🛄 Universitat Politècnica de Catalunya

Ŷ

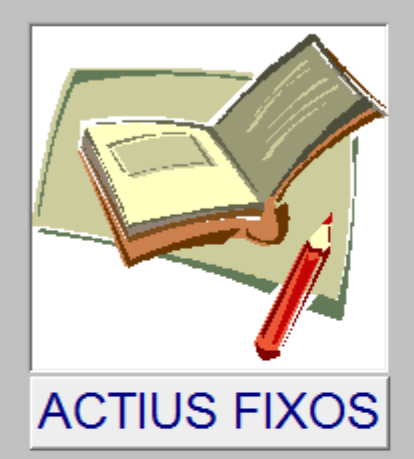

CONSULTAR (cliqueu sobre els binocles)

AJUDA: Com fer les consultes

Béns en curs (en construcció o fabricació) Procediment d'alta

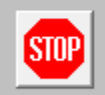

Sortir de la consulta de classes d'actius i tancar l'aplicació

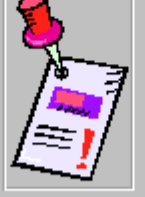

|   | Esquema de les classes d'actius i | comptes de major | à        | 7 |
|---|-----------------------------------|------------------|----------|---|
| ' | Esquema dels codis de béns        | (Presentació 1a) | <u>a</u> | 5 |
|   | Esquema dels codis de béns        | (Presentació 2a) | <u></u>  | 5 |
|   |                                   |                  |          |   |

UPC · Servei d'Economia · Actius Fixos Disseny de la base de dades: Lluís Coll CONSULTA DE CLASSES D'ACTIUS I CODIS DE BÉNS 23/05/2015 10:51:27

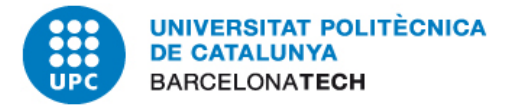

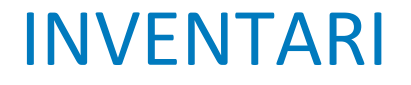

|                                                |                                                                                                    | LTAR (cliqueu sobre e                            | ls binocles)         |
|------------------------------------------------|----------------------------------------------------------------------------------------------------|--------------------------------------------------|----------------------|
|                                                | Introduzca el val                                                                                                    | or del parámetro 💦 🔀                             | l]                   |
|                                                | Image: Second second second | scos el NOM, sense accents, del bé que consultes |                      |
|                                                |                                                                                                    | Aceptar Cancelar                                 | o fabricació)        |
| ACTIUS FIXOS                                   |                                                                                                    |                                                  | Visualitzar Imprimir |
|                                                | 8                                                                                                    | Esquema de les classes d'actius i comptes de l   | major 🛕 🎒            |
| Sortir de la consulta<br>de classes d'actius i | 7-7                                                                                                    | Esquema dels codis de béns (Presentac            | ió 1a) 🛕 🎒           |
| tancar l'aplicació                             |                                                                                                    | Esquema dels codis de béns (Presentac            | ió 2a) 🛕 🎒           |

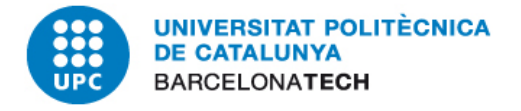

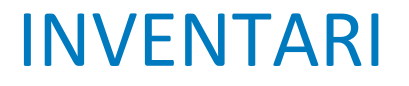

| 😑 Consulta Classes d'Actius i Codis de Béns        |                  | - 0                                                        | 23 |
|----------------------------------------------------|------------------|------------------------------------------------------------|----|
| ID Nom del bé                                      | NO Inventariable | Comentari                                                  |    |
| 210 MULTIMETRE, MULTIMETRE DIGITAL (MULTIMETRO)    |                  | Si el preu per unitat és superior a 450€ la Classe d'Actiu |    |
| Codi Classe d'Actiu 2240 - Útils i eines           |                  | serà 2240 00, però si és menor a 451€, aleshores serà      |    |
| Codi del bé 1210 000 - APABELLS DE MESLIBA         |                  | 2240 03 (Bens de poca valua: BPV).                         |    |
|                                                    |                  |                                                            |    |
|                                                    |                  |                                                            |    |
|                                                    |                  |                                                            |    |
|                                                    |                  |                                                            |    |
|                                                    |                  |                                                            |    |
|                                                    |                  |                                                            |    |
|                                                    |                  |                                                            |    |
|                                                    |                  |                                                            |    |
|                                                    |                  |                                                            |    |
|                                                    |                  |                                                            |    |
|                                                    |                  |                                                            |    |
|                                                    |                  |                                                            |    |
|                                                    |                  |                                                            |    |
|                                                    |                  |                                                            |    |
|                                                    |                  |                                                            |    |
| Nombro do báno que contonon                        |                  | Cliquey aquesta fletxa quan hagin                          |    |
| el nom que busqueu                                 | FER UNA CONSULT  | TA                                                         |    |
|                                                    | CLICAN AQUI      | tots a la vista                                            | -  |
| Registro: H 🔸 1 de 1 🗼 H 🛤 🦹 🐺 Sin filtro 🛛 Buscar |                  |                                                            |    |

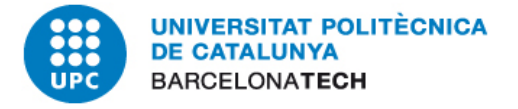

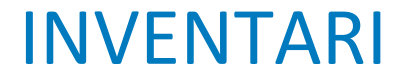

#### Comptabilitzar l'actiu creat

# Fer la OP sense posar-hi el número d'actiu de la fitxa creada

Ja sigui per oblit, per anar més ràpid o, com en alguns casos, perquè no es tenen totes les dades del actiu (1), si la OP s'ha creat sense el número d'actiu, com que després ja no s'hi pot afegir, no queda més remei que esborrar-la o anul·lar-la i tornar-la a fer.

(1)En aquest cas es pot crear la fitxa sense les dades que manquen i, quan les tinguem, posar-les

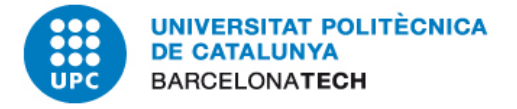

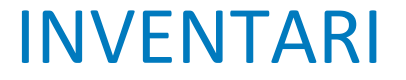

#### Comptabilitzar l'actiu creat

# En el moment de fer la OP no recordem el número d'actiu de la fitxa creada

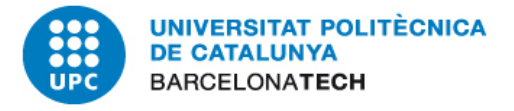

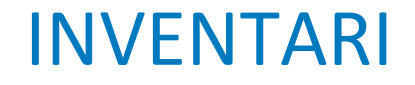

# Per saber quin és el número de l'actiu creat tenim el llistat "Directori d'actius fixos no

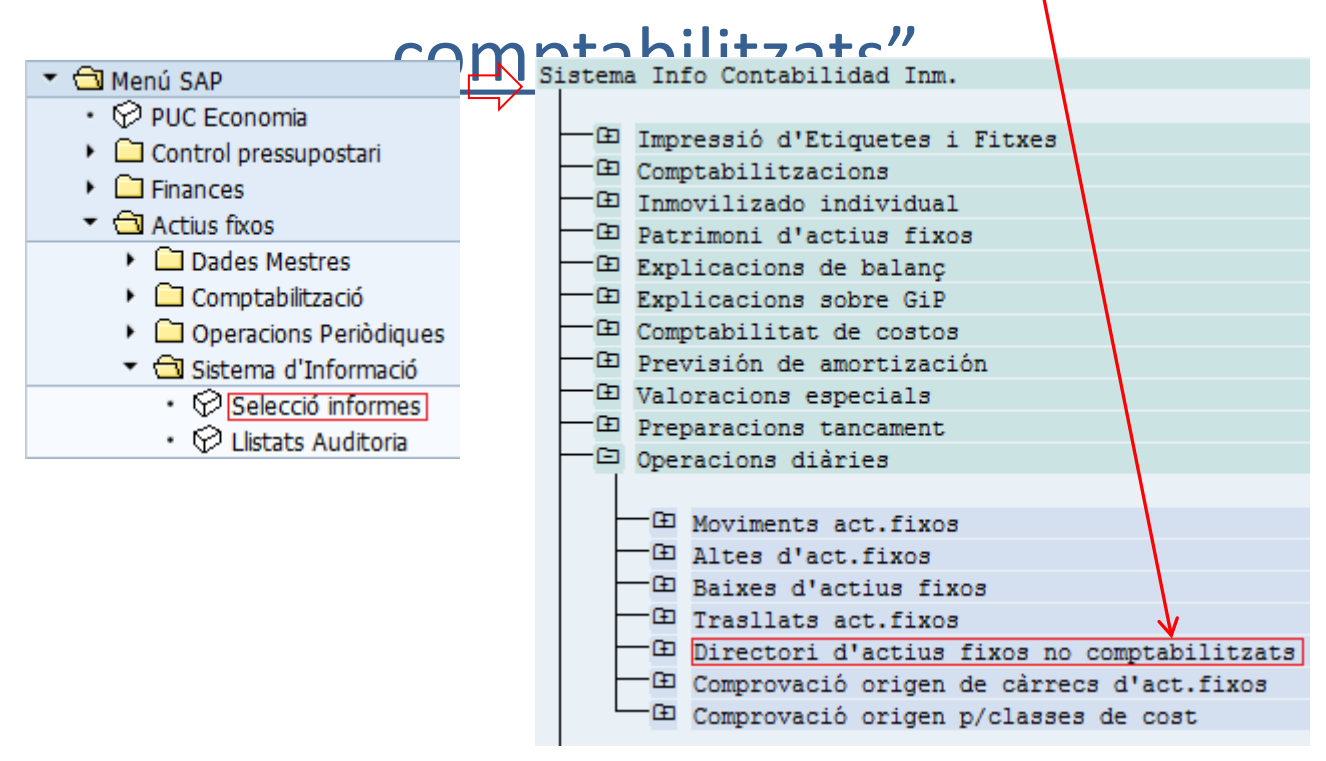

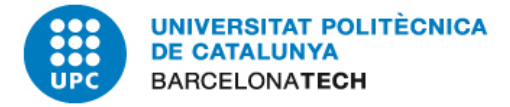

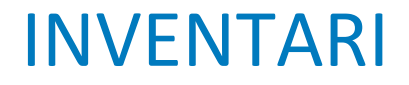

Generalment, posant només el Centre de Cost n'hi ha prou.

Però si en un Centre de Cost hi treballant molts usuaris, és millor buscar-ho pel codi d'usuari

Quan el camp no surt en aquesta pantalla...

| Directori d'actius fixos no | comptab    | ilitzats   |        |                |              |
|-----------------------------|------------|------------|--------|----------------|--------------|
| 🕀 🔁 📜 🛅                     |            |            |        |                |              |
| Societat                    |            |            | Fins   |                | <b>-&gt;</b> |
| Seleccions                  |            |            |        |                |              |
| Classe d'actius fixos       |            |            | Fins   |                | 2            |
| Divisió                     |            |            | Fins   |                | 2            |
| Centre de cost              | 110000     |            | Fins   | 110999         | 2            |
| Centre                      |            |            | Fins   |                | 2            |
| Emplaçament                 |            |            | Fins   |                | 2            |
|                             |            |            |        |                | <br>         |
| Opcions                     |            |            |        |                |              |
| Variant de classificació    | 0007       | Societat / | classe | d'actius fixos |              |
|                             |            |            |        |                |              |
|                             |            |            |        |                |              |
| Altres seleccions           |            |            |        |                |              |
| Data d'obertura             | 01.01.1900 |            | Fins   | 31.12.2015     | \$           |

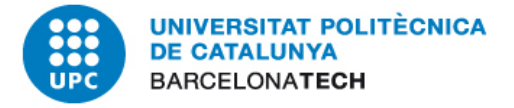

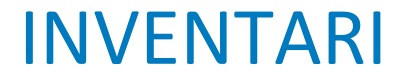

|                                   | Directori d'actius fixos no comptabilitzats |               |                           |              |  |  |
|-----------------------------------|---------------------------------------------|---------------|---------------------------|--------------|--|--|
|                                   | 🕀 🔁 其 📧 🖬                                   |               |                           |              |  |  |
| Per posar el codi<br>d'usuari SAP | Societat                                    |               | Fins                      | \$           |  |  |
| clicar 🔳                          | Seleccions                                  |               |                           |              |  |  |
|                                   | Classe d'actius fixos                       |               | Fins                      | <b>-</b>     |  |  |
|                                   | Divisió                                     |               | Fins                      | 2            |  |  |
|                                   | Centre de cost                              | 110000        | Fins 110999               | 2            |  |  |
|                                   | Centre                                      |               | Fins                      | 2            |  |  |
|                                   | Emplaçament                                 |               | Fins                      | 2            |  |  |
|                                   |                                             |               |                           |              |  |  |
|                                   |                                             |               |                           |              |  |  |
|                                   | Opcions                                     |               |                           |              |  |  |
|                                   | Variant de classificació                    | 0007 Societat | : / classe d'actius fixos |              |  |  |
|                                   |                                             |               |                           |              |  |  |
|                                   | Altres seleccions                           |               |                           |              |  |  |
|                                   | Data d'obertura                             | 01.01.1900    | Fins 31.12.2015           | <b>-&gt;</b> |  |  |

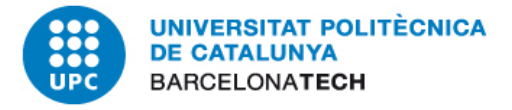

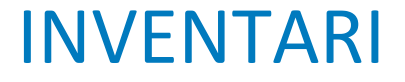

|                                   | Directori d'actius fixos no | comptabilitz | rats                         |          |  |  |  |
|-----------------------------------|-----------------------------|--------------|------------------------------|----------|--|--|--|
|                                   | 🕒 🔁 📜 🔚 🖬                   |              |                              |          |  |  |  |
| Per posar el codi<br>d'usuari SAP | Societat                    | UPC          | Fins                         | \$       |  |  |  |
| clicar 🔳                          | Seleccions                  |              |                              |          |  |  |  |
|                                   | Classe d'actius fixos       |              | Fins                         | <b>P</b> |  |  |  |
| V                                 | Divisió                     |              | Fins                         | 2        |  |  |  |
| Informació de gestió              | Centre de cost              | 110000       | Fins 110999                  | <b>-</b> |  |  |  |
|                                   | Centre                      |              | Fins                         | <b>=</b> |  |  |  |
|                                   | Emplaçament                 |              | Fins                         | <b>-</b> |  |  |  |
|                                   |                             |              |                              |          |  |  |  |
|                                   |                             |              |                              |          |  |  |  |
|                                   | Opcions                     |              |                              |          |  |  |  |
|                                   | Variant de classificació    | 0007 Socie   | etat / classe d'actius fixos |          |  |  |  |
|                                   |                             |              |                              |          |  |  |  |
|                                   | Altres seleccions           |              |                              |          |  |  |  |
|                                   | Data d'obertura             | 01.01.1900   | Fins 31.12.2015              | <b>=</b> |  |  |  |

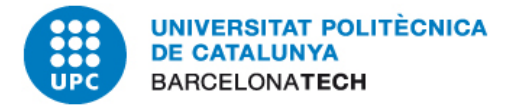

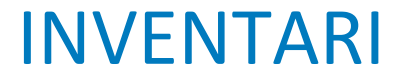

|                                   | Directori d'actius fixos no | comptabilitzat | S                         |          |
|-----------------------------------|-----------------------------|----------------|---------------------------|----------|
|                                   | 🕒 🔁 📜 🔚 🖬                   |                |                           |          |
| Per posar el codi<br>d'usuari SAP | Societat                    | UPC            | Fins                      | \$       |
| clicar 📜                          | Seleccions                  |                |                           |          |
|                                   | Classe d'actius fixos       |                | Fins                      | 2        |
| ¥                                 | Divisió                     |                | Fins                      | <b>-</b> |
| Informació de gestió              | Centre de cost              | 110000         | Fins 110999               | <b>-</b> |
| $\checkmark$                      | Centre                      |                | Fins                      | 2        |
| Creat per                         | Emplaçament                 |                | Fins                      | 2        |
|                                   |                             |                |                           |          |
|                                   |                             |                |                           |          |
|                                   | Opcions                     |                |                           |          |
|                                   | Variant de classificació    | 0007 Societat  | t / classe d'actius fixos |          |
|                                   |                             |                |                           |          |
|                                   | Altres seleccions           |                |                           |          |
|                                   | Data d'obertura             | 01.01.1900     | Fins 31.12.2015           | <b>-</b> |

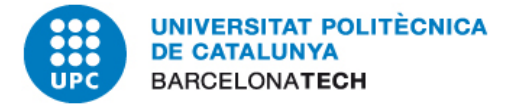

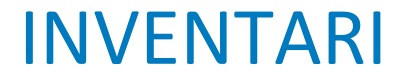

|                                          | Directori d'actius fix | os no comptabi | litzats                          |          |
|------------------------------------------|------------------------|----------------|----------------------------------|----------|
|                                          | 🕀 🔁 📜 🖬                |                |                                  |          |
| Per posar el codi<br>d'usuari SAP        | Societat               |                | Fins                             | \$       |
| clicar ) <b>=</b> (                      | Seleccions             |                |                                  |          |
|                                          | Classe d'actius fixos  |                | Fins                             | <b>P</b> |
|                                          | Divisió                |                | Fins                             | <b>P</b> |
| <ul> <li>Informació de gestio</li> </ul> | Centre de cost         | 110000         | Fins 110999                      | <b>-</b> |
| $\checkmark$                             | Centre                 |                | Fins                             | <b>-</b> |
| Creat per                                | Emplaçament            |                | Fins                             | <b>_</b> |
|                                          |                        |                |                                  |          |
| Delimitacions opcionals                  |                        |                |                                  |          |
| Informació de gestió                     |                        |                |                                  |          |
| Creat per                                | EPEREZ                 | 0007           | Societat / classe d'actius fixos |          |
|                                          |                        |                |                                  |          |
|                                          |                        |                |                                  |          |
|                                          | Altres seleccions      |                |                                  |          |
|                                          | Data d'obertura        | 01.01.1900     | Fins 31.12.2015                  | <b>P</b> |

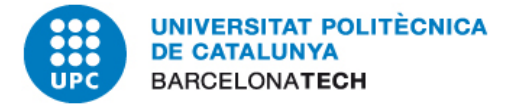

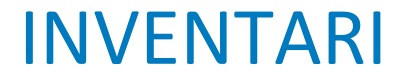

|                                   | Directori d'actius fixos no comptabilitzats |            |                                 |          |  |
|-----------------------------------|---------------------------------------------|------------|---------------------------------|----------|--|
|                                   | 🕀 🔁 🔳 🖬                                     |            |                                 |          |  |
| Per posar el codi<br>d'usuari SAP | Societat                                    |            | Fins                            | \$       |  |
| clicar 🔳                          | Seleccions                                  |            |                                 |          |  |
|                                   | Classe d'actius fixos                       |            | Fins                            | <b>=</b> |  |
| V                                 | Divisió                                     |            | Fins                            | <b>_</b> |  |
| 🔻 🖾 Informació de gestió          | Centre de cost                              | 110000     | Fins 110999                     | <b>-</b> |  |
| $\checkmark$                      | Centre                                      |            | Fins                            | <b></b>  |  |
| Creat per                         | Emplaçament                                 |            | Fins                            | <b>P</b> |  |
| $\rightarrow$                     |                                             |            |                                 |          |  |
| Delimitacions opcionals           |                                             |            |                                 |          |  |
| Informació de gestió              | -                                           |            |                                 |          |  |
| Creat per                         | EPEREZ                                      | 0007 So    | ocietat / classe d'actius fixos |          |  |
|                                   |                                             |            |                                 |          |  |
| Ð                                 |                                             |            |                                 |          |  |
|                                   | Altres seleccions                           |            |                                 |          |  |
|                                   | Data d'obertura                             | 01.01.1900 | Fins 31.12.2015                 | \$       |  |

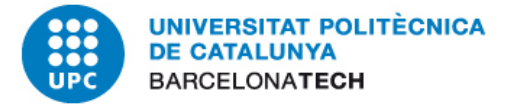

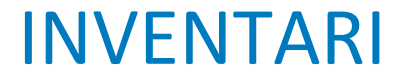

| Directori                                                | Directori d'actius fixos no comptabilitzats |                                        |                            |                                                                                                    |    |  |  |
|----------------------------------------------------------|---------------------------------------------|----------------------------------------|----------------------------|----------------------------------------------------------------------------------------------------|----|--|--|
| 🕄 🛄 🛄 Act                                                | tius fixo                                   | os 🗋 Crear F                           | PT Complet                 | ar pool treball                                                                                           |    |  |  |
|                                                          | 1                                           | Directori d'                           | actius fixos               | s no comptabilData de creació 22.05.2015                                                                  |    |  |  |
| Societat<br>UPC                                          |                                             | Cl.act.fi<br>227000                    | xos                        |                                                                                                    |    |  |  |
| Número pral.                                             | SNúm                                        | DataCreaci                             | Creat per                  | Denominació                                                                                               |    |  |  |
| 9037467<br>9056483<br>9069856                            | 0<br>0<br>0                                 | 21.05.2004<br>22.12.2008<br>10.01.2013 | EPEREZ<br>EPEREZ<br>EPEREZ | ORDINADOR MONITOR HP DK912D<br>servidor dell poweredge 1950<br>Switchos per xarxa vertex(commutador)CISCO |    |  |  |
| Cl.act.fixos                                             |                                             | 227000                                 |                            | MATERIAL INFORMÀTIC                                                                                       | *  |  |  |
| Societat                                                 |                                             | UPC                                    |                            | UNIV.POLITEC.DE SATALUNYA                                                                                 | ** |  |  |
| Número de l'actiu Data de creació Denominació de l'actiu |                                             |                                        |                            |                                                                                                    |    |  |  |

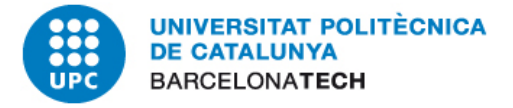

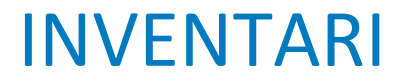

#### 2. MANTENIMENT DE L'INVENTARI

**DEFICIÈNCIES:** 

D'identificació

Equips sense l'etiqueta amb codi de barres enganxada

Baixes incompletes

Equips eliminats físicament però que continuen donats d'alta en el SAP

Equips ja donats de baixa en el SAP però que continuen estan presents físicament

D'ubicació

Equips que canvien d'ubicació però no es fa constar en el SAP

**Equips que es cedeixen a un altre unitat de la UPC i no consta en el SAP** (S'ha de notificar al Negociat d'Actius Fixos perquè canviï el CeCo original pel nou)

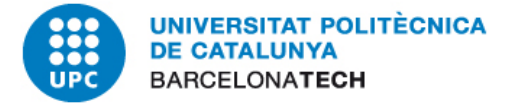

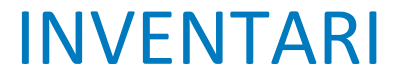

#### 3. BAIXES

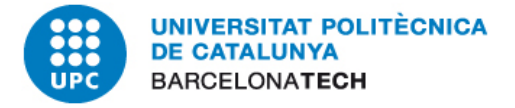

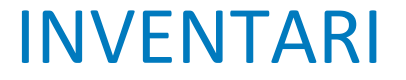

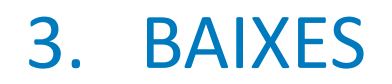

# Donar de baixa una actiu abans de que s'esgoti la seva vida útil

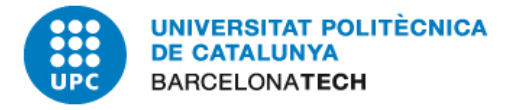

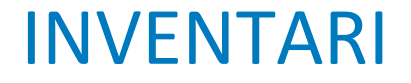

#### 3. BAIXES

## Donar de baixa una actiu abans de que s'esgoti la seva vida útil

Llevat dels casos de força major:

- Robatori,
- Sinistre total o irreparable,

els actius no es poden donar de baixa mentre estiguin en període d'amortització, es a dir, tinguin valor net superior a zero.

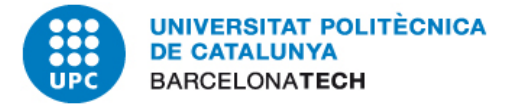

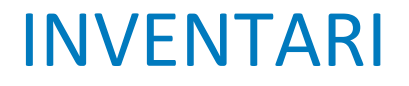

# Per saber quina és aquesta data només s'ha de visualitzar la fitxa des del llistat d'impressió de fitxes:

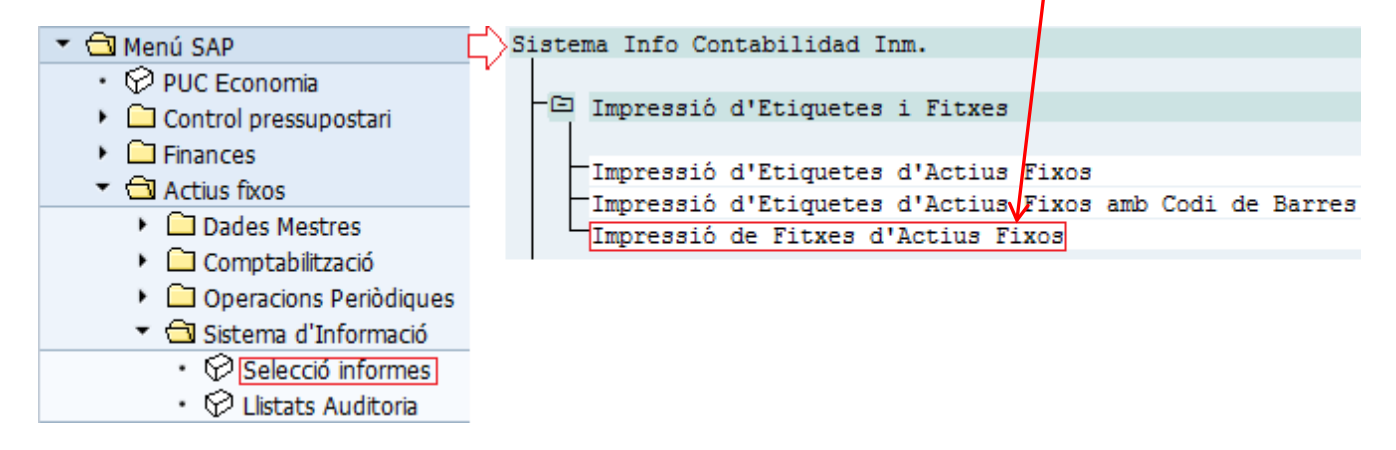

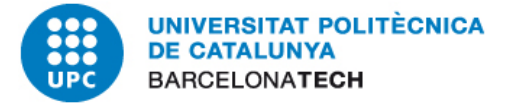

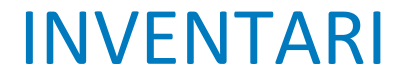

|                                                                                                    |              | Posar el número d'actiu |                                                                                                    |
|----------------------------------------------------------------------------------------------------|--------------|-------------------------|----------------------------------------------------------------------------------------------------|
| Programa para impresión                                                                                                 | n del formul | ario de activos fijos   |                                                                                                    |
| ⊕ <b></b> ©                                                                                                    |              |                         |                                                                                                    |
|                                                                                                    |              |                         |                                                                                                    |
| Societat:<br>Data d'alta:<br>Classe d'actiu:<br>Número actiu fix:<br>Subnúmero actiu fix:<br>Usuari:<br>Centre de cost: | 9074483      | Fins<br>Fins<br>Fins    | •           •           •           •           •           •           •           •           •           •           •           •           •           •           •           •           •           •           •           •           •           •           •           •           •           •           •           •           •           •           •           •           •           •           •           •           •           •           •           •           •           •           •           •           •           •           •           •           •           •           •           •           •           • |

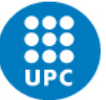

UNIVERSITAT POLITÈCNICA DE CATALUNYA BARCELONATECH

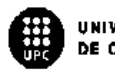

UNIVERSITAT POLITÈCNICA De catalunya

#### FITXA D'ACTIUS FIXOS

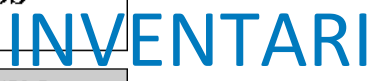

| Classe d'actiu: 227000                                                          | Número ac                             | rtiu: 9074483         | 3-0      |                       |    |
|---------------------------------------------------------------------------------|---------------------------------------|-----------------------|----------|-----------------------|----|
| Idendificació del bé i Centrebeneficiari                                        |                                       |                       |          |                       |    |
| Núm. d'Invendani 310000-000009074483-0000<br>Centre de cost 310000 Subunitat 00 | 0:                                    | rdre de cost          |          |                       |    |
| Uhicació del bé                                                                 |                                       |                       |          |                       |    |
| Codi de l'edifici P Servei 089 CENTRE                                           | DE CÀLCUL (SALARACK) B                | atensió de Servei     |          |                       |    |
| Descripció del hé                                                               |                                       |                       |          |                       |    |
| Denominació del bé SERVIDOR                                                     |                                       |                       |          |                       |    |
| Codi del bé 1051000 SERVIDOR DE XARXA                                           | (DECSERVER N                          | latrícula             |          |                       |    |
| Marca CISCO                                                                     | N                                     | dodel GIGABIT         |          |                       |    |
| Caracterís. bàsiques SERVEIS INFORMÀTIC:                                        | 3                                     |                       |          |                       |    |
| Número de sèrie DNI182802SX                                                     | Quantifat l De                        | aata di'abba 31.10.20 | 014      |                       |    |
| Dades estadístiques del bé                                                      |                                       |                       |          |                       |    |
| Procedència 1 COMPRA                                                            |                                       |                       |          | Al final de la fitxa, |    |
| Dades econòmiques del bé                                                        | RELERIA                               |                       |          |                       |    |
|                                                                                 |                                       |                       |          |                       |    |
| Proveidor NIF: B59825968                                                        | Nom: PROFIMATICA (BLOCAT)             |                       |          |                       |    |
| Compte comptable 22700000                                                       | Comprat de 2a mà 🗌 Su                 | ubvencious            | 00,0     |                       |    |
| <u>Εποιευοι, Υ΄-ΟΈ Οπος Ροματουρουάυ</u><br>2101269250 31102014 Ο-62201/ΟΈΜ     | 2 51.0001                             | <u>Of an</u>          | 1 070,16 |                       |    |
|                                                                                 | Välor total                           | l del bé:             | 1.070,16 |                       |    |
| Wisti-plau de la Baixa del bé (Aquest actiu NO es pot de                        | donar de baixa, excepte forçamajor, ' | abans del 31.10.20    | )18)     |                       |    |
| Valor not: 75717                                                                |                                       | aler de cost          | 1.070.16 |                       |    |
| Motiu de la baixa:                                                              | D                                     | ada de la baixa       | 10/0,10  |                       |    |
| Signatura:                                                                      |                                       |                       |          |                       |    |
| Nom i cognoms:                                                                  |                                       | Data :                |          |                       | 10 |
| Càrrec:                                                                         |                                       |                       |          |                       | TO |
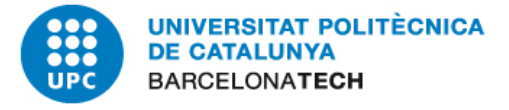

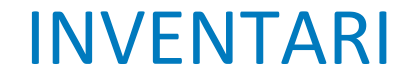

#### Donat que aquest actiu té una vida útil de 4 anys i la seva data d'alta és 31.10\_2014)

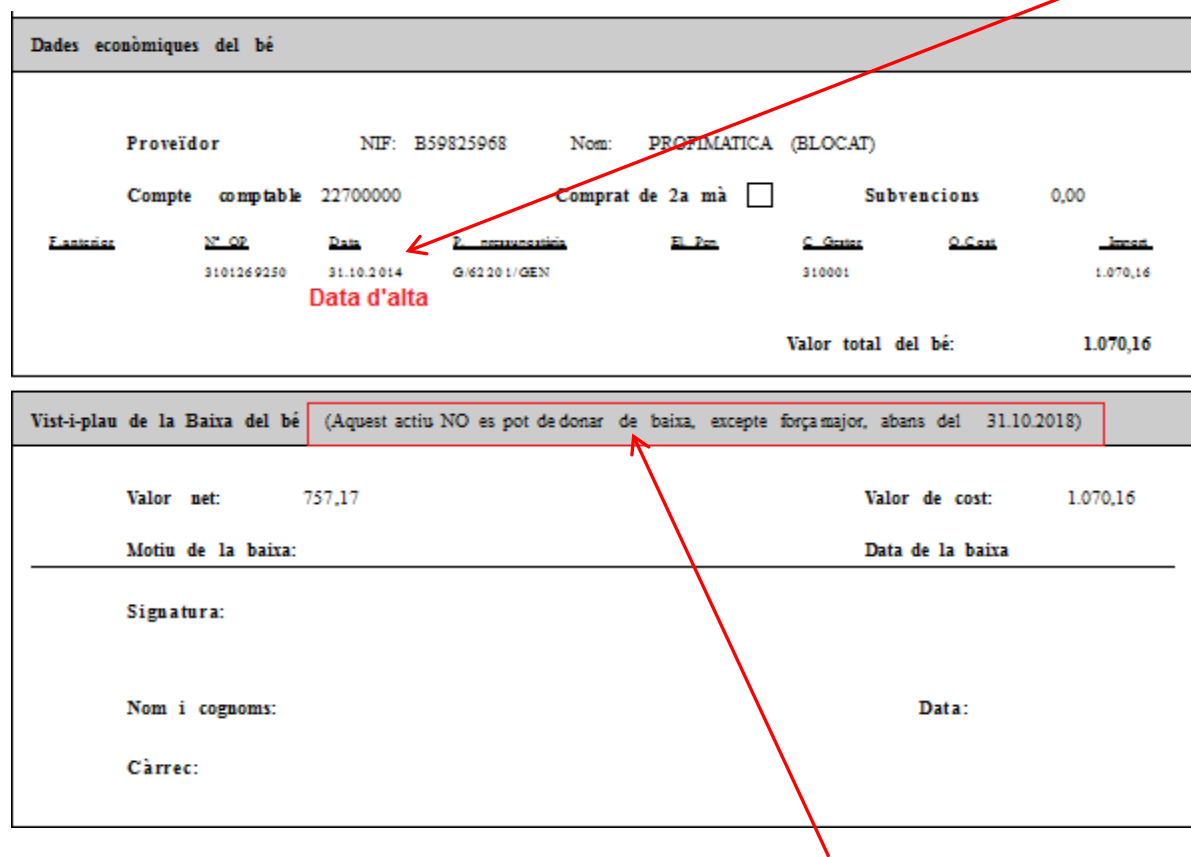

Al final de la fitxa surt aquesta nota:

Aquest actiu NO es pot donar de baixa, excepte força major abans del 31.10.2018

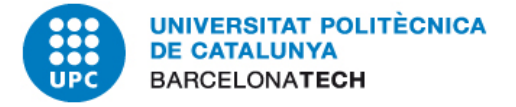

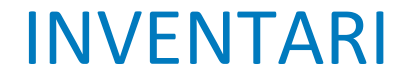

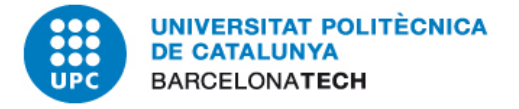

Com visualitzar el valor de cost d'un actiu, totes les comptabilitzacions que s'han fet contra ell en el SAP i els números d'OP de cada un d'ells

Com treure llistats generals de l'inventari d'una unitat

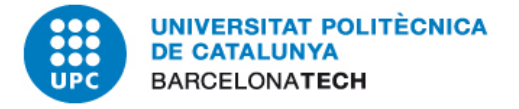

Com visualitzar el valor de cost d'un actiu, totes les comptabilitzacions que s'han fet contra ell en el SAP i els números d'OP de

cada un d'ells

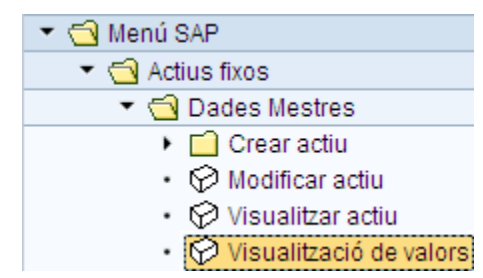

| Asset Explorer          |                                                                                                    |
|-------------------------|----------------------------------------------------------------------------------------------------|
| S   [=]   👪   🖶   🖼   🧮 |                                                                                                    |
|                         | Societat     UPC       Actiu fix     Image: Constraint of the second second se |
|                         | Exercici                                                                                                    |
|                         | Valors planificats Val.comptabilitzats Comparacions Paràmetre                                                                                                    |
|                         |                                                                                                    |
|                         |                                                                                                    |
|                         |                                                                                                    |
|                         |                                                                                                    |
|                         |                                                                                                    |
|                         |                                                                                                    |
|                         |                                                                                                    |
|                         |                                                                                                    |
|                         |                                                                                                    |
|                         |                                                                                                    |
|                         | 11                                                                                                    |

| Asset Explorer        |                                                                           |
|-----------------------|---------------------------------------------------------------------------|
| 🕄   🔚   👪   🖶   🖼   🗄 |                                                                           |
|                       | Societat     UPC       Actiu fix     5020798   Posar-hi el número d'actiu |
|                       | Exercici                                                                  |
|                       | Valors planificats Val.comptabilitzats Comparacions Paràmetre             |
|                       |                                                                           |
|                       |                                                                           |
|                       |                                                                           |
|                       |                                                                           |
|                       |                                                                           |
|                       |                                                                           |
|                       |                                                                           |
|                       |                                                                           |
|                       |                                                                           |
|                       |                                                                           |
|                       |                                                                           |
|                       | 114                                                                       |

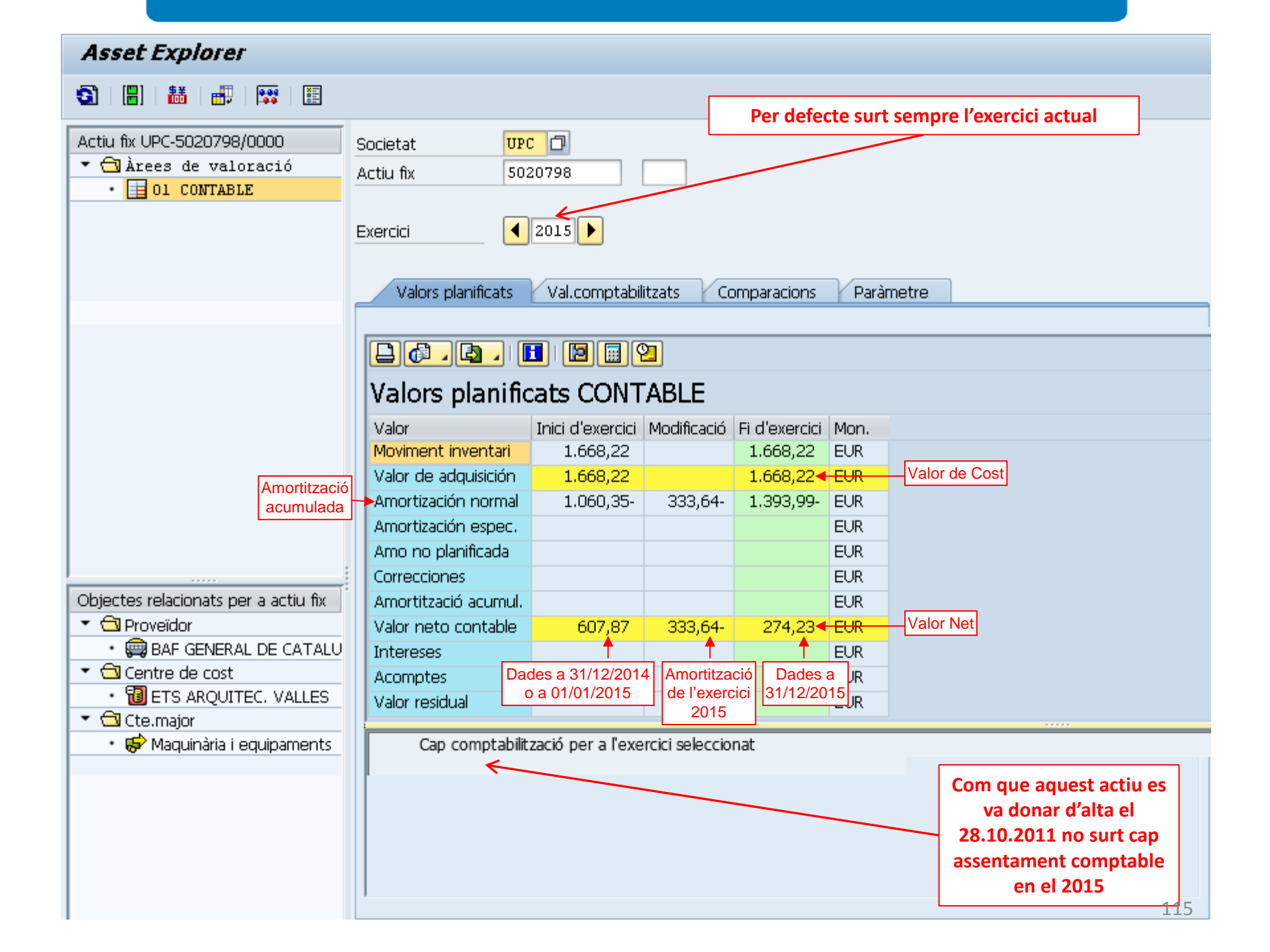

| al (a) 📾 📅 🕬 🔛                                     | Societat UP          | <mark>с </mark> Д  | P               | er veure les<br>clicar | dades<br>aquí p | d'exercicis anteriors s'ha de<br>er retrocedir un any |
|----------------------------------------------------|----------------------|--------------------|-----------------|------------------------|-----------------|-------------------------------------------------------|
| • 🕤 Àrees de valoració<br>• 📘 Ol CONTABLE          | Actiu fix 50         | 20798              |                 |                        |                 |                                                       |
|                                                    | Exercici 🥂           | 2015 🕨             |                 |                        |                 |                                                       |
|                                                    | Valors planificats   | Val.comptabi       | litzats C       | omparacions            | Parà            | netre                                                 |
|                                                    |                      |                    |                 |                        |                 |                                                       |
|                                                    |                      |                    | 2               |                        |                 |                                                       |
|                                                    | Valors planifi       | cats CONT          |                 |                        |                 |                                                       |
|                                                    | Valor                | Inici d'exercici   | Modificació     | Ei d'exercici          | Mon.            |                                                       |
|                                                    | Moviment inventari   | 1.668,22           | rioamedelo      | 1.668,22               | EUR             |                                                       |
|                                                    | Valor de adquisición | 1.668,22           |                 | 1.668,22               | EUR             |                                                       |
|                                                    | Amortización normal  | 1.060,35-          | 333,64-         | 1.393,99-              | EUR             |                                                       |
|                                                    | Amortización espec.  |                    |                 |                        | EUR             |                                                       |
|                                                    | Amo no planificada   |                    |                 |                        | EUR             |                                                       |
|                                                    | Correcciones         |                    |                 |                        | EUR             |                                                       |
| ojectes relacionats per a actiu fix                | Amortització acumul. |                    |                 |                        | EUR             |                                                       |
| 🔁 Proveïdor                                        | Valor neto contable  | 607,87             | 333,64-         | 274,23                 | EUR             |                                                       |
| • 🛱 BAF GENERAL DE CATALU                          | Intereses            |                    |                 |                        | EUR             |                                                       |
| Centre de cost                                     | Acomptes             |                    |                 |                        | EUR             |                                                       |
| • 🔞 ETS ARQUITEC. VALLES                           | Valor residual       |                    |                 |                        | EUR             |                                                       |
|                                                    |                      |                    |                 |                        |                 |                                                       |
| <ul> <li>III Maguinaizia i aguinazzoata</li> </ul> | Cap comptabili       | tzació per a l'exe | ercici seleccio | onat                   |                 |                                                       |
| <ul> <li>By Maquinana requipaments</li> </ul>      |                      |                    |                 |                        |                 |                                                       |

| Accest Explorer                      |                             |                   |                |               |       |       |
|--------------------------------------|-----------------------------|-------------------|----------------|---------------|-------|-------|
| Assel Explorei                       |                             |                   |                |               |       |       |
| 🕄   🔚   👪   🖶   🖼   🧮                |                             |                   |                |               |       |       |
| Actiu fix UPC-5020798/0000           | Societat UP<br>Actiu fix 50 | C D<br>20798      |                |               |       |       |
|                                      | Exercici 🥂                  | 2014 🕨            |                |               |       |       |
|                                      | Valors planificats          | Val.comptabil     | itzats Co      | omparacions   | Paràn | netre |
|                                      |                             | i 🛛 🗐             | 2              |               |       |       |
|                                      | Valors planifi              | cats CONT         | ABLE           |               |       |       |
|                                      | Valor                       | Inici d'exercici  | Modificació    | Fi d'exercici | Mon.  |       |
|                                      | Moviment inventari          | 1.668,22          |                | 1.668,22      | EUR   |       |
|                                      | Valor de adquisición        | 1.668,22          |                | 1.668,22      | EUR   |       |
|                                      | Amortización normal         | 726,70-           | 333,65-        | 1.060,35-     | EUR   |       |
|                                      | Amortización espec.         |                   |                |               | EUR   |       |
|                                      | Amo no planificada          |                   |                |               | EUR   |       |
|                                      | Correcciones                |                   |                |               | EUR   |       |
| Objectes relacionats per a actiu fix | Amortització acumul.        |                   |                |               | EUR   |       |
|                                      | Valor neto contable         | 941,52            | 333,65-        | 607,87        | EUR   |       |
| BAF GENERAL DE CATALU                | Intereses                   |                   |                |               | EUR   |       |
|                                      | Acomptes                    |                   |                |               | EUR   |       |
| • THE ETS ARQUITEC. VALLES           | Valor residual              |                   |                |               | EUR   |       |
|                                      | Can comptabili              | zació per a l'eve | rcici coloccia | nat           |       |       |
| - 😽 Maquinana requipaments           | Cap comptabili              | izacio per a texe | TCICI SEIECCIO | IIdl          |       |       |
|                                      |                             |                   |                |               |       |       |
|                                      |                             |                   |                |               |       |       |

| Asset Explorer                        |                             |                   |                |               |       |       |
|---------------------------------------|-----------------------------|-------------------|----------------|---------------|-------|-------|
| s<br>1 🕄   🔡   👪   🔐   🖼   📰          |                             |                   |                |               |       |       |
| Actiu fix UPC-5020798/0000            | Societat UP<br>Actiu fix 50 | 20798             |                |               |       |       |
|                                       | Exercici 🛛 🥇                | 2013 🕨            |                |               |       |       |
|                                       | Valors planificats          | Val.comptabil     | itzats Co      | omparacions   | Paràn | netre |
|                                       |                             |                   |                |               |       |       |
|                                       |                             |                   | 2              |               |       |       |
|                                       | Valors planific             | ats CONT          | ABLE           |               |       |       |
|                                       | Valor                       | Inici d'exercici  | Modificació    | Fi d'exercici | Mon.  |       |
|                                       | Moviment inventari          | 1.668,22          |                | 1.668,22      | EUR   |       |
|                                       | Valor de adquisición        | 1.668,22          |                | 1.668,22      | EUR   |       |
|                                       | Amortización normal         | 393,06-           | 333,64-        | 726,70-       | EUR   |       |
|                                       | Amortización espec.         |                   |                |               | EUR   |       |
|                                       | Amo no planificada          |                   |                |               | EUR   |       |
|                                       | Correcciones                |                   |                |               | EUR   |       |
| Objectes relacionats per a actiu fix  | Amortització acumul.        |                   |                |               | EUR   |       |
|                                       | Valor neto contable         | 1.275,16          | 333,64-        | 941,52        | EUR   |       |
| BAF GENERAL DE CATALU                 | Intereses                   |                   |                |               | EUR   |       |
|                                       | Acomptes                    |                   |                |               | EUR   |       |
| <ul> <li></li></ul>                   | Valor residual              |                   |                |               | EUR   |       |
| Germajor     Maguinària i equinaments | Cap comptabilit             | zació ner a l'eve | rcici seleccio | nat           |       |       |
|                                       | cap comptabilit             |                   |                |               |       |       |
|                                       | [                           |                   |                |               |       |       |
|                                       |                             |                   |                |               |       |       |

| Asset Explorer                                                                                                    |                                                                                                    |                             |                   |                |               |       |  |
|----------------------------------------------------------------------------------------------------|----------------------------------------------------------------------------------------------------|-----------------------------|-------------------|----------------|---------------|-------|--|
| Acthu fix UPC-S020798/0000 Actu fix Societat UPC Actiu fix Societat UPC Actiu fix Societat Val.comptabilitzats Comparacions Parametre Valors planificats Val.comptabilitzats Comparacions Parametre Valors planificats CONTABLE Valor planificats CONTABLE Valor de adquisición 1.668,22 1.668,22 EUR Amortización espec. Amortización espec. BAS GENERAL DE CATALU Centre de cost EUR Valor residual Centre de cost Centre de cost Cen                                                                                                    | Asset Explorer                                                                                                    |                             |                   |                |               |       |  |
| Actiu fix UPC-5020798/0000  Societat UPC Actiu fix 5020798  Actiu fix 5020798  Actiu fix 5020798  Actiu fix 5020798  Actiu fix 5020798  Valors planificats Val.comptabilitzats Comparacions Paràmetre  Valors planificats CONTABLE  Valors planificats CONTABLE  Valor Inici d'exercici Mon. Moviment inventari 1.668,22 1.668,22 EUR Amortización espec. Valor de daquisición 1.668,22 1.668,22 EUR Amortización espec. Amortización espec. BuR Acomptes UV Acomptes UV Acomptes UV Acomptes UV Acomptes UV Acomptes UV Acomptes UV Acomptes UV Ator residual EUR Cap comptabilització per a l'exercici seleccionat                                                                                                    | Si   [2]   👪   🛃   🖼   📰                                                                                                    |                             |                   |                |               |       |  |
| <ul> <li>Evercia</li> <li>Coljectes relacionats per a actiu fix</li> <li>Correcciones</li> <li>Correcciones</li> <li>Correccion</li></ul>                                                                                                    | Actiu fix UPC-5020798/0000   Calculation Contable  Actiu fix UPC-5020798/0000  Actiu fix UPC-5020798/0000  Actiu fix UPC-50207  Actiu fix UPC-5020798/0000  Actiu fix UPC- | Societat UP<br>Actiu fix 50 | 20798             |                |               |       |  |
| Valors planificats Val.comptabilitzatis Comparacions Parámetre     Valors planificats Val.comptabilitzatis Comparacions Parámetre     Valors planificats Val.comptabilitzatis Comparacions Parámetre     Valors planificats Val.comptabilitzatis Comparacions Parámetre     Valors planificats Val.comptabilitzatis Comparacions Parámetre     Valors planificats CONTABLE     Valor Inicia d'exercici Modificació Fi d'exercici Mon.   Moviment inventari 1.668,22 1.668,22 EUR   Valor de adquisición 1.668,22 1.668,22 EUR   Amortización normal 59,42- 333,64- 393,06- EUR   Amortizació acumul. EUR EUR   Valor rectores EUR EUR   Valor rectores EUR EUR   Valor restoual EUR   Valor restoual EUR   Valor restoual EUR   Valor restoual EUR   Valor restoual EUR                                                                                                    |                                                                                                    | Exercici 💦 🥇                | 2012 🕨            |                |               |       |  |
| Valors planinicals       Valors planinicals       Valors planinicals       Valors planinicals       Valors planinicals         Valors planificats       CONTABLE         Valor       Inici d'exercici       Mon.         Noviment inventari       1.668,22       1.668,22       EUR         Valor de adquisición       1.668,22       EUR         Valor de adquisición       1.668,22       EUR         Valor de adquisición       1.668,22       EUR         Amortización normal       59,42-       333,64-       393,06-       EUR         Amontización comul.       EUR       EUR       Amortizació acumul.       EUR         Valor neto contable       1.608,80       333,64-       1.275,16       EUR         Acomptes       EUR       EUR       Acomptes       EUR         Valor residual       EUR       EUR       Valor residual       EUR         Valor residual       EUR       Cap comptabilització per a l'exercici seleccionat       EUR                                                                                                    |                                                                                                    | Valera planificata          | Val comatabil     | itaata C       |               | Davàr |  |
| Objectes relacionats per a actiu fix         · ● ● Action S planificada         · ● ● Proveidor         · ● ● Contrade         · ● ● Contrade                                                                                                    |                                                                                                    | valors planificats          | e val.comptabl    |                | omparacions   | Paran |  |
| Objectes relacionats per a actui fix <ul> <li>Objectes relacionats per a actui fix</li> <li> <li> <li> <ul> <li>Objectes relacionats per a actui fix</li> <li> <li> <ul> <li>Objectes relacionats per a actui fix</li> <li> <li> <ul> <li>Objectes relacionats per a actui fix</li> <li> <li> <ul> <li>Objectes relacionats per a actui fix</li> <li> <li> <ul> <li>Objectes relacionats per a actui fix</li> <li> <li> <ul> <li>Objectes relacionats per a actui fix</li> <li> <li> <ul> <li>Objectes relacionats per a actui fix</li> <li> <ul> <li>Objectes relacionats per a actui fix</li> <li> <ul> <li>Objectes relacionats per a actui fix</li> <li> <ul> <li>Objectes relacionats per a actui fix</li> <li> <ul> <li>Objectes relacionats per a actui fix</li> <li> <ul> <li>Objectes relacionats per a actui fix</li> <li> <ul> <li>Objectes relacionats per a actui fix</li> <li> <ul> <li>Objectes relacionats per a actui fix</li> <li> <ul> <li>Objectes relacionats per a actui fix</li> <li> <ul> <li>Objectes relacionats per a actui fix</li> <li> <ul> <li>Objectes relacionats per a actui fix</li> <li> <ul> <li>Objectes relacionats per a actui fix</li> <li> <ul> <li>Objectes relacionats per a actui fix</li> <li> <ul> <li>Objectes relacionats per a actui fix</li> <li> <ul> <li>Objectes relacionats</li> <li>Objectes relacionats</li> <li>Ob</li></ul></li></ul></li></ul></li></ul></li></ul></li></ul></li></ul></li></ul></li></ul></li></ul></li></ul></li></ul></li></ul></li></ul></li></ul></li></li></ul></li></li></ul></li></li></ul></li></li></ul></li></li></ul></li></li></ul></li></li></li></ul> |                                                                                                    |                             |                   | 2              |               |       |  |
| ValorInici d'exerciciModificacióFi d'exerciciMon.Moviment inventari1.668,221.668,22EURValor de adquisición1.668,221.668,22EURAmortización normal59,42-333,64-393,06-EURAmortización espec.EURAmortización cornesEURCorreccionesEURAmortizació acumul.EURValor neto contable1.608,80333,64-1.275,16Valor residualEURValor residualEURValor residualEURAcomptesValor residualEURValor residualCap comptabilització per a l'exercici seleccionat                                                                                                    |                                                                                                    | Valors planific             | ats CONT          | ABLE           |               |       |  |
| Moviment inventari1.668,221.668,22EURValor de adquisición1.668,221.668,22EURAmortización normal59,42-333,64-393,06-EURAmortización espec.Image: Second Second Seco                                                                                                    |                                                                                                    | Valor                       | Inici d'exercici  | Modificació    | Fi d'exercici | Mon.  |  |
| Valor de adquisición1.668,221.668,22EURAmortización normal59,42-333,64-393,06-EURAmortización espec.IIEUREURAmortización espec.IIEURIIIObjectes relacionats per a actiu fixIIIIEURIIIIImproveidorImproveidorImproveidorIIIIIIIIIIIIIIIIIIIIIIIIIIIIIIIII                                                                                                    |                                                                                                    | Moviment inventari          | 1.668,22          |                | 1.668,22      | EUR   |  |
| Amortización normal 59,42- 333,64- 393,06- EUR   Amortización espec. I I EUR   Amortización on planificada I EUR EUR   Objectes relacionats per a actiu fix I I EUR   Improveidor Improveidor Improveido acumul. EUR   Improveidor Improveido acumul. Improveido acumul. EUR   Improveidor Improveido acumul. Improveido acumul. Improveido acumul.   Improveidor Improveido acumul. Improveido acumul. Improveido acumul.   Improveidor Improveido acumul. Improveido acumul. Improveido acumul.   Improveidor Improveido acumul. Improveido acumul. Improveido acumul.   Improveidor Improveido acumul. Improveido acumul. Improveido acumul.   Improveidor Improveido acumul. Improveido acumul. Improveido acumul.   Improveidor Improveido acumul. Improveido acumul. Improveido acumul.   Improveidor Improveido acumul. Improveido acumul. Improveido acumul.   Improveidor Improveido acumul. Improveido acumul. Improveido acumul.   Improveidor Improveido acumul. Improveido acumul. Improveido acumul.   Improveidor Improveido acumul. Improveido acumul. Improveido acumul.   Improveidor Improveido acumul. Improveido acumul. Improveido acumul.   Improveidor Improveido acumul. Improveido acumul. Improveido acumu                                                                                                    |                                                                                                    | Valor de adquisición        | 1.668,22          |                | 1.668,22      | EUR   |  |
| Amortización espec. Image: Superson of Contraction espec.   Objectes relacionats per a actiu fix   Image: Contraction espec.   Image: Contraction espec.   Image                                                                                                    |                                                                                                    | Amortización normal         | 59,42-            | 333,64-        | 393,06-       | EUR   |  |
| Amo no planificada Image: Second Second Secon                                                                                                    |                                                                                                    | Amortización espec.         |                   |                |               | EUR   |  |
| Objectes relacionats per a actiu fix <ul> <li>Image: Correcciones</li> <li>Amortització acumul.</li> <li>Image: Correcciones</li> <li>Image: Correcciones</li></ul>                                                                                                    |                                                                                                    | Amo no planificada          |                   |                |               | EUR   |  |
| Objectes relacionats per a actiu fix   Image: Proveïdor   Image: BAF GENERAL DE CATALU   Image: BAF GENERAL DE CATALU   Image: Centre de cost   Image: Centre de cost                                                                                                    |                                                                                                    | Correcciones                |                   |                |               | EUR   |  |
| • □ Proveïdor           • ○ Proveïdor           • ○ Proveïdor           • □ Proveïdor <td>Objectes relacionats per a actiu fix</td> <td>Amortització acumul.</td> <td></td> <td></td> <td></td> <td>EUR</td> <td></td>                                                                                                    | Objectes relacionats per a actiu fix                                                                                                    | Amortització acumul.        |                   |                |               | EUR   |  |
| <ul> <li>BAF GENERAL DE CATALU</li> <li>Centre de cost</li> <li>ETS ARQUITEC. VALLES</li> <li>Cte.major</li> <li>Maquinària i equipaments</li> <li>Cap comptabilització per a l'exercici seleccionat</li> </ul>                                                                                                    |                                                                                                    | Valor neto contable         | 1.608,80          | 333,64-        | 1.275,16      | EUR   |  |
| <ul> <li>Centre de cost</li> <li>ETS ARQUITEC. VALLES</li> <li>Cap comptabilització per a l'exercici seleccionat</li> </ul>                                                                                                    | BAF GENERAL DE CATALU                                                                                                    | Intereses                   |                   |                |               | EUR   |  |
| • I ETS ARQUITEC. VALLES     ✓ Calor residual     ✓ Valor residual     ✓ Cap comptabilització per a l'exercici seleccionat     ✓                                                                                                    | <ul> <li>Centre de cost</li> </ul>                                                                                                    | Acomptes                    |                   |                |               | EUR   |  |
| Cap comptabilització per a l'exercici seleccionat      Cap comptabilització per a l'exercici seleccionat                                                                                                    | ETS ARQUITEC. VALLES                                                                                                    | Valor residual              |                   |                |               | EUR   |  |
| Key Maquinaria i equipaments     Cap comptabilitzacio per a l'exercici seleccionat                                                                                                    | ✓ <sup>™</sup> Cte.major                                                                                                    |                             |                   |                |               |       |  |
|                                                                                                    | <ul> <li>BY Maquinária i equipaments</li> </ul>                                                                                                    | Cap comptabilit             | zació per a l'exe | rcici seleccio | nat           |       |  |
|                                                                                                    |                                                                                                    | 1                           |                   |                |               |       |  |
|                                                                                                    |                                                                                                    |                             |                   |                |               |       |  |

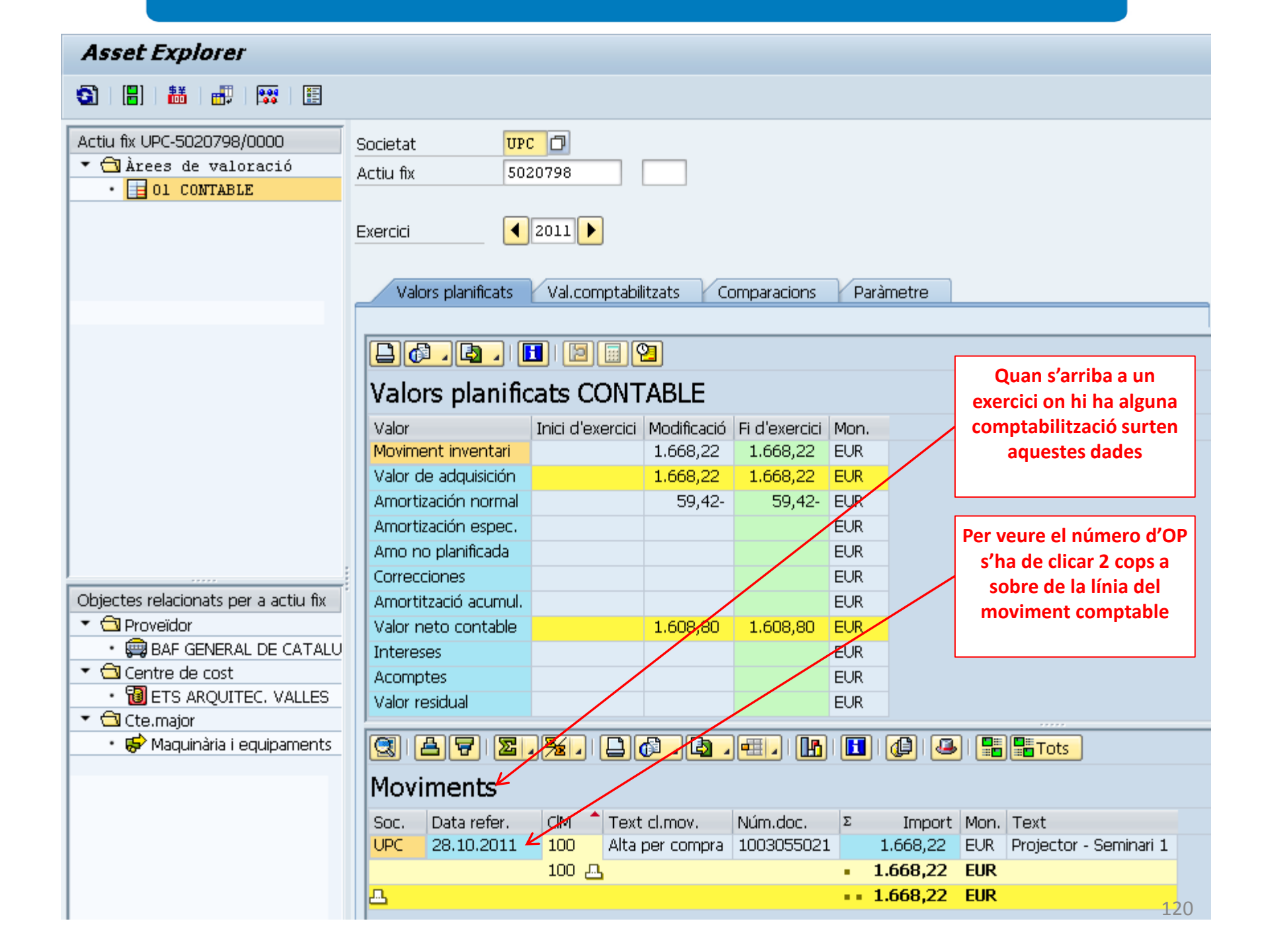

#### Asset Explorer 💥 | 🧮 📙 | 👪 | 📲 ទា Per veure l'ordre d'obligació s'ha de Active for LIDC 5000700 (0000 mc 🗇 🖙 Llista de documents en finances × prémer el botó Document 20798 original Documents en finances 2011 🕨 Text tipus d'objecte Document 1003055021 Document comptable 4004139540 Document comptable Val.comptabilitzats Paràmetre Comparacions 1 2 2 cats CONTABLE Inici d'exercici Modificació Fi d'exercici Mon. 🔍 🔍 Separat 🛛 Document original 📮 🗙 1.668,22 EUR 1.668,22 valor de adquisición 1.668,22 1.668,22 EUR Amortización normal 59.42- EUR 59,42-Amortización espec. EUR Amo no planificada EUR Correcciones EUR Objectes relacionats per a actiu fix Amortització acumul. EUR Toveïdor Valor neto contable 1.608,80 1.608,80 EUR BAF GENERAL DE CATALU Intereses EUR Centre de cost Acomptes EUR BETS ARQUITEC. VALLES Valor residual EUR 🝷 🔂 Cte.major 🕄 | 📥 😴 | 🛣 , 🧏 , | 📮 🕼 , 🔄 , 🖽 , | 🌆 | 🚺 | 🕼 | 🚇 | 📇 🔚 Tots S Maguinària i equipaments Moviments CIM 📩 Text cl.mov. Núm.doc. Import Mon. Text Data refer. Σ Soc. 100 UPC 28.10.2011 Alta per compra 1003055021 1.668,22 EUR Projector - Seminari 1 1.668,22 EUR 100 📇 •• 1.668,22 EUR ᇟ

121

|     |             | Visualitz    | tar manament pagam        | nent             |           |                 |              |                  |     |
|-----|-------------|--------------|---------------------------|------------------|-----------|-----------------|--------------|------------------|-----|
|     | UNIVERSITAT | 6 6 3        | 🚇 🤽 📝 🖨 Comptes de ma     | jor 📔 Imputació  | ó Entrada | ràpida ⊑⇒       | 📕 Import obe | ei               |     |
| UPC | BARCELONA   | Dades genera | ıls                       |                  |           |                 |              |                  |     |
|     |             | Núm.manam.   | 3101049514                | Exercici 201.    | 1         | <b>√</b> Doc.co | omplet       |                  |     |
|     |             | Núm.doc.     | 1003055021                | Dat.doc. 30.     | 11.2010   | 🗸 Allibera      | at           |                  |     |
|     |             | Soc.         | UPC                       | DComptab. 28.    | 10.2011   | <b>√</b> Doc.co | mptabil.     |                  |     |
|     |             | ImptTotal    | 2.517,54 EUR              |                  |           | Deduc           | ció 🗖        |                  |     |
|     |             |              |                           |                  |           |                 |              | Per tornar enrer | e   |
|     |             | Compte de te | ercers                    |                  |           |                 |              | prémer la tecla  |     |
|     |             | Nom          | BAF GENERAL DE CATALUNYA, | S.L. / BARCELONA |           |                 |              | ESC              |     |
|     |             | Creditor     | 5004889                   | Tipus banc int.  |           |                 |              | U Id<br>F3       |     |
|     |             |              | _                         | Àrea recl.       |           |                 |              | 15               |     |
|     |             | Bloq.int.    |                           | Bloq.recl.       |           |                 |              |                  |     |
|     |             |              |                           | Pagador          |           |                 |              |                  |     |
|     |             |              |                           |                  |           |                 |              |                  |     |
|     |             | Imputacio    |                           |                  |           |                 |              | -                |     |
|     |             | Pos.press.   | G/20001/FIN               |                  |           |                 |              |                  |     |
|     |             | Ce.gestor    | 290003                    | Ref.fact.        |           |                 | 0            |                  |     |
|     |             | Fons         |                           | Referència       | 10431     |                 |              |                  |     |
|     |             | ComMaj       | 22300000                  |                  |           |                 |              |                  |     |
|     |             |              | 290000                    |                  |           |                 |              |                  |     |
|     |             | ElementPEP   |                           | Manament         | 100       |                 |              |                  |     |
|     |             |              |                           | Classe mov.      | 100       |                 |              |                  |     |
|     |             |              | El comptablinversa        |                  |           |                 |              |                  |     |
|     |             | Dades de pag | jament                    |                  |           |                 |              |                  |     |
|     |             | Import       | 1.668,22 EUR              |                  |           |                 |              |                  |     |
|     |             | Impost       | 254,48                    |                  |           |                 |              |                  |     |
|     |             |              | Calcul.impostos           | Ind.impost       | N5        |                 |              |                  |     |
|     |             |              |                           | Banc propi       |           |                 |              |                  |     |
|     |             | Bloq.pag.    | С                         | Via de pagament  |           |                 |              |                  |     |
|     |             | Assignació   |                           | Supl.via pag.    |           |                 |              |                  | 177 |
|     |             | Text         | Projector - Seminari 1    |                  |           |                 |              |                  | 144 |
|     |             |              | 00.11.0010                |                  |           |                 |              |                  |     |

#### Asset Explorer 📳 🕂 🔠 👘 🔛 Si volem veure la fitxa de ସ୍ଥ | l'actiu, només hem de Actiu fix UPC-5020798/0000 UPC 🗇 Societat clicar aquest botó 🔻 🔁 Àrees de valoració Actiu fix 5020798 • 🔲 O1 CONTABLE 4 2011 🕨 Exercici Valors planificats Val.comptabilitzats Comparacions Paràmetre 🕒 🗗 . 🛃 . 🚺 . 🖾 🔛 😫 Valors planificats CONTABLE Inici d'exercici Modificació Fi d'exercici Mon. Valor. Moviment inventari 1.668,22 1.668,22 EUR Valor de adquisición 1.668,22 1.668,22 EUR Amortización normal 59,42- EUR 59,42-Amortización espec. EUR Amo no planificada EUR Correcciones. EUR Objectes relacionats per a actiu fix Amortització acumul. EUR 🝷 🔂 Proveïdor Valor neto contable 1.608,80 1.608,80 EUR BAF GENERAL DE CATALU Intereses EUR 💌 🔁 Centre de cost Acomptes EUR BETS ARQUITEC, VALLES Valor residual EUR 🝷 🔂 Cte.major S Maguinària i equipaments 🕲 | 🛓 🔽 , 🧏 , | 🔔 🕼 , 🔄 , 🖽 , | 🚹 | 🚺 | 🚇 | 📇 🔚 Tots Moviments CIM 1 Text cl.mov. Núm.doc. Σ Data refer. Import Mon. Text Soc. 28.10.2011 100 Alta per compra 1003055021 UPC 1.668,22 EUR Projector - Seminari 1 100 📇 1.668,22 EUR •• 1.668,22 EUR 凸 123

|       |                           | actius fixos: DadMestres                                       |
|-------|---------------------------|----------------------------------------------------------------|
| BARCE |                           | xus                                                            |
|       | Actiu fix 5020798         | PROJECTOR                                                      |
|       | Classe 223020             | MAQUINAR. ELECTRONIC Societat UPC                              |
|       | General Depender          | nt temps Assignacions Origen Imp.patrimoni Leasing Valoració 📐 |
|       |                           | Per saber la                                                   |
|       | Dades generals            | útil d'un ac                                                   |
|       | Denominació               | PROJECTOR Clicar la pest                                       |
|       |                           | Projector Hitachi Valoraci                                     |
|       | Text núm.pral.AF          | Projector Hitachi                                              |
|       | Determinació comptes      | 22300 MAQUINÀRIA                                               |
|       | Número de sèrie           | F0HE01220                                                      |
|       | Número invent.            | 290000-000005020798-0000                                       |
|       | Quantitat                 | 1 UDS UNIDADES                                                 |
|       |                           | Gest.històricam.                                               |
|       | Inventari                 |                                                                |
|       | Últim inventari el        | ✓Incloure AF a llista inventari                                |
|       | Nota inventari            |                                                                |
|       | Informació comptabilitzac | ió                                                             |
|       | Capitalització el         | 28.10.2011 Desactivació el                                     |
|       | Alta original el          | 28.10.2011 Inici Garantia                                      |
|       | Anv d'alta                | 2011 010 Fi Garantia                                           |
|       |                           |                                                                |

| <br>tiu fix<br>asse | 50207<br>22302 | 98 <b>]</b> 🗗<br>0 |      | PRC<br>MAC   | JECTOR | ELECTRÒNIC  | Societa  | ıt     | UPC      |        |
|---------------------|----------------|--------------------|------|--------------|--------|-------------|----------|--------|----------|--------|
|                     |                |                    |      |              | 2011   |             |          |        |          |        |
| Gener               | ral Dej        | pendent ter        | nps  | Assignacions | Orig   | jen Imp.pa  | atrimoni | Leasir | ng Valo  | pració |
| Valoració           |                |                    |      |              | 7      |             |          |        |          |        |
| Desac               | N., Àrea       | de valoració       | CIAm | VidaÚtil     | Per    | Inici am.n. | ConcVu   | Per    | <b></b>  |        |
|                     | 01CON1         | FABLE              | ZVU1 | 5            |        | 028.10.2011 |          | 3 65   | <b>A</b> |        |
|                     |                |                    |      |              |        |             |          |        | Ť        |        |
|                     |                |                    |      |              |        |             |          | _      |          |        |
|                     |                |                    |      |              |        |             |          |        |          |        |
|                     |                |                    |      |              |        |             |          |        |          |        |
|                     |                |                    |      |              |        |             |          |        |          | 11     |
|                     |                |                    |      |              |        |             |          |        |          |        |
|                     |                |                    |      |              |        |             |          |        |          |        |
|                     |                |                    |      |              |        |             |          |        |          |        |
|                     |                |                    |      |              |        |             |          |        |          |        |
|                     |                |                    |      |              |        |             |          |        |          |        |
|                     |                |                    |      |              |        |             |          |        |          | L      |
|                     |                |                    |      |              |        |             |          |        |          |        |
|                     |                |                    |      |              |        |             |          |        |          |        |
|                     |                |                    |      |              |        |             |          |        |          |        |

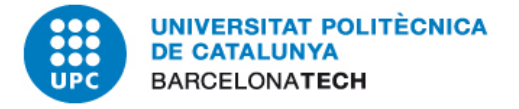

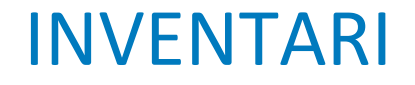

# Com treure llistats generals de l'inventari d'una unitat

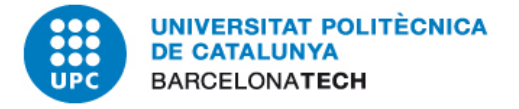

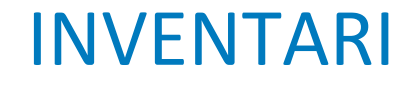

# Com treure llistats generals de l'inventari d'una unitat

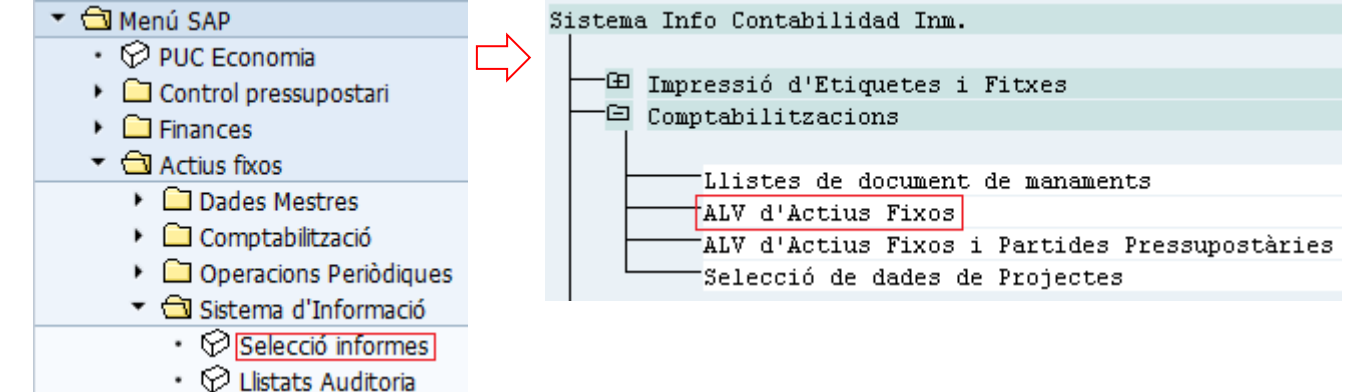

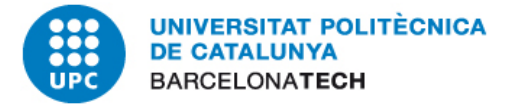

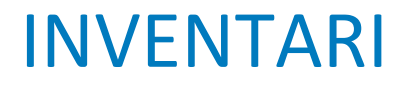

#### 4. COM TREURE INFORMACIÓ DE L'INVENTARI

Per treure llistats generals de l'inventari d'una unitat

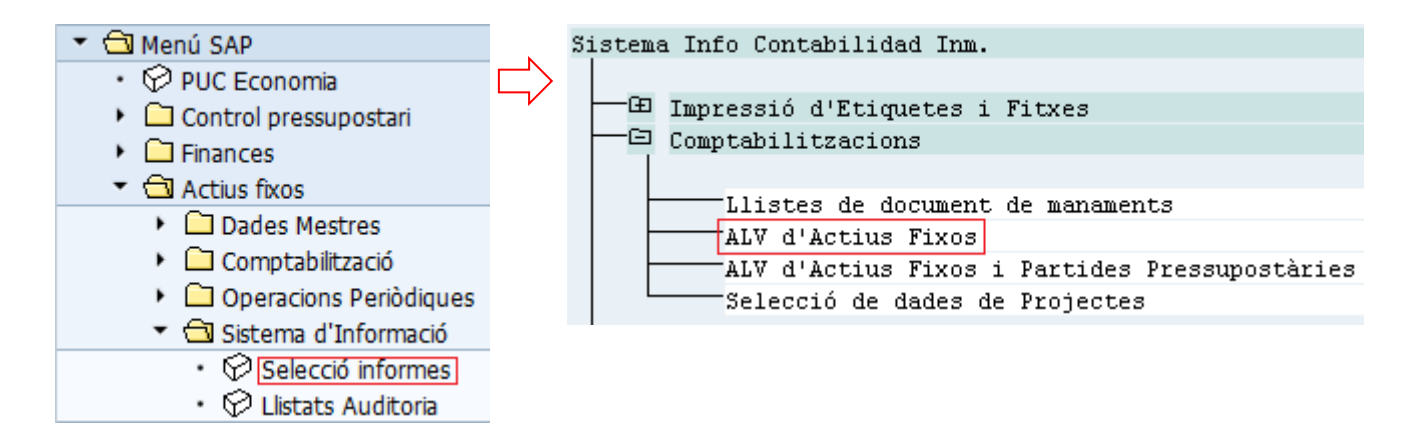

El llistat "ALV d'Actius Fixos" ens dona, per a cada actiu, totes les dades de la fitxa d'inventari i,

a més a més,

- El Valor de Cost
- Amortització de l'exercici
- Amortització acumulada
- Valor Net

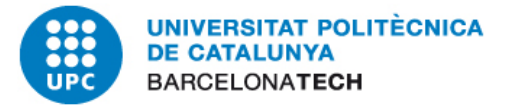

#### **ELEGIBILITAT DE LA DESPESA**

Despesa no elegible i despesa esdevinguda no elegible

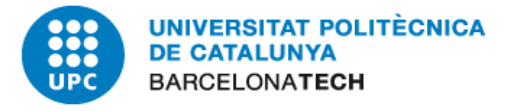

Hi ha convocatòries de projectes, principalment les dels MINECO que tenen parametritzada l'elegibilitat de la despesa per tal que el SAP doni avis quan detecta possibles despeses no elegibles.

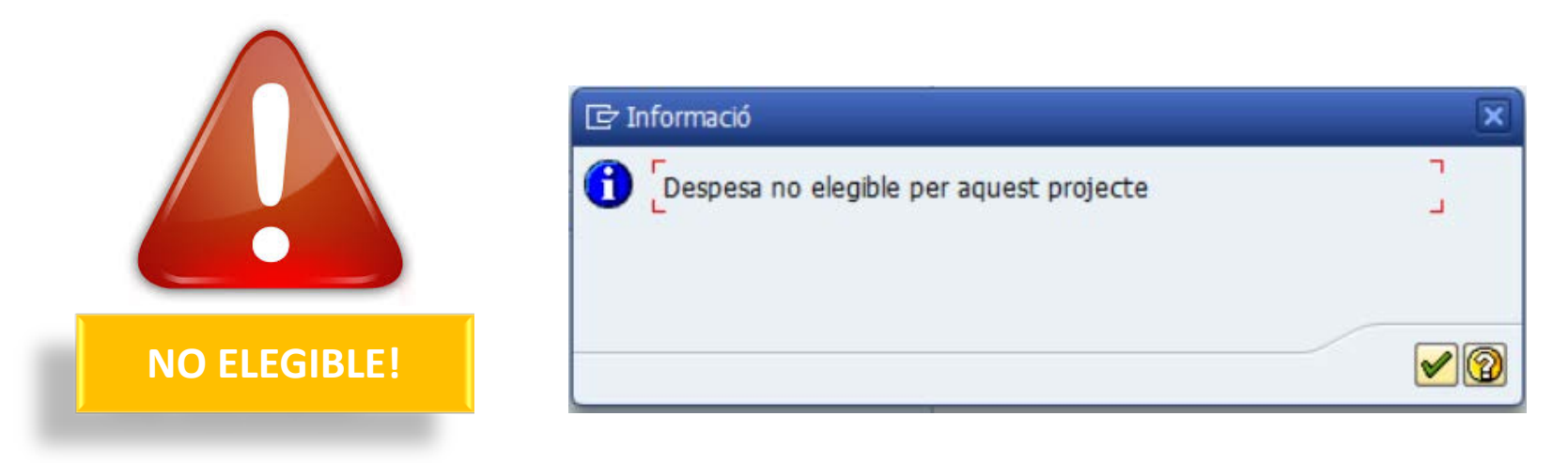

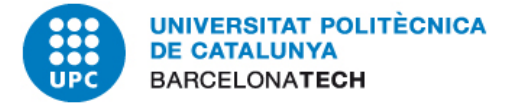

# Elegibilitat de la despesa per naturalesa

- ✓ Que la naturalesa de la despesa no estigui en la llista de les depeses no elegibles
- ✓ Que la naturalesa de la despesa no correspongui a un cost indirecte
- Hi poden haver rares excepcions. Si un cost indirecte per la seva naturalesa esdevé cost directe pel projecte (p. ex. Despeses de telefonia mòbil en un projecte on la recerca es fa sobre telefonia mòbil)

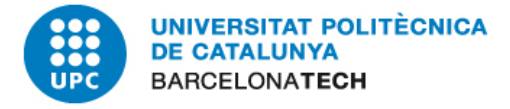

#### Accions a realitzar:

- Informar al professor que la despesa està classificada com no elegible i que indiqui un altre projecte on carregar-la.
- Si el professor considera que, en el seu projecte, es donen circumstàncies especials que justifiquen l'elegibilitat de la despesa, cal demanar-li que faci una explicació del motiu i elevar consulta al Back Office de justificacions.

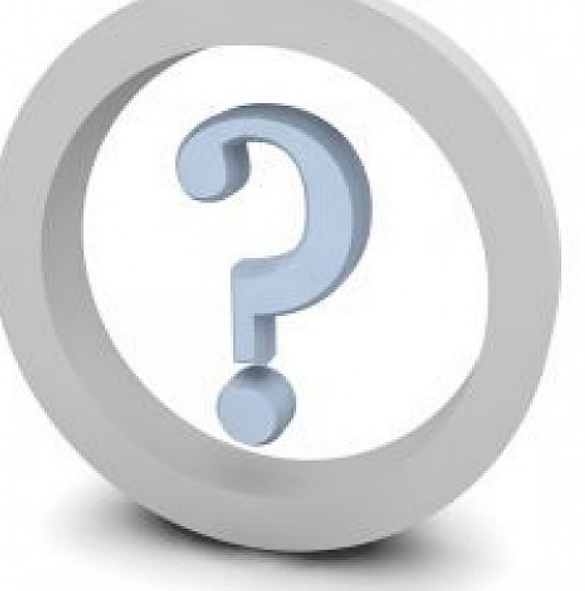

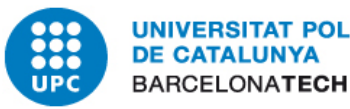

Despesa esdevinguda no elegible per ATECH
ATECH
ATECH
ATECH
ATECH
ATECH
ATECH
ATECH
ATECH
ATECH
ATECH
ATECH
ATECH
ATECH
ATECH
ATECH
ATECH
ATECH
ATECH
ATECH
ATECH
ATECH
ATECH
ATECH
ATECH
ATECH
ATECH
ATECH
ATECH
ATECH
ATECH
ATECH
ATECH
ATECH
ATECH
ATECH
ATECH
ATECH
ATECH
ATECH
ATECH
ATECH
ATECH
ATECH
ATECH
ATECH
ATECH
ATECH
ATECH
ATECH
ATECH
ATECH
ATECH
ATECH
ATECH
ATECH
ATECH
ATECH
ATECH
ATECH
ATECH
ATECH
ATECH
ATECH
ATECH
ATECH
ATECH
ATECH
ATECH
ATECH
ATECH
ATECH
ATECH
ATECH
ATECH
ATECH
ATECH
ATECH
ATECH
ATECH
ATECH
ATECH
ATECH
ATECH
ATECH
ATECH
ATECH
ATECH
ATECH
ATECH
ATECH
ATECH
ATECH
ATECH
ATECH
ATECH
ATECH
ATECH
ATECH
ATECH
ATECH
ATECH
ATECH
ATECH
ATECH
ATECH
ATECH
ATECH
ATECH
ATECH
ATECH
ATECH
ATECH
ATECH
ATECH
ATECH
ATECH
ATECH
ATECH
ATECH
ATECH
ATECH
ATECH
ATECH
ATECH
ATECH
ATECH
ATECH
ATECH
ATECH
ATECH
ATECH
ATECH
ATECH
ATECH
ATECH
ATECH
ATECH
ATECH
ATECH
ATECH
ATECH
ATECH
ATECH
ATECH
ATECH
ATECH
ATECH
ATECH
ATECH
ATECH
ATECH
ATECH
ATECH
ATECH
ATECH
ATECH
ATECH
ATECH
ATECH
ATECH
ATECH
ATECH
ATECH
ATECH
ATECH
ATECH
ATECH
ATECH
ATECH
ATECH
ATECH
ATECH
ATECH
ATECH
ATECH
ATECH
ATECH
ATECH
ATECH
ATECH
ATECH
ATECH
ATECH
ATECH
ATECH
ATECH
ATECH
ATECH
ATECH
ATECH
ATECH
ATECH
ATECH
ATECH
ATECH
ATECH
ATECH
ATECH
ATECH
ATECH
ATECH
ATECH
ATECH
ATECH
ATECH
ATECH
ATECH
ATECH
ATECH
ATECH
ATECH
ATECH
ATECH
ATECH
ATECH
ATECH
ATECH
ATECH
ATECH
ATECH
ATECH
ATECH
ATECH
ATECH
ATECH
ATECH
ATECH
ATECH
ATECH
ATECH
ATECH
ATECH
ATECH
ATECH
ATECH
ATECH
ATECH
ATECH
ATECH
ATECH
ATECH
ATECH
ATECH
ATECH
ATECH
ATECH
ATECH
ATECH
ATECH
ATECH
ATECH
ATECH
ATECH
ATECH
ATECH
ATECH
ATECH
ATECH
ATECH
ATECH
ATECH
ATECH
ATECH
ATECH
ATECH
ATECH
ATECH
ATECH
ATECH
ATECH
ATECH
ATECH
ATECH
ATECH
ATECH
ATECH
ATECH
ATECH
ATECH
ATECH
ATECH
ATECH
ATECH
ATECH
ATECH
ATECH
ATECH
ATECH
ATECH
ATECH
ATECH
ATECH
ATECH
ATECH
ATECH
ATECH
ATECH
ATECH
ATECH
ATECH
ATECH
ATECH
ATECH
ATECH
ATECH
ATECH
ATECH
ATECH
ATECH
ATECH
ATECH
ATECH
ATECH
ATECH
ATECH
ATECH
ATECH
ATECH
ATECH
ATECH
ATECH
ATECH
ATECH
ATECH
ATECH
ATECH
ATECH
ATECH
ATECH
ATECH
ATECH
ATECH
ATECH
ATECH

Etc.

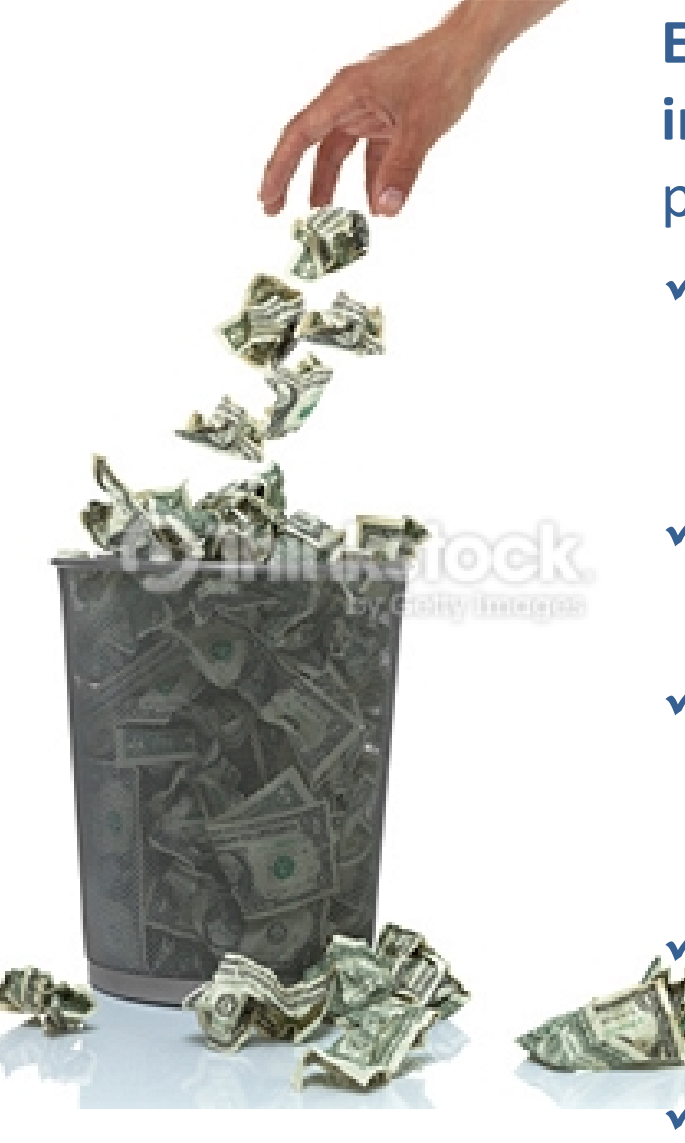

**Elegibilitat** de la despesa per **incompliment d'algun requisit** com per exemple:

- El document no reuneix els requisits per ser considerat una factura.
  - La despesa no és necessària per al projecte.
- La documentació fa palès
   l'incompliment d'alguna normativa
   (p. ex. FEDER)
  - El pagament ha quedat fora de dates.

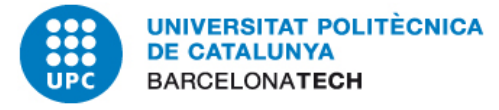

Despesa esdevinguda no elegible per altres factors. Projectes.

## Pista d'auditoria

Identifica unívocament despesa i projecte.

Els documents comptables, els justificants de la despesa, contractes, etc. han d'estar identificats amb aquesta pista d'auditoria. En general, la pista d'auditoria serà el codi del projecte, l'objecte de la contractació, etc.... El trencament de la pista d'auditoria pot implicar que obiliomortininto la despesa esdevingui no elegible.

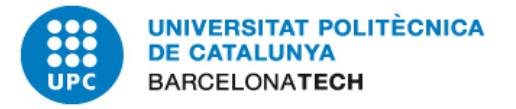

#### LA IMPORTÀNCIA DE LA COMPTABILITZACIÓ DE LES OPERACIONS

...i les revisions dels projectes

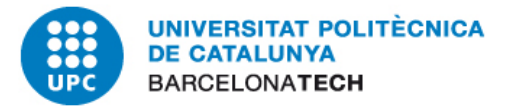

Molts projectes es justifiquen per càrrega telemàtica de la comptabilitat, d'aquí la importància de que amb les dades comptables s'entengui clarament que és el que es justifica.

El que es posa en el text del document és molt important. L'**explicació** ha de ser **clara** e indicadora del que s'ha comprat o del servei que s'ha rebut.

Si el que indica la factura no es suficient per saber-ho, el responsable del projecte ha de indicar-ho clarament per poder informar de forma adient el camp del text posició.

Si no es fa així ens requeriran perquè donem les explicacions adients.

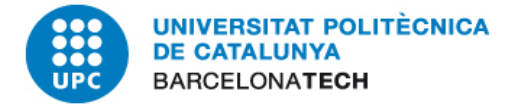

#### Exemple

|                                                                | Descripción                                                                                                    |                                                | Código<br>I.V.A. | Cant. P             | Precio Unitario    | Pre       | ecio Neto |
|----------------------------------------------------------------|----------------------------------------------------------------------------------------------------|------------------------------------------------|------------------|---------------------|--------------------|-----------|-----------|
| El descriptiu ha de ser entenedor                              | DBSRX2 USRP DAUG<br>MHZ TO 2.3 GHZ) - E<br>País de Origen: Usa                                                                 | GHTERBOARD (800<br>TTUS RESEARCH               | A                | 2                   | 135,00             |           | 270,00    |
| ( <b>targetes,</b> de quina<br>mena?)                          | Shipping and Handling<br>País de Origen: Ireland                                                                               | A                                              |                  |                     |                    | 1,89      |           |
| Es una unica                                                   | Descripción                                                                                                    |                                                | I.V.A. %         | Subtota             | I.V.A.             |           |           |
| compra <b>(2/1,89€)</b>                                        |                                                                                                    |                                                | 21%              | 271,89              | 57,10              |           |           |
|                                                                |                                                                                                    |                                                | Sub              | total               |                    |           | 271,89    |
| DNI/NIF percept. alternatiu :<br>Número IBAN : ES<br>Banc : TH | DNI/NIF percept. alternatiu :<br>Número IBAN : ES-20-0156-0001-06-0100040683<br>Banc : THE ROYAL BANK OF SCOTLAND PLC Per impo |                                                |                  |                     |                    |           |           |
| BI. C.gest. A.press. Compte<br>Doc.ref Nº FI                   | Proj./Ordre/CC<br>Nº actiu                                                                                                    | Text                                           |                  | Import en           | és invent          | ariable.  |           |
| 739150 G/64003/CTT 60000100                                    | J-01736                                                                                                    | ACIO NATION                                    |                  | Les depeses de      |                    |           |           |
| 1003017321                                                     |                                                                                                    | IVA suportat deduible 21%                      |                  |                     | transport          | ort són   |           |
| 739150 G/64004/CTT 22300000<br>1003017322                      | J-01735                                                                                                    | NATIONAL<br>% :                                | 135              | g major valor de la |                    |           |           |
| 1003011322                                                     | JULLET                                                                                                    |                                                |                  |                     | compra.            | No es     |           |
| 739150 G/64004/CTT 22300000<br>1003017323                      | J-01/35<br>5022225-0                                                                                                    | TARJETA ADQUISICIO<br>IVA suportat deduïble 21 | NATIONAL<br>% :  | 135<br>28           | comptab<br>banda . | ilitzen a |           |

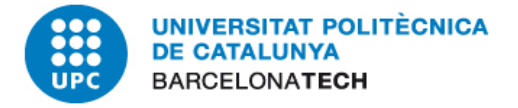

### La importància de la comptabilització de les operacions

**El número de factura** s'ha d'informar sempre en el camp "**referència**" de SAP.

Si no hi ha núm. de factura (tiquet) s'hi posarà **NF**. L'aplicatiu de les justificacions identifica NF com document que no és factura i el tracta de forma determinada a efectes de la justificació.

Seguidament de NF s'hi posarà d'aquella referència que pugui guiar al perceptor de pagament per saber què se li paga (16 dígits en total).

| Imputació  | Existeixen dades retenció im | postos                      |
|------------|------------------------------|-----------------------------|
| Pos.press. | G/23050/CTT                  | 0                           |
| Ce.gestor  | 390150                       | Ref.fact. / /               |
| Fons       |                              | Referència NF LV/BCN-BARBAS |
| ComMaj     | 62940200                     |                             |
| Ce.cost    |                              |                             |
| ElementPEP | C-09041                      | Manament                    |
| Actiu fix  |                              | Classe mov.                 |

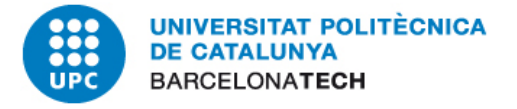

#### Liquidacions de viatge

Es comptabilitzaran indicant en el text posició: viatger\destí\data inici-data final.

**Comptabilitzar** les despeses sempre **contra el compte del proveïdor** i mai directament contra el perceptor, ja que en cas contrari el sistema no identifica correctament el proveïdor.

#### Canvis d'imputació.

S'han de fer TR/TC, cal indicar el núm. de l'RP i el del doc. FI i el SAP arrossega les dades per tal que a l'hora de fer l'extracció per la justificació hi constin les dades del document original.

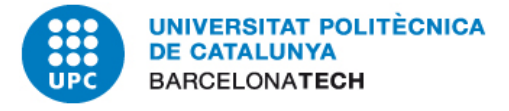

La importància dels descriptius comptabilització de les operacions

#### **Canvis d'imputació**

Els canvis d'imputació s'han de deixar molt ben documentats i indicar-ne el motiu que **no pot ser**, en principi, **més que l'error d'imputació** a un projecte incorrecte. Argumentar de forma adient.

#### **Altres dades complementàries**

En cas de proveïdors no habituals és molt important informar amb precisió i de forma completa les dades que se sol·liciten, ja que necessàriament s'han d'informar a la justificació del projecte.

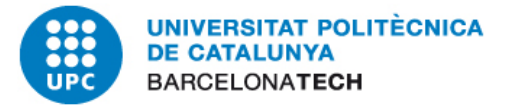

#### El valor probatori dels justificants

La independència.

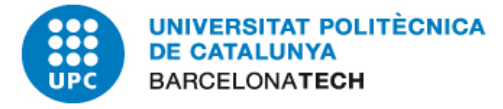

Per poder provar que s'ha realitzat certes actuacions cal disposar de documentació **independent** per tal que tingui aquest valor probatori.

## Independent

- ✓ Extracte bancari
- Comprovant bancari
- ✓ Contracte

Elements informatius complemen taris No independent

- Ordre de transferència
- ✓ Certificat

### No manipulable

## Manipulable

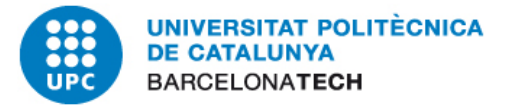

#### Custodia de la documentació

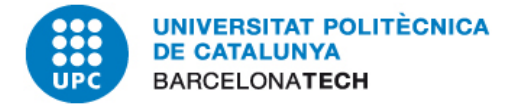

#### Quina documentació cal custodiar?

- Sol·licitud del projecte, memòria, canvis de l'equip investigador, ampliació de terminis, sol·licituds de canvi de partides, resolucions, oficis, etc.
- Informes de les justificacions (tècnics o econòmics)
- Documents probatoris de despeses i pagaments
- Documents probatoris de la publicitat obligatoria
- Documents probatoris de l'assistència a congressos i presentacions que les vincula al projecte.
- Documents probatoris de la vinculació amb el projecte

En definitiva tot document amb valor probatori de qualsevol de les obligacions.
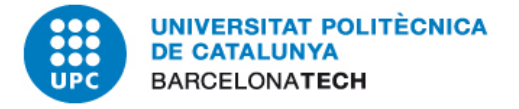

# Durant quant temps cal custodiar la documentació?

#### Fins que el projecte no hagi prescrit

No és fàcil calcular en quin moment un projecte ha prescrit, ja que són freqüents els talls de prescripció.

La documentació probatòria **no és pot llençar sens el** vistiplau escrit del CTT.

| Gestació              | Desenvolupament                  | Revisió                                                                                                    | Defensa | Mort                  |
|-----------------------|----------------------------------|----------------------------------------------------------------------------------------------------|---------|-----------------------|
| Molt<br>varia-<br>ble | D'un a tres anys<br>(normalment) | 4 o 5 anys des de la justificació<br>(segons convocatòries)+ els anys<br>addicionals que en el seu cas<br>determini els fons de<br>cofinançament, <u>si no s'ha tallat la</u><br><u>prescripció</u> |         | Pres-<br>crip-<br>ció |
| Vida activa           |                                  | Vida lat                                                                                                    | ent     |                       |

Custodia documentació

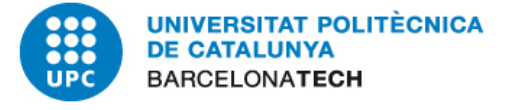

La documentació que no està autentificada cal guardar-la físicament d'acord amb la normativa establerta a la UPC, però per facilitar l'accés a la seva consulta s'ha de digitalitzar i penjar de SAP.

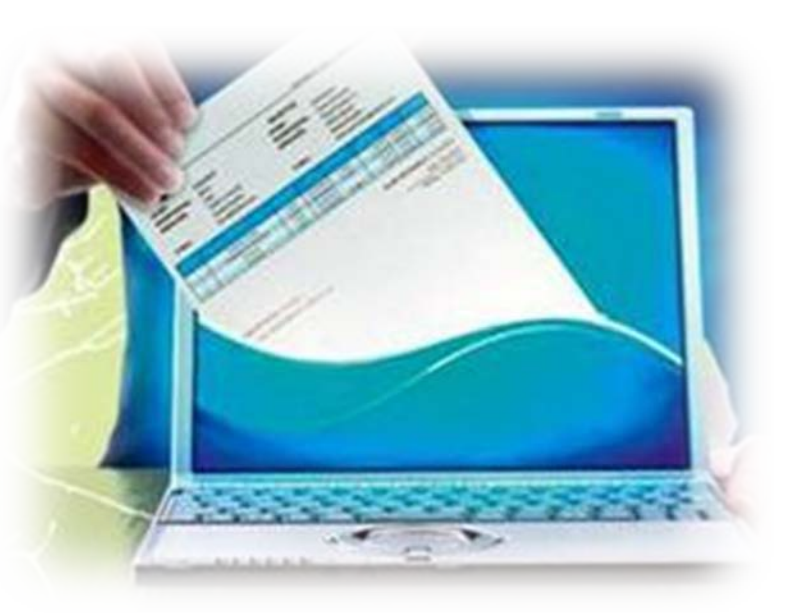

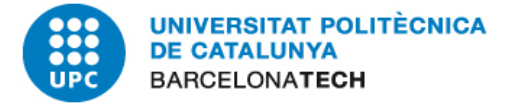

#### Custodia documentació

Si en la justificació del projecte s'ha indicat que la documentació es custodia a un lloc físic concret, NO es pot canviar la ubicació dels documents sens risc de justificació en auditories posteriors.

Tota ella ha d'estar escanejada i penjada a SAP.

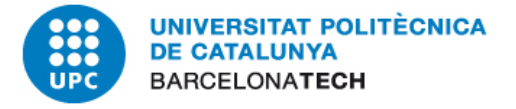

#### Custodia documentació

### Pautes per a la digitalització de documents

- S'ha de fer la tria dels documents que cal digitalitzar i dels que no.
- Verificar si hi ha paper tèrmic o qualsevol altre que es pugui deteriorar amb el temps. Si és el cas, cal fer una fotocòpia i deixar-la juntament amb la documentació a arxivar físicament.
- ✓ Si hi ha tiquets o papers de mida petita, enganxar-los en un full dinA4.

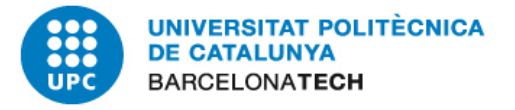

- Verificar que tots els papers estiguin orientats en el mateix sentit.
- Entre la documentació a digitalitzar no hi poden haver post-it o anotacions que no corresponguin.
- Verificar que no quedi documentació que s'hagi d'eliminar.
- El document digitalitzat s'ha de veure amb la màxima claredat (orientar de forma adient ).

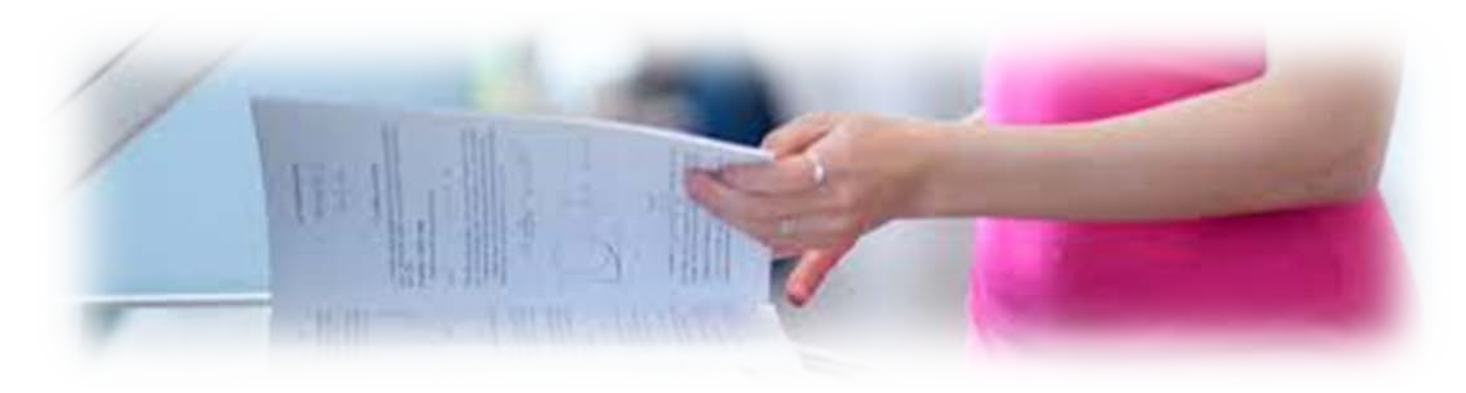

La digitalització de cadascuna de les factures s'ha de fer en color i totes les pàgines que integren una mateixa factura hauran de formar part del mateix PDF. Els annexes a la factura digitalitzada es digitalitzaran en altres PDF.

 Els documents s'escanejaran fent servir l'extensió pdf que és la que ocupa menys espai, encara que el SAP accepta les extensions JPG, BMP, TIFF, i PDF

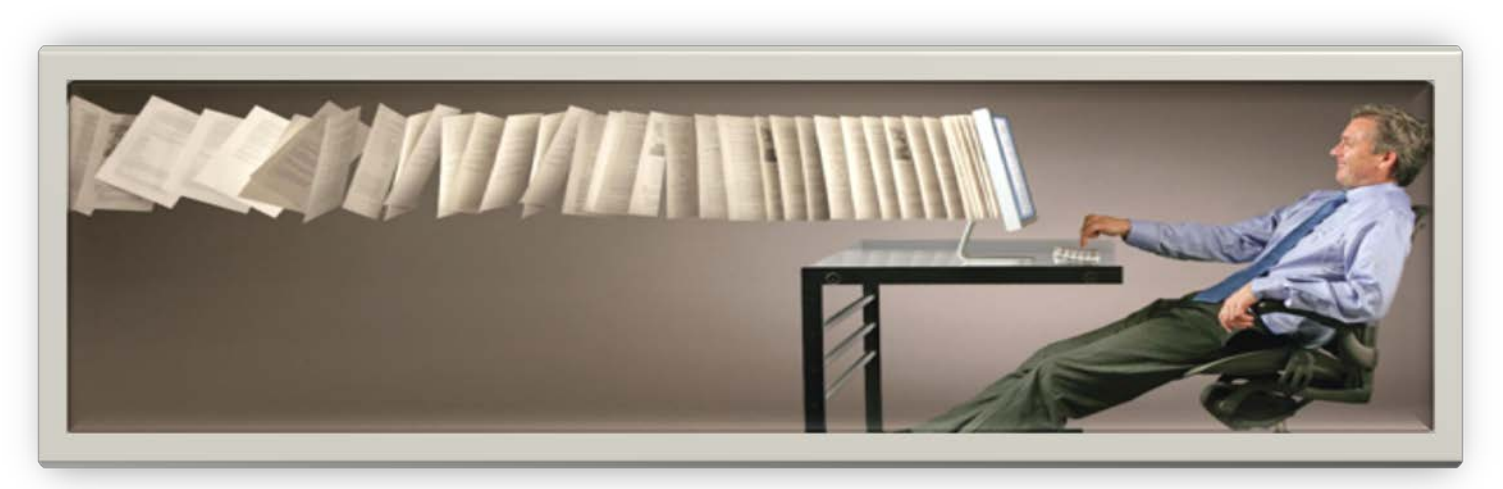

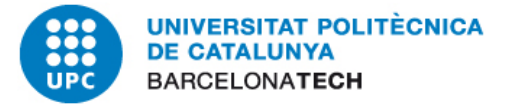

## MOLTES GRACIES PER LA VOSTRA ATENCIÓ!